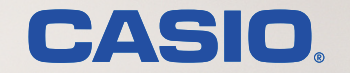

# 

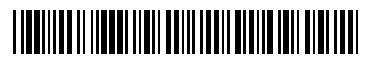

T-1074D MA1506-E

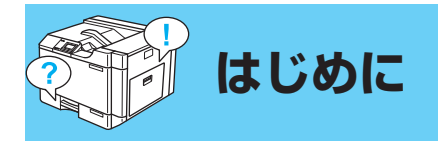

## 本書の見かた

ユーザーズガイドでは、CASIO SPEEDIA GE6000 のさまざまな印刷機能を、次の4つの編に分けて説明しています。 お使いの状況に合わせ、それぞれの編をお読みください。

### 便利な使い方編

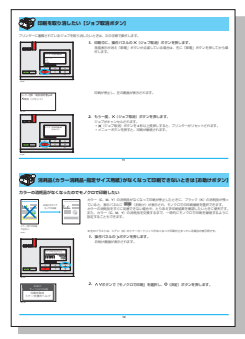

印刷ジョブの取り消し、カラートナーや用紙がなくなった場合の「お助け」ボタンを使った対処方法、割り込み印刷のしかた、ネットワーク上の希望するプリンターから印刷するタッチ de プリントなど、知っておくと便利な機能について説明しています。

### セキュリティ編

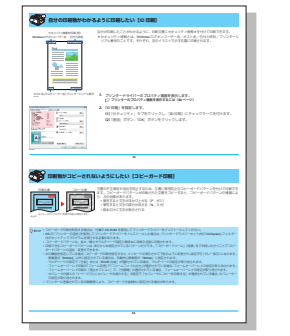

セキュリティに配慮した印刷について説明しています。 次のような印刷方法があります。

- 誰が印刷した文書かわかるように情報を付加して印刷する「ID 印刷」
- ・複写防止のパターンを印刷する「コピーガード印刷」
- ・他の人に見られないように印刷データをいったん拡張 SSDに保存する「認証印刷」

### エコロジー編

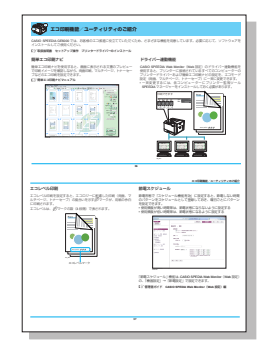

CASIO SPEEDIA GE6000 には、お客様のエコ推進に 役立てていただくために、さまざまなエコ印刷機能が 用意されています。エコロジー編では、次の機能につ いて概要と操作を説明しています。

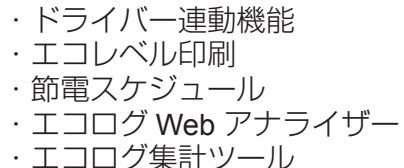

こは、お客様のエコ推進に さまざまなエコ印刷機能が ジー編では、次の機能につ います。

## プリンタードライバー編

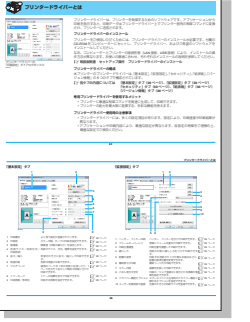

プリンタードライバーの設定項目について、タブごと に機能や設定できる値と候補値を説明しています。

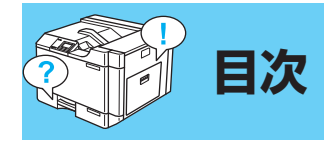

| はじめに                                              | 2  |
|---------------------------------------------------|----|
| 本書の見かた                                            | .2 |
| 本書内の共通操作                                          | 4  |
| プリンターのプロパティ画面を表示するには                              | .4 |
| CASIO SPEEDIA Web Monitor (Web 設定)の画面を表示するには      | .7 |
| 便利な使い方編                                           |    |
| 印刷を取り消したい[ジョブ取消ボタン]1                              | 1  |
| 消耗品(カラー消耗品・指定サイズ用紙)がなくなって                         |    |
| 印刷できないときは [お助けボタン]1                               | 2  |
| カラーの消耗品がなくなったのでモノクロで印刷したい                         | 2  |
| 指定サイズの用紙がなくなったので別の給紙口から印刷したい1                     | 3  |
| すべての印刷を強制的にモノクロ印字にしたい[立ち上げモード]1                   | 5  |
| 印刷待ちの文書を先に印刷したい [割り込み印刷]1                         | 6  |
| 割り込み印刷を有効に設定する1                                   | 7  |
| 印刷待ちの文書を先に印刷する1                                   | 8  |
| IC カードを利用して希望するプリンターから印刷したい[タッチ de プリント]2         | 20 |
| 「簡単エコ印刷」プリンターに印刷を指示する2                            | 21 |
| 排紙方向を 180° 回転して印刷したい [リバース印字]                     | :7 |
| プリンターのトータル印刷枚数を知りたい                               |    |
| [印刷枚数表示] [カウンター情報印刷]3                             | ;1 |
| 印刷枚数を表示する                                         | 31 |
| カウンター情報を印刷する3                                     | 32 |
| コンピューターからプリンターを監視したい [CASIO SPEEDIA Web Monitor]3 | 4  |
| CASIO SPEEDIA Web Monitor とは3                     | 34 |
| CASIO SPEEDIA Web Monitor を起動するには3                | 34 |
| エコロジー編                                            |    |
| エコ印刷機能/ユーティリティのご紹介3                               | 6  |
| 簡単エコ印刷ナビ                                          | 36 |

| F                                                                                                    | ライバー連動機能                                                        | 36                                                                  |
|----------------------------------------------------------------------------------------------------|-----------------------------------------------------------------|---------------------------------------------------------------------|
| I                                                                                                    | コレベル印刷                                                          | 37                                                                  |
| 節                                                                                                    | 電スケジュール                                                         | 37                                                                  |
| I                                                                                                    | ニコログ Web アナライザー                                                 | 38                                                                  |
| I                                                                                                    | コログ集計ツール                                                        | 38                                                                  |
| 節電ス                                                                                                    | 、ケジュールを作成したい [節電スケジュール]                                         | 39                                                                  |
| 自                                                                                                    | 動で節電スケジュールを設定する                                                 | 39                                                                  |
| 手                                                                                                    | 動で節電スケジュールを作成/設定する                                              | 41                                                                  |
| 節                                                                                                    | 電スケジュールを確認する                                                    | 43                                                                  |
| 自分の                                                                                                    | )印刷枚数や印刷状況を知りたい[エコログ Web アナライザー]                                | 45                                                                  |
| Εſ                                                                                                    | 刷状況を表示する                                                        | 46                                                                  |
| I                                                                                                    | ニコログ Web アナライザーの基本操作                                            | 48                                                                  |
| I                                                                                                    | コログ情報の項目                                                        | 49                                                                  |
| エコロ                                                                                                    | グ集計ツールの概要[エコログ集計ツール]                                            | 54                                                                  |
|                                                                                                    |                                                                 |                                                                     |
| ヤキ                                                                                                    | コリティ編                                                           |                                                                     |
| セキ:<br>自分の                                                                                                    | ュリティ編<br>)印刷物がわかるように印刷したい「ID 印刷]                                | 56                                                                  |
| セキ:<br>自分の<br>印刷物                                                                                                    | ュリティ編<br>)印刷物がわかるように印刷したい [ID 印刷]<br>/がコピーされないようにしたい [コピーガード印刷] | 56<br>57                                                            |
| <b>セキ</b> :<br>自分の<br>印刷物                                                                                                    | ュリティ編<br>0印刷物がわかるように印刷したい [ID 印刷]<br>1がコピーされないようにしたい [コピーガード印刷] | 56<br>57                                                            |
| セキ:<br>自分の<br>印刷物<br>他の人                                                                                                    | ュリティ編<br>20印刷物がわかるように印刷したい [ID 印刷]                              | 56<br>57<br>59                                                      |
| セキ:<br>自分の<br>印刷物<br>他の人<br>暗                                                                                                 | ュリティ編<br>の印刷物がわかるように印刷したい [ID 印刷]                               | <b>56</b><br><b>57</b><br><b>59</b><br>59                           |
| セキ<br>自分の<br>印刷物<br>他の人<br>暗<br>IC                                                                                            | ュリティ編<br>の印刷物がわかるように印刷したい [ID 印刷]                               | <b>56</b><br>57<br>59<br>63                                         |
| セキ:<br>自分の<br>印刷物<br>他の人<br>『<br>C<br>プリ:                                                                                     | ュリティ編<br>の印刷物がわかるように印刷したい [ID 印刷]                               | <b>56</b><br><b>57</b><br><b>59</b><br>63                           |
| セキ:<br>自印他の<br>の<br>り<br>し<br>フリン                                                                                             | <b>ュリティ編</b><br>の印刷物がわかるように印刷したい [ID 印刷]                        | <b>56</b><br><b>57</b><br>59<br>63<br><b>67</b>                     |
| セキ:<br>自印刷他の人<br>に<br>フリレフ                                                                                                    | ュリティ編<br>の印刷物がわかるように印刷したい [ID 印刷]                               | <b>56</b><br><b>57</b><br><b>59</b><br>63<br><b>67</b><br><b>70</b> |
| セ自印他 ププヘプンフン                                                                                                    | ユリティ編<br>の印刷物がわかるように印刷したい [ID 印刷]                               | 56<br>57<br>59<br>63<br>67<br>70<br>72                              |
| セ自印他 ププヘプ<br>の物人暗に<br>リンフン                                                                                                    | <b>ュリティ編</b><br>の印刷物がわかるように印刷したい [ID 印刷]                        | 56<br>57<br>59<br>63<br>67<br>70<br>72<br>72                        |
| セ自印他 ププヘプ<br>リルリアン ほう                                                                                                    | <b>ュリティ編</b><br>の印刷物がわかるように印刷したい [ID 印刷]                        | 56<br>57<br>59<br>63<br>67<br>70<br>72<br>83                        |
| セ自印他 ププヘプ<br>リリルリンフン<br>[1]                                                                                                   | <b>ュリティ編</b> の印刷物がわかるように印刷したい [ID 印刷]                           | 56<br>57<br>59<br>63<br>67<br>70<br>72<br>83<br>88                  |
| セ自印他<br>ププヘプ<br>リルリ<br>で、シフン<br>ほ<br>に、、<br>、<br>、<br>、<br>、<br>、<br>、<br>、<br>、<br>、<br>、<br>、<br>、<br>、<br>、<br>、<br>、<br>、 | <b>ュリティ編</b> OP印刷物がわかるように印刷したい [ID 印刷]                          | 56<br>57<br>59<br>63<br>63<br>67<br>70<br>72<br>83<br>88<br>93      |
| <b>七自印他<br/>ププヘプ</b><br>プリルリンフン<br>ほ<br>げ<br>い                                                                                | <b>ュリティ編</b> の印刷物がわかるように印刷したい [ID 印刷]                           | 56<br>59<br>63<br>67<br>70<br>72<br>83<br>88<br>93<br>98            |

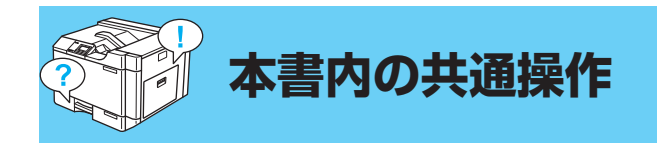

## プリンターのプロパティ画面を表示するには

プリンターのプロパティ画面(「印刷設定」画面)を表示する場合は、次の手順で操作します。

### アプリケーションから表示する

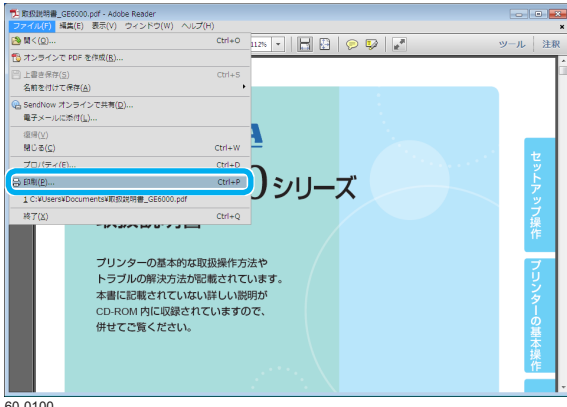

60-0100

| ED#J                                                                     | <b>•••</b>                                                             |
|--------------------------------------------------------------------------|------------------------------------------------------------------------|
| プリンターNI: CASIO SPEEDIA GE6000 ・ プロパティ(P)<br>部数(): 1 ・                    | 詳細設定(D) ヘルプ(H) 🚱                                                       |
| 印刷するページ<br>@ すべてA)<br>⑦ 現在のページ(J)<br>@ ページ指定(A)<br>! 詳細オプション             | 注釈とフォーム(F)<br>文書と注釈<br>注釈の一覧の<br>209.97 × 297.01 ミリ                    |
| ページサイズ処理 ⑥<br>・・・・・・・・・・・・・・・・・・・・・・・・・・・・・・・・・・・・                       | SPREEDA<br>CEEGODO SI-AX<br>Name<br>Parter<br>Parter<br>Name           |
| □ (1999/96/86/1929/96/96)<br>同意:<br>● 目前2(1個内)<br>● 現<br>グリーン量で印刷しますか1 ⑧ | xustavar<br>xustavar<br>xustavar<br>1/202 <sup>∧</sup> −5 <sup>×</sup> |
| ページ投定(5)<br>60-0101                                                      | 印刷 キャンセル                                                               |

1.「ファイル」メニューの「印刷」を選択します。

2.「プリンタの選択」で「CASIO SPEEDIA GE6000」を選択し、「プロパティ」ボタンを クリックします。

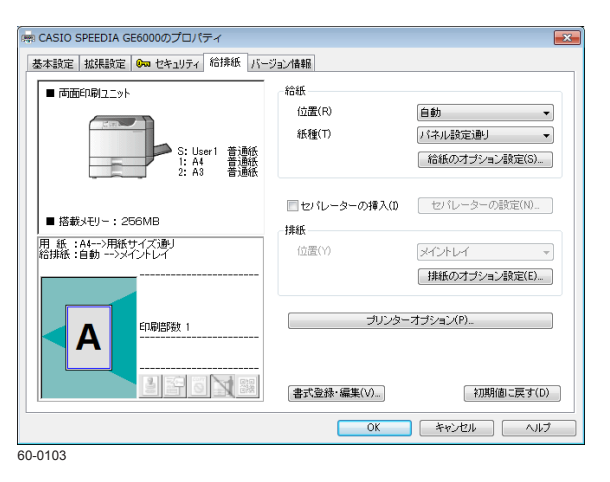

プリンタードライバーの「プロパティ」画面が表示されます。

### スタートメニューから表示する

ここでは、Windows 7 での操作で手順を説明しています。操作方法は、Windows の OS や設定により異なります。

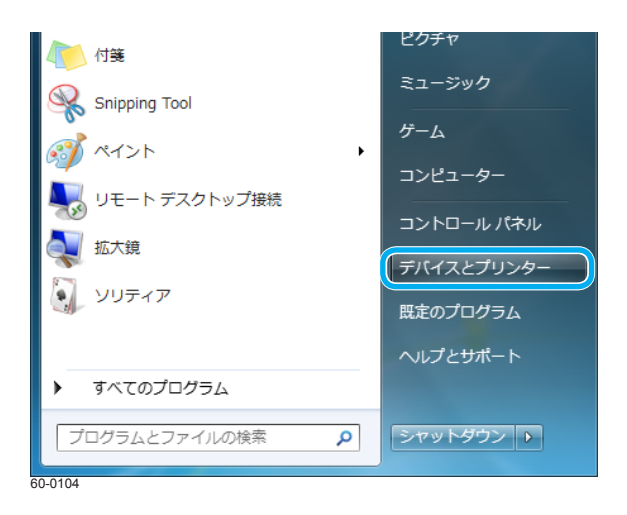

### 1. 「スタート」メニューをクリックし、「デバイスとプリンター」を選択します。

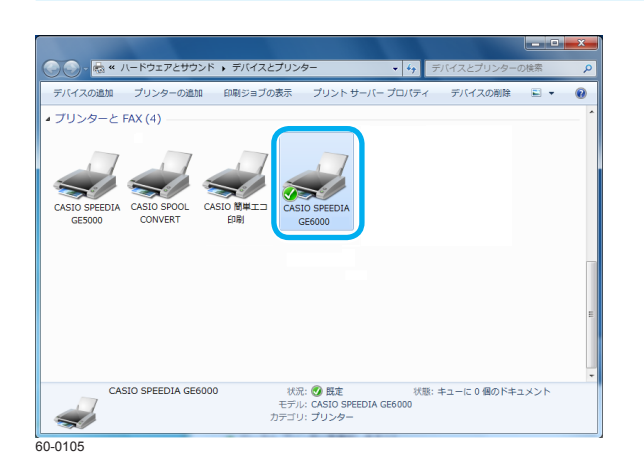

📾 CASIO SPEEDIA GE6000のプロパティ 基本設定 拡張設定 🗪 セキュリティ 給排紙 バージョン情報 ■ 両面印刷ユニット 給紙 位置(R) 自動 紙種(T) パネル設定通り -S:User1 普通紙 1:A4 普通紙 2:A3 普通紙 給紙のオブション設定(S)... セパレーターの挿入(1) セパレーターの設定(N)... ■ 搭載メモリー: 256MB 排紙 用 紙 :A4-->用紙サイズ通り 給排紙 :自動 -->メイントレイ 位置(Y) 排紙のオプション設定(E)... ブリンターオブション(P)... 印刷部数 1 Α 비 잠 이 저 않 書式登録・編集(V)... 初期値に戻す(D) OK キャンセル ヘルプ 60-0103

2. 「CASIO SPEEDIA GE6000」アイコンを右クリックして「印刷設定」を選択します。

- プリンタードライバーの「印刷設定」画面が表示されます。
- デバイスとプリンターからプリンターのプロパティ画面を表示した場合は、設定を変更し て「適用」ボタン、または「OK」ボタンをクリックすると、プリンタードライバーの初期 値が変更されます。

### **CASIO SPEEDIA Web Monitor**(Web 設定)の画面を表示するには

CASIO SPEEDIA Web Monitor (Web 設定)の画面を表示する場合は、次の手順で操作します。

| <del>(</del> ) | 🙆 http://192.168.0.10/ | ク - 唇 → ×      | CASIO SPEEDIA Web M × |
|----------------|------------------------|----------------|-----------------------|
| (例)            | IP アドレス                | 192.168.0.10 0 | D場合                   |
| 60-0106        |                        |                |                       |

| tp://192.168.0.10/ | ¢-≅→× (   | CASIO SPEEDIA Web M ×                      |         |  |
|--------------------|-----------|--------------------------------------------|---------|--|
| CASIO              |           | SP                                         | PEEDIA  |  |
|                    | 被捕名       | GE6000                                     |         |  |
|                    | RP/1-Vav  | A1S-1304030                                |         |  |
| 1000               | ENG/1-252 | C00A963A                                   |         |  |
|                    | HWバージョン   | 3323-3121                                  |         |  |
| 312-               | マシン名      | CP90045                                    |         |  |
|                    | シリアルNO.   | 609000                                     |         |  |
|                    | 連絡先       |                                            |         |  |
|                    | 設置場所      |                                            |         |  |
|                    | DX2h      |                                            |         |  |
| 子クトリージ論報告          | 読ますな      |                                            |         |  |
| -0.0 -0.0 -0.0 A   |           | 印刷で含ます                                     |         |  |
| 2023-048           | パネル表示     |                                            |         |  |
|                    |           | 5180 E 2 2 2 2 2 2 2 2 2 2 2 2 2 2 2 2 2 2 | 20.00   |  |
|                    | パネルランプ    |                                            | 0       |  |
|                    | 89        | ■ 15-3497 )                                | THE OFF |  |
|                    |           |                                            | ~       |  |
| 位置確認               | 937       | tein (teithenne)                           | 100     |  |
|                    |           |                                            | -       |  |
|                    |           |                                            |         |  |
| 調査2月25~~12         | リネテナト     |                                            |         |  |
|                    | 190117-2  |                                            |         |  |
|                    |           | 248                                        |         |  |
| 千米( ● 43           |           |                                            | K54     |  |
| +220 • A3          | ۲         |                                            |         |  |
| <u> </u>           | 257       |                                            |         |  |
| J129F2 ♥ A3        |           |                                            |         |  |
|                    | VE2       |                                            |         |  |
|                    | 1104      |                                            |         |  |
|                    | 廃トナ       | - •                                        |         |  |
|                    |           |                                            |         |  |
|                    | 「注釈       | 达梁品寿章 。<br>-                               |         |  |

| Participan         Participan           1237200001         1000000000000000000000000000000000000                                                                                                    | http:// /jp/act_index.html | Q-20X               | CASIO SPEEDIA Web Mon   | itor 🔏           | ×   |
|----------------------------------------------------------------------------------------------------|----------------------------|---------------------|-------------------------|------------------|-----|
| Comparing Control (Control (Con                                                                                                    |                            |                     |                         |                  |     |
|                                                                                                    | 主参照 インターフェーン               | ス設定                 |                         |                  |     |
| はなりなたって     はなりなたって     はなりなたって     はなえになった。     はなえになった。     はなな、     はなな、     はななな、     はなな、     はなな、     はななな、     はなな、     はななな、     はなな     はななな、     はななな、     はなな     はななな、     はななな、     はななな、     はなな     はななな、     はなななな、     はなな                                                                                                    | - 1904                     |                     |                         |                  |     |
| 使ななジェスト<br>使ななジェスト<br>使ななジェスト<br>使ななジェスト<br>使ななジェスト<br>使ななジェスト<br>使ななジェスト<br>使ななジェスト<br>使ななジェスト<br>使ななジェスト<br>使ななジェスト<br>使ななジェスト<br>使ななジェスト<br>使ななジェスト<br>使ななジェスト<br>使ななジェスト<br>使ななジェスト<br>使ななジェスト<br>使ななジェスト<br>使ななジェスト<br>使ななジェスト<br>使ななジェススト<br>使ななジェススト<br>使ななジェススト<br>使ななジェススト<br>使ななジェススト<br>使ななジェススト<br>使ななジェススト<br>使ななジェススト<br>使ななジェススト<br>使ななジェススト<br>使ななジェススト<br>でしたの<br>でしたの<br>使用する<br>でしたの<br>使用する<br>使用する<br>使用する<br>使用する<br>でしたの<br>使用する<br>使用する<br>使用する<br>使用する<br>でしたの<br>でしたの<br>での<br>でしたの<br>でしたの<br>での<br>でしたの<br>でしたの<br>での<br>でしたの<br>でしたの<br>でしたの<br>でしたの<br>でしたの<br>でしたの<br>でしたの<br>でしたの<br>でしたの<br>でしたの<br>でしたの<br>でしたの<br>でしたの<br>でしたの<br>でしたの<br>でしたの<br>でしたの<br>でしたの<br>での<br>での<br>での                                                                                                    | 1 /A-2-1                   | F20F31688           | 日本のみ使用                  |                  |     |
| By (-29 - 2 - 2 名文<br>By -29 - 2 - 2 名文<br>By -29 - 2 - 2 名文<br>By -29 - 2 - 2 名文<br>By -29 - 2 - 2 - 2 - 2 - 2 - 2 - 2 - 2 - 2                                                                                                    | 29税メニュー( ) 通信運営力           | isk Model 8         | 自動設定でもあまたのでのの           | 4941770-01570    | -   |
|                                                                                                    | インターフェース設定                 |                     | CI MARCE OF TOMPHETO ID | Inter Caracteric |     |
| オリンター学者・成績定さ<br>通信のは、用品にない。<br>「クリンター学者・成績定さ<br>日本のは、「クリンス」<br>「クリンス」<br>「                                       | Post-role 2                | -948E               |                         |                  |     |
| PTPLA/P-Admail         ● 1000           Dimble:         アフライアスフ Dimmail         ● 0000           PTPLA/P-Admail         ● 0000           Dimble:         アンライアスフ Dimmail         ● 0000           PTPLA/P-Admail         ● 0000           Dimble:         PTPLA/P-Admail         ● 0000           PTPLA/P-Admail         ● 0000         ● 0000           PTPLA/P-Admail         ● 0000         ● 0000           PTPLA/P-Admail         ● 0000         ● 0000           PTPLA/P-Admail         ● 0000         ● 0000           PTPLA/P-Admail         ● 0000         ● 0000           PTPLA/P-Admail         ● 0000         ● 0000           PTPLA/P-Admail         ● 0000         ● 0000           PTPLA/PLA         ● 0000         ● 0000           PTPLA/PLA         ● 0000         ● 0000           PTPLA/PLA         ● 0000         ● 0000           PTPLA/PLA         ● 0000         ● 0000           PTPLA/PLA         ● 0000         ● 0000           PTPLA/PLA         ● 0000         ● 0000           PTPLA/PLA         ● 0000         ● 0000           PTPLA/PLA         ● 0000         ● 0000           PTPLA/PLA         ● 00000         <                                                                                                    | プリンター管理・調整設定 通信方法(         | P Contel            | UHUP/Auto-PhiP7FL316    | 設定値は使用しません)      |     |
| Davafilize<br>2 - 3 - 2 - 2 - 2 - 2 - 2 - 2 - 2 - 2 -                                                                                                    | 8紙・用紙設定<br>P7Fレス           | (P Address)         |                         |                  |     |
| アーナフェ(10000)         * (5000)           アキネッサット構成<br>ビビキュ・サット構成         アキネッサット構成           アドライバー道動発展<br>ジビキュ・サット構成         アキネッサット構成           アドラインドした         (5000)           アドラインドした         (5000)           アビージアした         (7000)           アビージアした         (7000)           アニッグルケアした         (7000)           アニッグルケアした         (7000)           アニッグルケアした         (7000)           アニッグルケアした         (7000)           アージッシュ(7000)         (7000)           アンション         (7000)           アンション         (7000)           アンション         (7000)           アンション         (7000)           アンション         (7000)           アンション         (7000)           アンション         (7000)           アンション         (7000)           アンション         (7000)           アンション         (7000)           アンション         (7000)           アンション         (7000)           アンション         (7000)           アン         (7000)           アン         (7000)           アン         (70000)           アン         (70000)           (70000)         (70000)                                                                                                    | UBIER 777-91               | 72.2 (Netmask)      | 0.0.0.0                 |                  |     |
|                                                                                                    | 相談をパートウェー                  | (Gateway)           | 0.0.0.0                 |                  |     |
| ウドライバー運動発電         自動動発電         使用         使用         使用         使用           2月4月前空         日本部分画でアル2,4 (Actro-Ange)         2月4日(12711-2004)         使用する         2月4日(12711-2004)         使用する           2月4日(日本)         マニュアルアル2         アニュアルアル2         110(12711-2004)         使用する         110(12711-2004)         110(12711-2004)         110(12711-2004)         110(12711-2004)         110(12711-2004)         110(12711-2004)         110(12711-2004)         110(12711-2004)         110(12711-2004)         110(12711-2004)         110(12711-2004)         110(12711-2004)         110(12711-2004)         110(12711-2004)         110(12711-2004)         110(12711-2004)         110(12711-2004)         110(12711-2004)         110(12711-2004)         110(12711-2004)         110(12711-2004)         110(12711-2004)         110(12711-2004)         110(12711-2004)         110(12711-2004)         110(12711-2004)         110(12711-2004)         110(12711-2004)         110(12711-2004)         110(12711-2004)         110(12711-2004)         110(12711-2004)         110(12711-2004)         110(12711-2004)         110(12711-2004)         110(12711-2004)         110(12711-2004)         110(12711-2004)         110(12711-2004)         110(12711-2004)         110(12711-2004)         110(12711-2004)         110(12711-2004)         110(12711-2004)         110(12711-2004)         110(12711-2004)         110(12711-2004)                                                                                                    | 2 キュリティ協会 Pv6ネットワー         | -21股定               |                         |                  |     |
| 9/9 - 1/- 連勝機能<br>薄膜が定てルス。(K-NoAm) 2/2 - しスアレス2000 使用でる<br>開始でアレス31<br>開始でアレス31<br>開始でアレス32<br>- 2-27//712-2001<br>第時でアレス32<br>- 2-27//712-2001<br>- 2-27//712-2001<br>- 2-2 | 1277184                    |                     | DHOPV6                  | 使用する             |     |
| 推荐記念<br>日参加り点でアルス 6(ch-0/m) ・   日本での1/222    日本での1/222                                                                                                    | ドライバー連動機能                  |                     |                         | 使用する             | -   |
| )<br>)<br>)<br>)<br>)<br>)<br>)<br>)<br>)<br>)<br>)<br>)<br>)<br>)                                                                                                    | 自動御り当                      | 177FL 2 (DHOPV6/RA) |                         |                  |     |
| マニュアルアルンス ・ <sup>2ニュアルアルン</sup> 使用/公1<br>グーウェイ(F-6)設定 ・ 764<br>ポートの没見X時 30<br>解析(Frige 20 Gao) ドラ<br>実像ゲージチェック ドラ                                                                                                    | 1限設定                       |                     |                         |                  |     |
| T=2-7/07PLX         7/6           Y=2-22(Rod)Bit         2/66           R=1-03/B2,MM         3/8           MBE1005(B1/060)         175           RME1005(B1/060)         175                                                                                                    |                            |                     |                         |                  |     |
| ゲーウ2x(0P4)設定         ・           ボーや02度3時間         20秒           機能100定そ0.050         行う           実際ゲージチェック         ドウ                                                                                                    | 75a71/                     | 7ドレス *              |                         |                  | -   |
| ボード(3) 超入和26         34秒           ・ 103 超入和26         ・ 103           ・ 103 型入和26         ・ 103           ・ 103         ・ 103                                                                                                    | ゲートウェイ                     | ((Pv6)協定 ・          |                         |                  | -   |
|                                                                                                    | 101                        | 1- 158.00           | 910                     |                  | 릐   |
|                                                                                                    | 10 1 M22 II                | 27(1100)            | 893                     |                  | -   |
| * * · · · · · · · · · · · · · · · · · ·                                                                                                    |                            | (- A                | . 453                   |                  | -   |
|                                                                                                    | H X187 - 2                 | 1277                | 102                     |                  |     |
|                                                                                                    | 107イン 7/5/パー 管理情報総定        | 2                   |                         |                  |     |
| (1) 7/5/パー 管理信報版定                                                                                                    | 1曲艾英一上 マン/名                | ,                   | CP900451                |                  | -   |
| D7-0     7+5/1*     常習補細設定     マンン名     × CP800451                                                                                                    |                            | ,                   |                         |                  | -11 |

- **1.** Web ブラウザーを起動します。
- **2.** アドレス欄にプリンターの IP アドレスを入力します。 プリンターに接続され、プリンター情報表示ページが表示されます。
- **3.** 「プリンター設定参照・変更」ボタンをクリックします。 プリンター設定参照ページが表示されます。

**4.**「設定変更ログイン」ボタンをクリックします。

ユーザー ID、パスワードを入力しログインすると設定変更ページが表示されます。

#### Windows ヤキュリティ × Admin のサーバー にはユーザー名とパスワードが必要で **d**. 警告: このサーバーは、ユーザー名とパスワードを安全ではない方法で 送信することを要求しています(安全な接続を使わない基本的な認証)。 ユーザー名 パスワード ■ 資格情報を記憶する OK キャンセル

| 10                          | · 時間延長 · · · · · · · · · · · · · · · · · · ·                                                                                                    |
|-----------------------------|----------------------------------------------------------------------------------------------------|
| ログアウト                       | 設定変更手順概略                                                                                                    |
|                             | <ol> <li>左記島定査更メニューより最定項目を選択してください。</li> </ol>                                                                                                    |
| (症状見メニュー())<br>(インターフェース設定) | <ol> <li>表示された設定項目の設定を変更してください。変更内容は以下のいずれかの操作でプリンターへ送信されます。<br/>※他の操作ではプリンターへ送信されませんのでご注意くとさい。</li> </ol>                                                                                      |
| )ブリンター管理・調整設定<br> 裕紙・用紙設定   | ・ <u>かへ 前へ</u> または <u>ITH国空へ</u> などのボタンをクリックすることにより他の顔定面面へ表示を移動す<br>・<br>-<br>-<br>-<br>-<br>-<br>(PTR型単 - 一般により他の顔定面面へ表示を移動する。<br>-<br>-<br>-<br>-<br>-<br>-<br>-<br>-<br>-<br>-               |
| - 印刷設定<br>- 機器設定            | <ul> <li>         ・</li></ul>                                                                                                    |
| シエミュレーション設定<br>セキュリティ設定     | 送信した変更内容は、後述4・に記載のように【設定変更終了確認】画面で(第7年して終了)。をクリックしないと<br>保存されません。                                                                                                    |
| ● ドライバー連動機能                 | なお、各語定変更重面で変更操作が一定時間行われない場合は語定変更のタイムアウトとなり、それまでの送<br>信内容はすべて破棄されて語定変更ログアウト状態となります。                                                                                                    |
| 植限設定                        | (統定内容の変更を行うと.タイムアウト超り時間が自動指義会れます。 音楽商上部へタイムアウト超り時間の目安在表示していますので参考<br>にしてくたみい。 また、各番面上部の 時間話記録 キンリンクすると、タイムアウト時間の計測が少セッキお紙長されます。)                                                                |
|                             | タイムアクトが発生し起来。44とフラクサートには一切の表示が行われませんが、タイムアクトが発生した後に通信が行われた時に回のでよう<br>。そのがしたますでのごは使いた。<br>このダイムアクト制度にインテーフロース発生。「ロケルPE主」を作品ました(アイド44時間)にで変更可能です。 約歳状態で比(ケル)が<br>記者が行いてます。                        |
|                             | 3. 請定変更が終了したら 一般定変更<br>ログアゲ または 終了 をクリックしてください。                                                                                                    |
|                             | <ol> <li>【設定変更終了確認】画面が表示されます。以下の処理を選択してください。</li> </ol>                                                                                                    |
|                             | <ul> <li>・ 変更内容をプリンターへ様存する場合は 保存して終了。をグリックする。</li> <li>・ 変更内容を発行せていた定定変更を指すする場合は しまなに成了、をグリックする。</li> <li>・ 設定変更を指摘する場合は は定定変更です。</li> <li>・ 設定内容はない場合は(設定変更)を確認)の面面は表示されずにログアクトします。</li> </ul> |

- 5. ログイン画面が表示された場合は、設定権限者登録で登録されているユーザー名とパ スワードを入力し、「OK」ボタンをクリックします。
  - ・ログイン画面は、Web ブラウザーの起動後に1回だけ表示されます。
  - ・
     丁場出荷時デフォルトでは、
     次のように
     設定されています。
     ユーザー名:guest
    - パスワード:(パスワードなし)
  - •工場出荷時の状態でお使いいただくと、プリンターへアクセスできる多くのユーザーが設 定を変更でき、印刷結果に思わぬ影響を及ぼすことがあります。設定権限者登録でプリン ターの管理者を登録した後は、「guest」ユーザーは設定変更ができないように、権限を変 更しておくことをおすすめします。

管理者ガイド CASIO SPEEDIA Web Monitor (Web 設定) 編

設定変更手順概略ページが表示されます。

### プリンターの IP アドレスを確認するには

プリンターの IP アドレスは、「ネットワーク設定印刷」を印刷すると確認できます。印刷方法は次のとおりです。

| 機能設定メニュー                                                                                                    |
|----------------------------------------------------------------------------------------------------|
| ↑ テスト印刷・レポート 🛛                                                                                                    |
| プリンター管理・調整                                                                                                    |
| ┃ インターフェース設定                                                                                                    |
| ↓<br><br> |
| OP_055                                                                                                    |

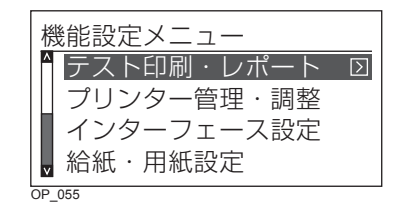

| [テスト印刷・レポート] |
|--------------|
| ↑ 機器情報印刷     |
| 機器情報表示       |
| 印刷枚数表示       |
|              |
| OP 160       |

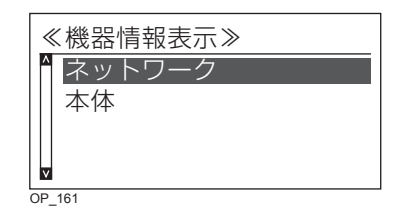

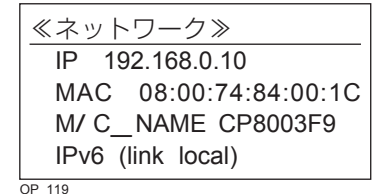

1. 操作パネルのメニューボタンを押します。

「機能設定メニュー」が表示されます。

2. AV ボタンを押して「テスト印刷・レポート」を選択し、>ボタンを押します。

3. AV ボタンを押して「機器情報表示」を選択し、>ボタンを押します。

4.「ネットワーク」を選択します。
 ▲ ボタンを押して「ネットワーク」を選択し、◎(決定)ボタンを押します。
 ネットワーク設定が表示されます。

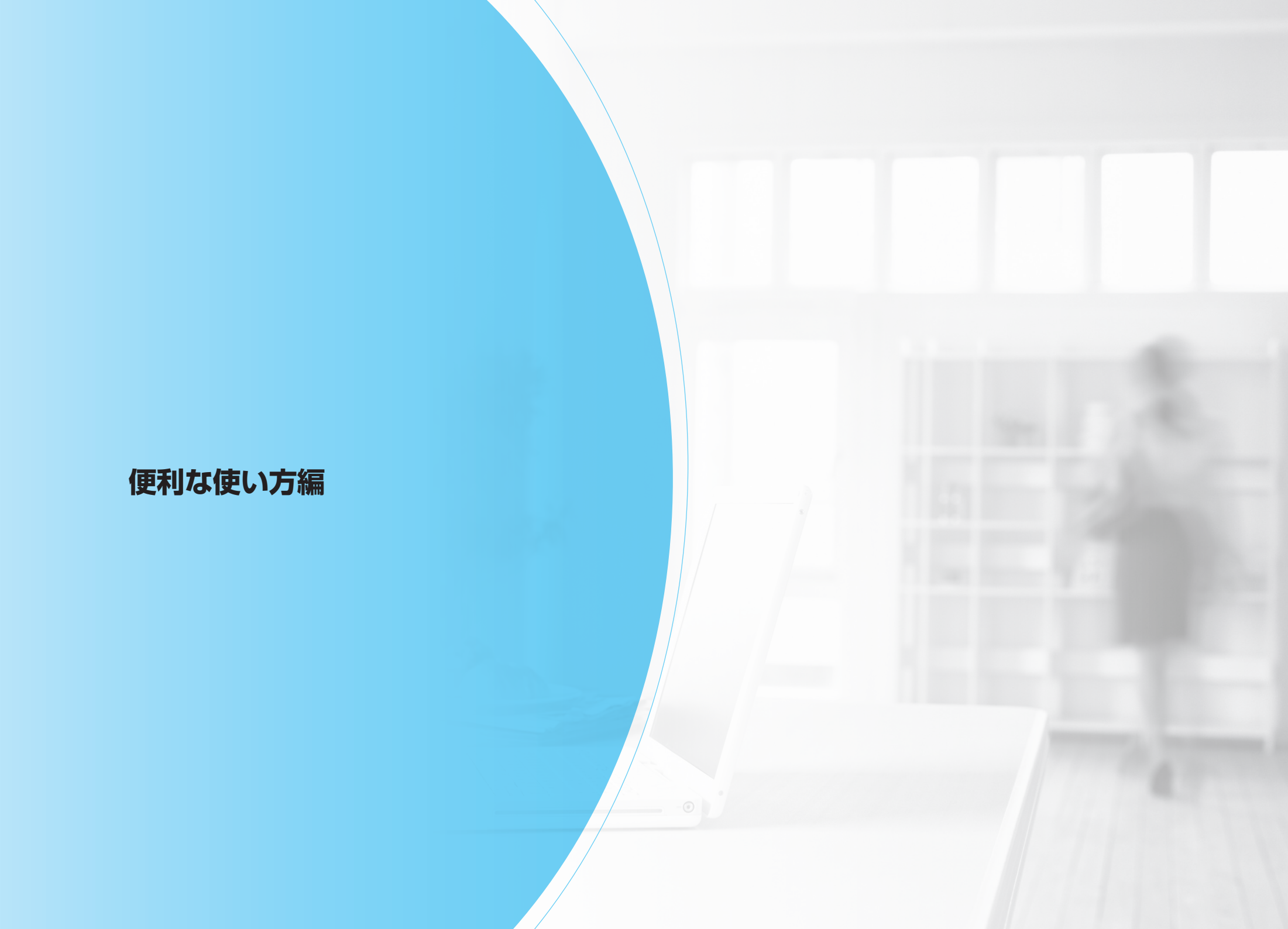

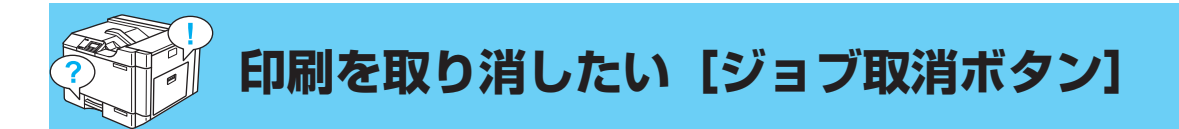

プリンターに蓄積されているジョブを取り消したいときは、次の手順で操作します。

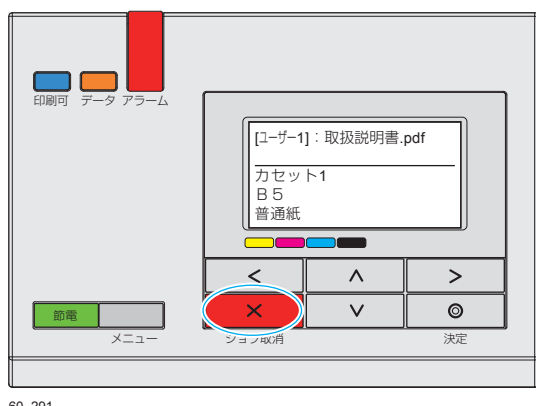

60\_291

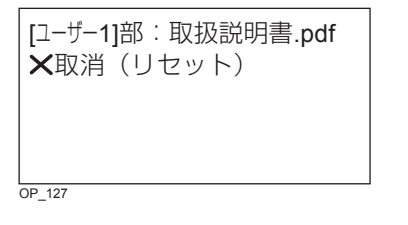

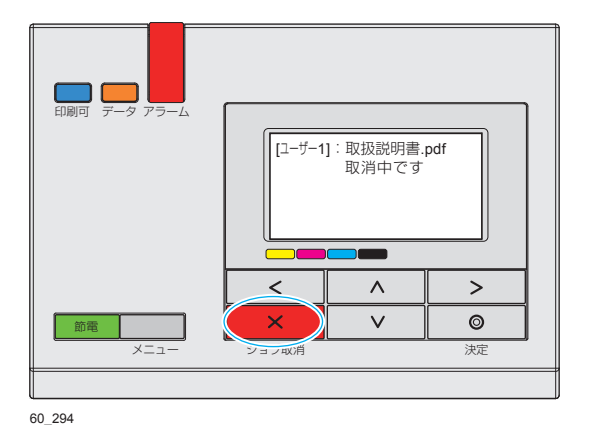

**1.** 印刷中に、操作パネルの×(ジョブ取消)ボタンを押します。

印刷が停止し、左の画面が表示されます。

**2.** もう一度、×(ジョブ取消)ボタンを押します。 印刷中のジョブをキャンセルします。ジョブ取消モード中に約4秒以上長押しすると、本体 をリセット(本体を再起動し、すべてのジョブを削除)します。

# 消耗品(カラー消耗品・指定サイズ用紙)がなくなって印刷できないときは[お助けボタン]

# カラーの消耗品がなくなったのでモノクロで印刷したい

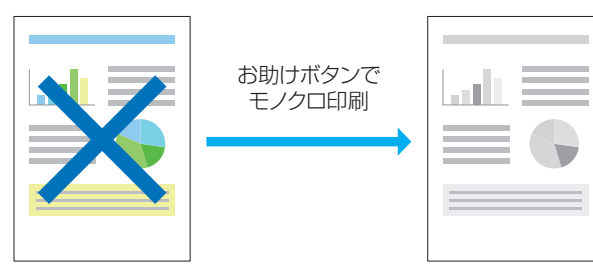

カラー(C、M、Y)の消耗品がなくなって印刷が停止したときに、ブラック(K)の消耗品が残っていると、表示パネルに「サリー(お助け)が表示され、モノクロでの印刷継続を選択できます。 カラーの消耗品をすぐに用意できない場合や、とりあえず印刷結果を確認したいときに便利です。 また、カラー(C、M、Y)の消耗品を交換するまで、一時的にモノクロで印刷を継続するように 設定することもできます。

トナー切れで印刷 できない 60-181

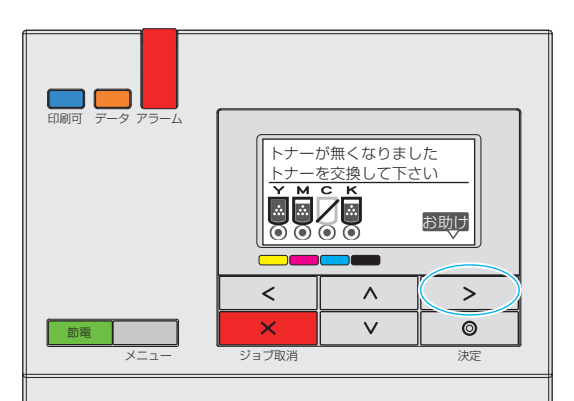

60\_253

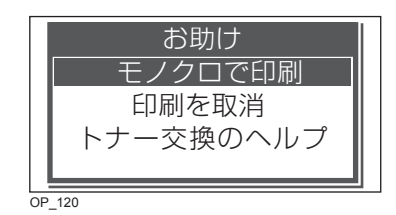

1. 操作パネルの>ボタンを押します。

お助け画面が表示されます。 ※ 左のイラストは、シアン(C)のトナーカートリッジがなくなって印刷が止まっている場合の表示例です。

2. ∧∨ ボタンで「モノクロで印刷」を選択し、◎(決定)ボタンを押します。

#### 消耗品(カラー消耗品・指定サイズ用紙)がなくなって印刷できないときは [お助けボタン]

| モノクロで印刷 |  |
|---------|--|
| 継続する    |  |
| 継続しない   |  |
|         |  |
| │�モード選択 |  |
| OP 121  |  |

- **3.** ∧∨ ボタンでモノクロ印刷を「継続する」か「継続しない」を選択し、◎(決定)ボ タンを押します。
  - •「継続する」を選択すると、なくなったカラーのトナーカートリッジを交換するまでモノク ロで印刷されます。
  - •「継続しない」を選択するとは、今回だけモノクロで印刷されます。

### 指定サイズの用紙がなくなったので別の給紙口から印刷したい

印刷中に用紙がなくなって印刷が停止したときに、 <sup>お取り</sup>(お助け)ボタンを押すと、他の給紙口にセットされている別のサイズの用紙に印刷できます。用紙をすぐに補給できない場合や、とりあえず印刷結果を確認したいときに便利です。

| 印刷可 データ アラーム | A 4 のF<br>カセット | 月紙がありませ<br>> 1 |    |
|--------------|----------------|----------------|----|
|              | <              | ^              | >  |
| 節電           | ×              | V              | 0  |
| ×=           | ジョブ取消          |                | 決定 |
|              |                |                |    |
| 60_260       |                |                |    |

| ・ 床下ハイルの タホタノを押しより | 1. | 操作パネルの>ボタンを押します | す。 |
|--------------------|----|-----------------|----|
|--------------------|----|-----------------|----|

お助け画面が表示されます。 ※ 左のイラストは、カセット1からA4サイズで印刷しているときにに用紙がなくなった場合の表示例です。

2. ∧∨ ボタンを押して「給紙口を変更して印刷」を選択し、◎(決定)ボタンを押します。

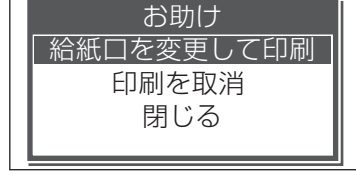

OP\_122

| 給紙口を変更して印刷                           |   |
|--------------------------------------|---|
| 手走しトレイ                               |   |
|                                      |   |
| ○○○○○○○○○○○○○○○○○○○○○○○○○○○○○○○○○○○○ |   |
| 絵紙口を変更して印刷                           | 7 |
| 指定用紙サイズ                              |   |
| A3                                   |   |
| ₿ 4<br>  <b>◇</b> 手差し用紙サイズ選択         |   |
| OP 164                               |   |

消耗品(カラー消耗品・指定サイズ用紙)がなくなって印刷できないときは [お助けボタン]

- 3. ∧∨ ボタンを押して別の給紙口を選択し、◎(決定)ボタンを押します。
  - •表示される給紙口は、プリンター本体の装置構成により異なります。 ※ 左のイラストは、A4 サイズの用紙をセットしているカセット2を選択した場合の表示例です。
- **4.** ∧∨ ボタンを押して代わりの用紙サイズを選択し、◎(決定)ボタンを押します。 印刷が再開されます。
  - •印刷するデータとは異なる用紙サイズで印刷されるため、印刷が用紙からはみ出したり、 印刷面よりも用紙が大きすぎる場合があります。
  - •両面印刷の場合は、異なる用紙サイズで印刷すると表と裏がずれます。

#### 出力例

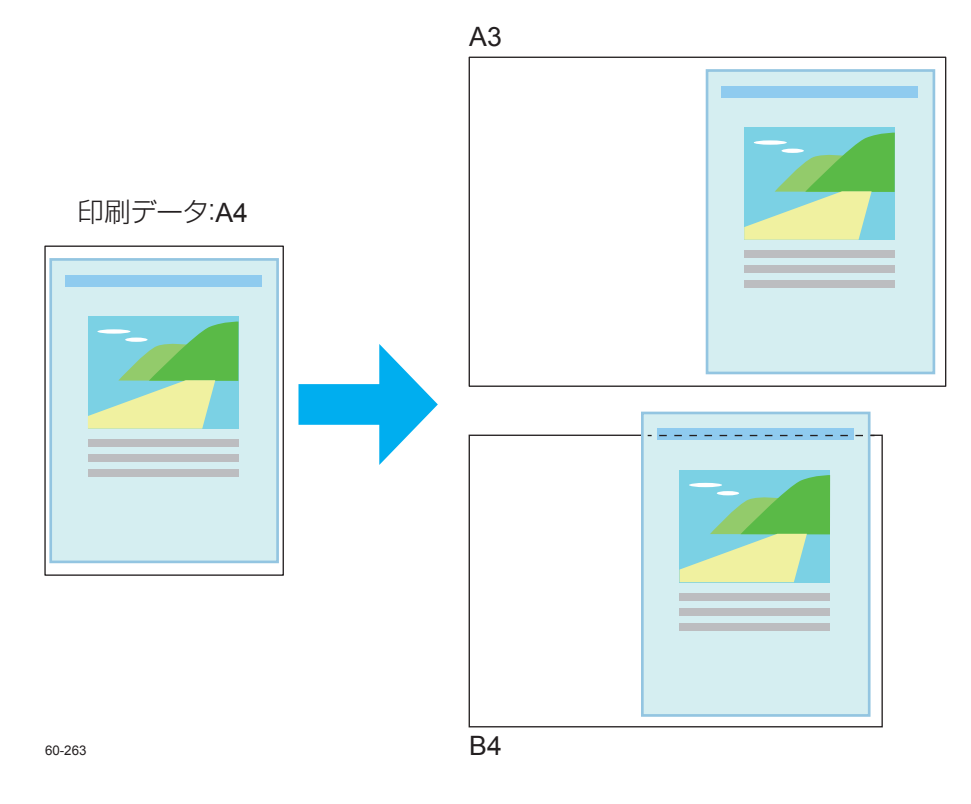

# すべての印刷を強制的にモノクロ印字にしたい [立ち上げモード]

プリンター本体の操作パネルから、すべての印刷を強制的にモノクロ印刷にするように設定できます。

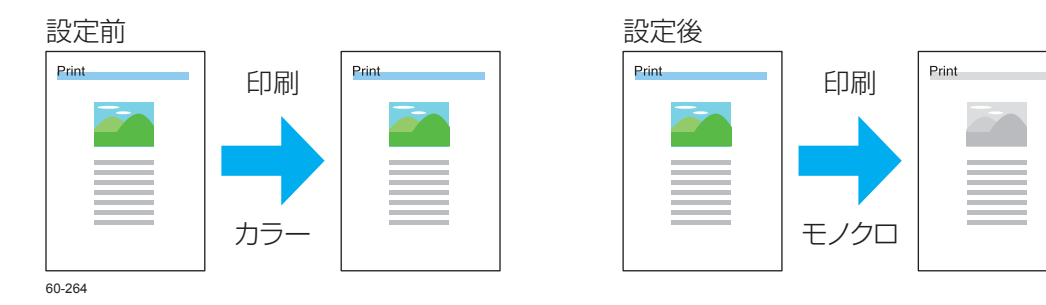

操作パネルのメニューボタンを押し、∧∨ ボタンを押して「機器設定」を選択し、
 >ボタンを押します。

液晶表示が消え節電ボタンが点滅している場合は、先に節電ボタンを押してから操作します。

- 2. ∧∨ボタンを押して「立ち上げモード」、「モノクロ専用」の順に選択し、◎(決定)ボ タンを押します。
- 3. メニューボタンを押し、∧∨ボタンを押して「今すぐ再起動」を選択し、◎(決定)ボ タンを押して終了します。 再起動後は、すべてモノクロで印刷されます。

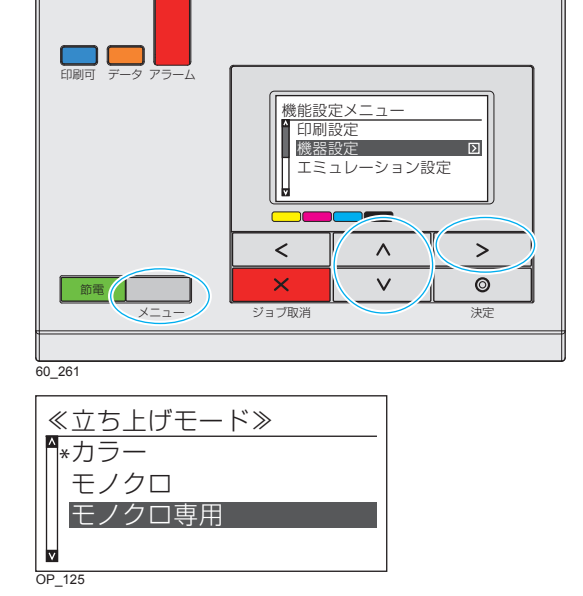

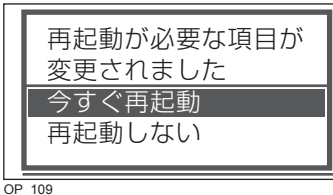

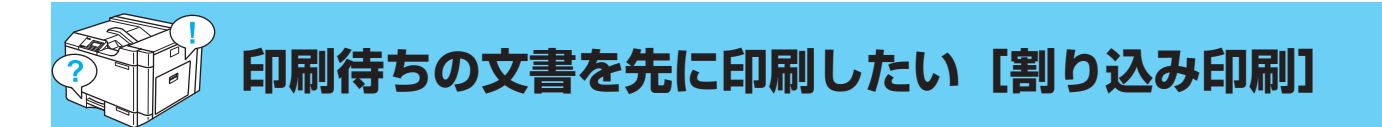

印刷中の文書の印刷を中断して、待機中の文書を先に印刷したいときは、次の手順で操作します。 ※この機能を使用するには、オプションの拡張 SSD が必要です。

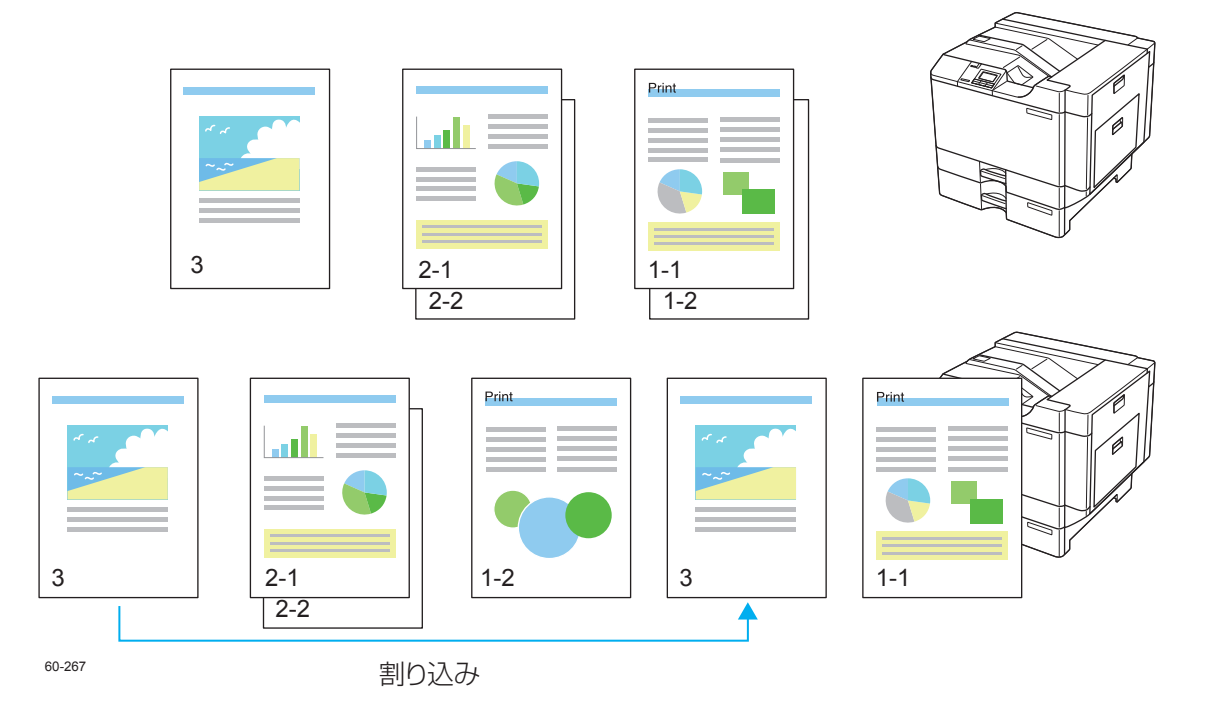

あらかじめ CASIO SPEEDIA Web Monitor(Web 設定)の「印刷設定」で、「割り込み印刷」を「有効」に設定しておく必要があります。この操作

🔞 割り込み印刷を有効に設定する(17 ページ)

### 割り込み印刷を有効に設定する

| A http://                      | /In/Admir | /set_index.html?376543 0     |                                        | 6       |      |
|--------------------------------|-----------|------------------------------|----------------------------------------|---------|------|
| NEX DAT                        | 1977 1871 | 橋小印刷                         | 道常(OFF) •                              | <u></u> | <br> |
| 設定変更<br>ログアウト                  |           | 用紙方向                         | 縦(ボートレート) ・                            |         |      |
| 自動片面                           | ^         | リバース印字                       |                                        |         |      |
| カラー印刷                          |           | 模(ランドスケーブ)                   | 行わない・                                  |         |      |
| エコノミー                          |           | 載(ポートレート)                    | 行わない・                                  |         |      |
| トナーセージ                         |           | 60.B(REW)                    | 1 1                                    |         |      |
| エコノミー印刷                        |           | コピーガード                       | appetrix.                              | -       |      |
| エコノミー枚数                        |           | inc is i                     | 13046                                  |         |      |
| 福小印刷                           |           | DED BI                       | 85h00 -                                |         |      |
| 用紙方向                           |           |                              |                                        |         |      |
| リバース印字                         |           | THURSDAY                     | Sector (201) and CORNERSE IN MULTICOL. |         |      |
| 横                              |           | (eco print ØØØ)              | 11030/T10-ORDMANSSIC/L0300 +           |         |      |
| HE .                           |           | (1.0.) IN 10 (0.0.)          |                                        |         |      |
| 印刷部数                           |           | 117JIITENSIJARI              | CORRESPOND -                           |         |      |
| ーコピーガード                        |           | 0.0011208<br>(0.0011208      | 1.46199-90/1 ·                         |         |      |
| [DE[]M]                        |           | 日461.8816.                   | 38.4 ()#00 •                           |         |      |
| 一エコレベル印刷                       |           | 割り込み印刷                       | 無効 -                                   |         |      |
| 行加情報印刷                         |           | ※ 論定を定置した場合は、次日              | #無効 ha #mbavutr.                       |         |      |
| 日期位度                           |           | 認証ショブ保存期間                    | 3 00000 0 + Wist 72000 man             |         |      |
| THE REAL PROPERTY AND INCOMENT |           |                              | ※無痛節を指定する場合は「0日 0時間 0分」を設定してくたれい。      |         |      |
| (1)(1)(2)(2)(1)(0)             |           |                              |                                        |         |      |
|                                |           | 白紙節約                         | 従来互換で行う(画像生成しない白紙ページは印刷しない)            | -       |      |
| <ul> <li></li></ul>            |           |                              |                                        |         |      |
| 10210-2                        |           | M/Mのラー指定<br>(モノウロモード中のカラー指定) | 有効(互換) (粗いりレースケールに変換) 🔹                |         |      |
| エミュレーション設定                     |           |                              |                                        |         |      |

| 🥝 - 設定変更終了確認 Windows Internet Explorer                                                         | × |
|------------------------------------------------------------------------------------------------|---|
| <pre>// /cgi-bin/CgiSetWrite/jp/Admin/set_write.html?376543</pre>                              | 8 |
| 設定変更を終了します。終了方法を選択してください。<br>保存して終了 破棄して終了 設定変更へ戻る                                             |   |
| バネル表示 印刷できます                                                                                   |   |
| パネルランプ 印刷可 データ アラーム 館電                                                                         |   |
| 表示更新                                                                                           |   |
| プリンターが印刷中の場合やプリンター内に印刷データが残っている場合「保存して終了」を行えません。<br>印刷が株了するまで待つか、プリンターの操作を行い印刷データをすべて地理してくたさい。 |   |
| €_100%                                                                                         | • |
| 60.0112                                                                                        |   |

- Web 設定画面を表示します。
   CASIO SPEEDIA Web Monitor (Web 設定)の画面を表示するには(7ページ)
- 2.「印刷設定」の「+」ボタンをクリックして、「割り込み印刷」クリックします。
- 3. 「割り込み印刷」のプルダウンメニューで、「有効」を選択します。
- 4.「設定変更ログアウト」ボタン、または「終了」ボタンをクリックします。

**5.** 「保存して終了」ボタンをクリックします。 プリンターのリセット、または再起動後から有効になります。

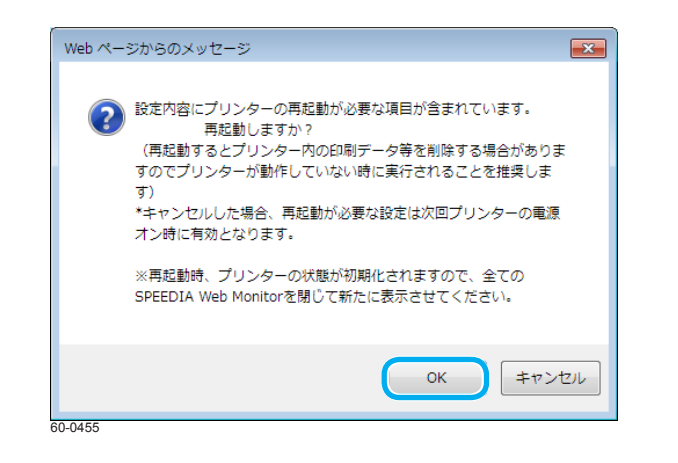

**6.** 「Web ページからのメッセージ」画面が表示され、「OK」ボタンをクリックするとプリンターが再起動します。

### 印刷待ちの文書を先に印刷する

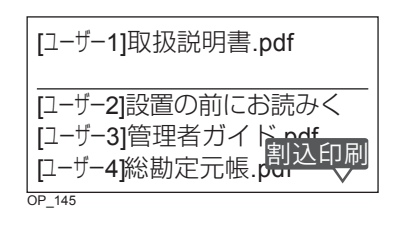

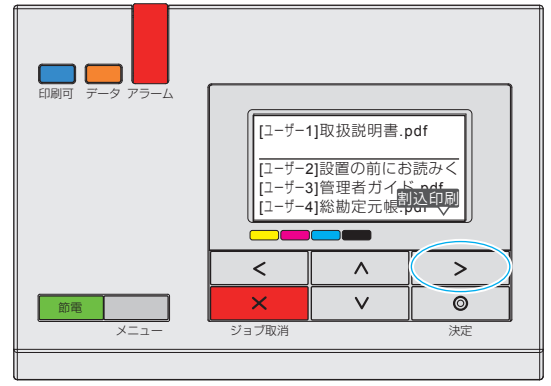

左のイラストは、「ユーザー1」が印刷中で、「ユーザー2」、「ユーザー3」、「ユーザー4」の文書 が順番待ちで待機している場合の表示例です。 ※ ここでは「ユーザー1」の印刷を中断して、「ユーザー2」の文書を先に印刷する場合を例に、操作を説明します。

**1. 操作パネルの > (割り込み印刷) ボタンを押します**。 「ユーザー 1」の印刷が中断され、「割り込み印刷」選択画面が表示されます。

60\_236

[ユーザー1]取扱説明書.pdf 割り込み印刷 [ユーザー2]設置の前にお読みく [ユーザー3]管理者ガイド.pdf ◇対象選択 OP\_146

| [ユーサー2]設置の前にお読みく    |
|---------------------|
| カセット <b>2</b><br>B4 |
| - 普週紙<br>OP_147     |

| [ユーザー1]取扱説明書.pdf                      |
|---------------------------------------|
| [ユーザー3]管理者ガイド.pdf<br>[ユーザー4]総勘定元帳.pdf |
|                                       |

「ユーザー2」の文書が印刷されます。

•印刷データの切り換えに時間がかかる場合があります。

3. 「ユーザー 2」の文書の印刷が終了すると、「ユーザー 1」の文書の続きから印刷が再開 されます。

・同様の手順を繰り返し、「ユーザー3」、「ユーザー4」の文書を先に印刷することもできます。

# IC カードを利用して希望するプリンターから印刷したい [タッチ de プリント]

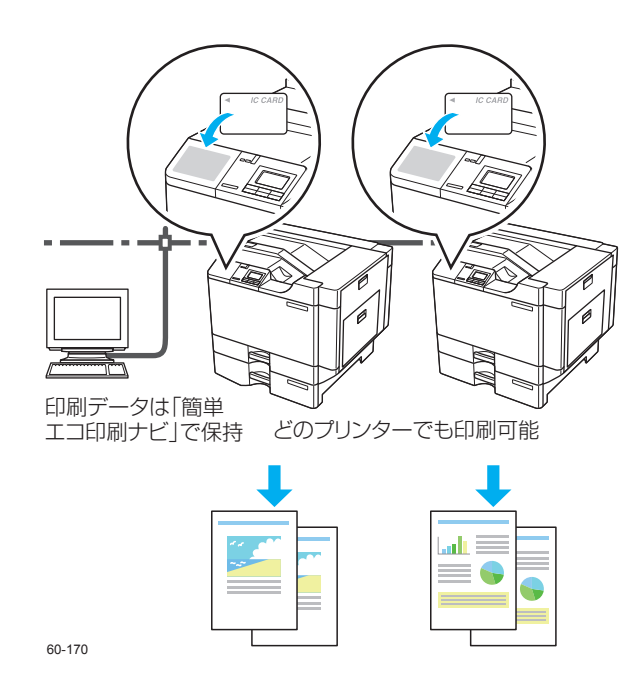

IC カード認証を利用して、都合の良いプリンターを選んで印刷することができます。 (オプションの IC カードリーダーを取り付けたプリンターがネットワーク上に2台以上あること)

(例)・会議用の書類を持ち運びたくないので、会議室の近くで印刷したい

・混み合うプリンターを避けて、空いているプリンターを見つけて印刷したい など

IC カードリーダーを取り付けたプリンターがネットワーク上に2台以上ある場合は、「タッチ de プリント」機能を利用して、印刷を指示したあとに希望するプリンターから印刷できます。 指示をした印刷データは、いったんコンピューター上の「簡単エコ印刷ナビ」に取り込まれます。 印刷したいプリンターの IC カードリーダーに認証カードをかざすと、ネットワーク内のコンピュー ターからそのプリンターに印刷データが転送され、印刷が開始されます。

### 「「「簡単エコ印刷ナビマニュアル」

※この機能を使用するには、別売の IC カードリーダーが必要です。

| ·`@`・ポイント | •「簡単エコ印刷」プリンターがインストールされていない場合は、下記を参照してインストー       |
|-----------|---------------------------------------------------|
| =         | ルしてください。                                          |
|           | 取扱説明書 セットアップ操作 その他のソフトウェアのインストール                  |
|           | •「タッチ de プリント」プリンターを選択して「タッチ de プリント」ボタンをクリックすると、 |
|           | 印刷データがタスクトレイにアイコンで表示されます。                         |

### 「簡単エコ印刷」プリンターに印刷を指示する

※ここでは、ユーザーズガイド(本書)を「タッチ de プリント」機能で印刷する手順を例に、操作を説明します。

1. アプリケーションソフトウェアから、印刷を指示します。

印刷画面が表示されます。

プリンターの選択で「CASIO 簡単エコ印刷」を選択し、「OK」ボタンをクリックします。
 ・「簡単エコ印刷」は、インストール時に「通常使うプリンター」に設定できます。「通常使うプリンター」に設定しておくと、プリンターを選択する必要がありません。

### 簡単エコ印刷ナビが起動し、ドキュメントビューに印刷ページのプレビューが表示されます。

ドキュメントビューに表示されているページの向きが印刷する向きと異なる場合は、 タンをクリックして向きを変更してください。

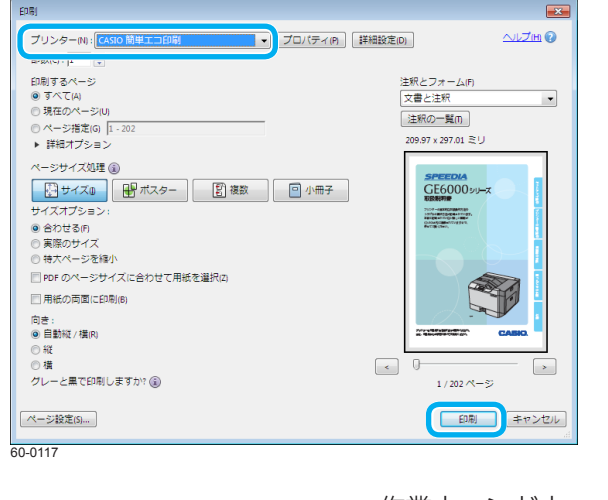

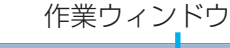

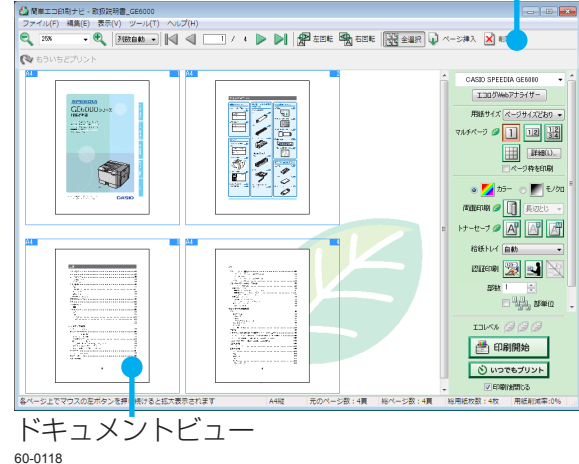

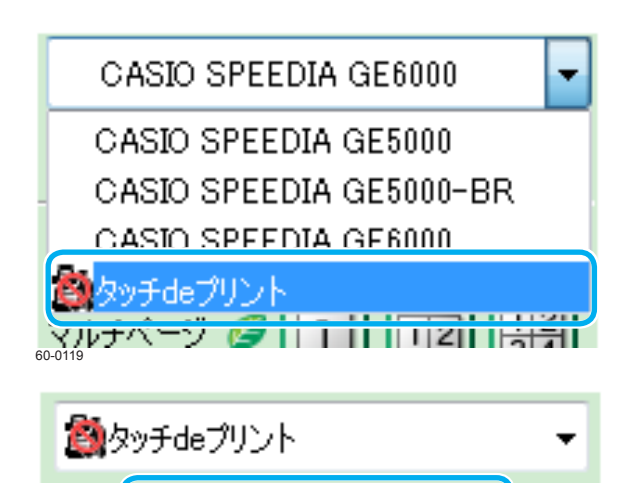

タッチdeプリント設定

60-0120

**3.** 作業ウィンドウのプリンター選択で「タッチ de プリント」を選択します。

**4.** 「タッチ de プリント設定」ボタンをクリックします。

「簡単エコ印刷ナビ」画面が表示されます。

•「タッチ de プリント」に「IC カード情報」を登録済みで、今回も同じ IC カードを使用する場合、IC カードの設定は不要です。手順 6 に進んでください。

### 5. 使用する IC カードが未登録の場合は、次の手順で IC カードを登録します。

(1) 「IC カードの登録に使用するプリンター」で、登録するプリンターを選択します。

•「IC カードの登録に使用するプリンター」にプリンターが表示されていない場合は、「プリンター再検索」ボタンをクリックし、登録できるプリンターを検索します。

心 ポイント PRINT STAGE がインストールされている環境では、次の設定をする必要があります。

- 「スタート」ボタンをクリックし、「すべての プログラム」、「CASIO SPEEDIA」、「CASIO SPEEDIA マネージャー」の順に選択し、 SPEEDIA マネージャーを起動します。
- 2. 「ツール」メニューで、「環境設定」「システム設定」を選択します。
- 3. 「PRINT STAGE 使用時には自動起動しない」 のチェックマークを外します。

| 見設定 💽                      |
|----------------------------|
| / ステム設定                    |
|                            |
|                            |
| PRINT STAGE使用時には自動記動しない(P) |
|                            |
| 通信設定                       |
| カウンターメンテナンスモデル専用設定 設定(C)   |
|                            |
|                            |
|                            |
|                            |
|                            |
|                            |
| 0122                       |

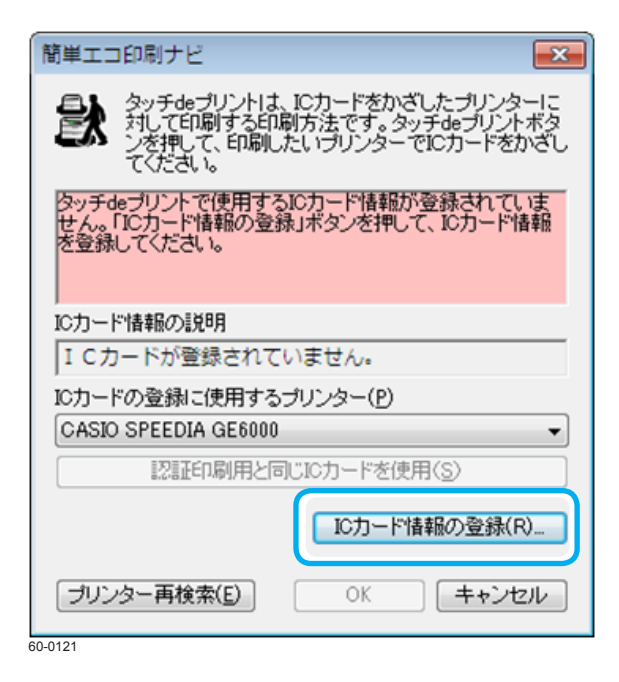

| ICカード情報の設定                                    | ? 🔀                 |
|-----------------------------------------------|---------------------|
| タッチ&・ブリントで使用する10カード情報を登<br>【登録開始】ボタンを押してください。 | 録します。               |
| ·<br>ブリンターのICカードリーダーでカード情報を                   | 読み込みます。             |
| 待機時間①                                         |                     |
| 🔟 膏 秒 ※読み込みまでの待ち                              | 時間(60~3600秒)を設定します。 |
|                                               | 登錄開始(S)             |
| ブリンターで読み込んだカード情報を登録しま                         | हेर्नुः             |
| 登録力ド情報の説明(E)                                  |                     |
|                                               | 登錄実行( <u>B</u> )    |

(2) 「IC カード情報の登録」ボタンをクリックします。 「IC カード情報の設定」画面が表示されます。

(3) 「登録開始」ボタンをクリックします。

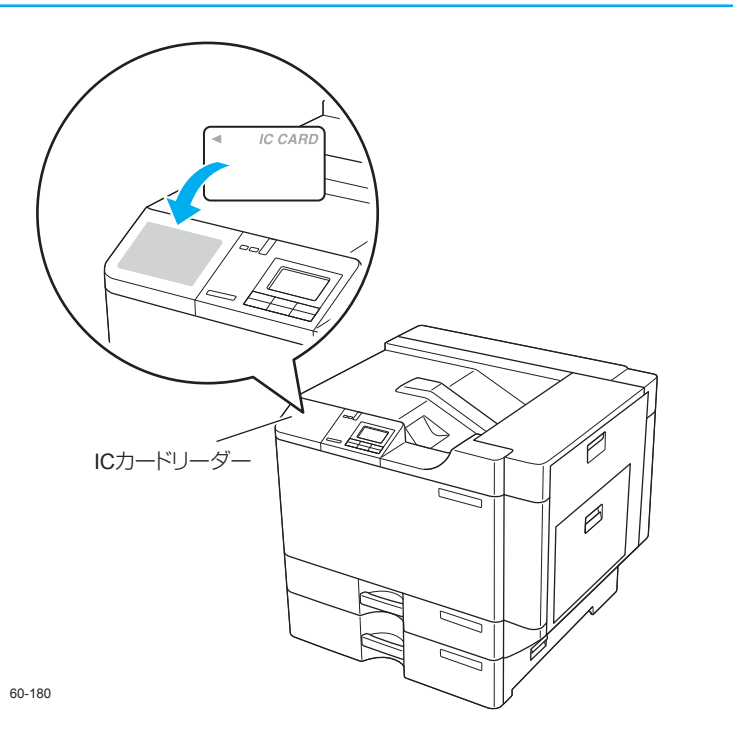

(4) 手順(1) で選択したプリンターの IC カードリーダーに、登録する IC カードをか ざします。

プリンターの表示パネルには「カードをかざしてください」のメッセージが表示されています。

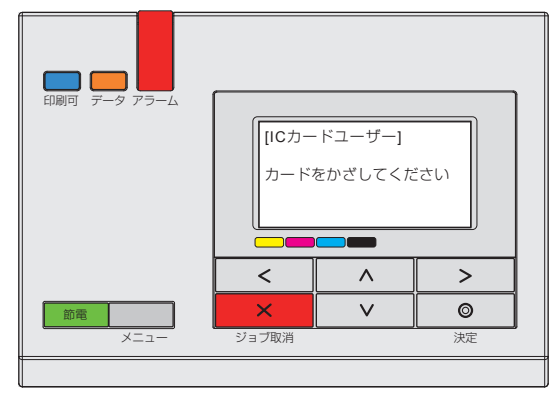

60\_292

| ICカード情報の設定                                     | ? 💌                |
|------------------------------------------------|--------------------|
| プリンターのICカードリーダーにICカード情報。<br>「登録実行」ボタンを押してください。 | 読み込ませた後、           |
| ブリンターのIOカードリーダーでカード情報を読                        | み込みます。             |
| 待機時間①                                          |                    |
| 800 🚔 秒 ※読み込みまでの待ち時                            | 間(60~3000秒)を設定します。 |
|                                                | 登録開始(S)            |
| ー<br>ブリンターで読み込んだカード情報を登録します                    |                    |
| 登録力ード情報の説明(E) CASID                            |                    |
|                                                | 登錄実行(B)            |
| 60-0124                                        |                    |
|                                                |                    |
| ICカード情報の設定 – 確認                                | <b>—</b>           |
| 1 カード情報を「認証印刷」で                                | も使用しますか?           |

※既に登録されている場合は、情報が更新されます。

使用しない

使用する

60-0125

(5)「登録カード情報の説明」にカードの説明を入力し、「登録実行」ボタンをクリックします。

確認画面が表示されます。

(6) 「認証印刷」と同じ IC カードを使用する場合は、「使用する」ボタンを、別の IC カードを使用する場合は、「使用しない」ボタンをクリックします。

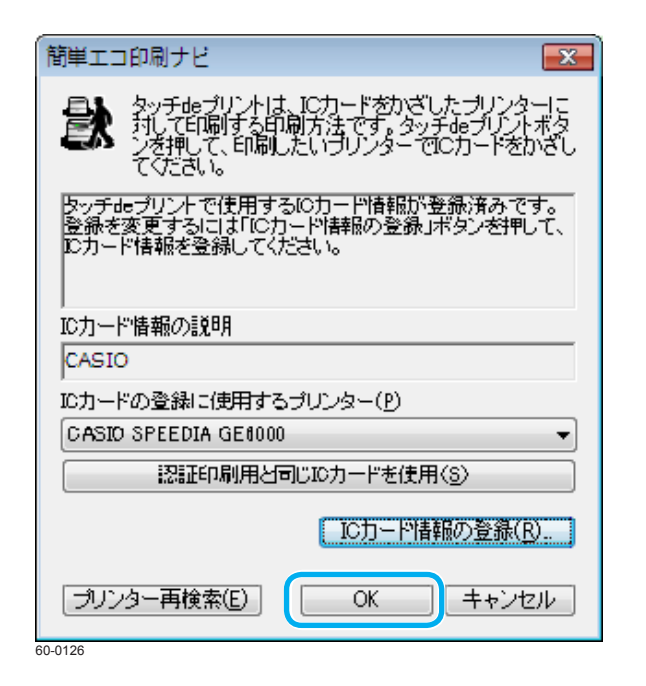

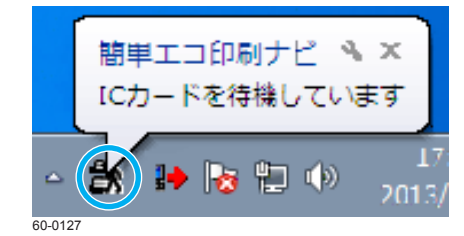

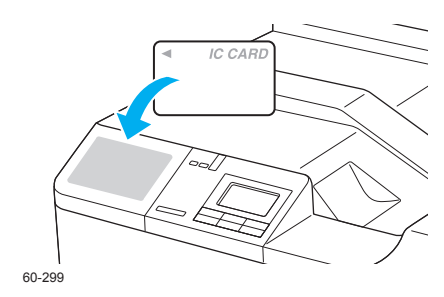

(7) 登録した情報を確認し、「OK」ボタンをクリックします。 以上で IC カード情報の登録は終了です。

- **6.** 印刷するレイアウトを設定し、「タッチ de プリント」ボタンをクリックします。 タスクトレイに アイコンが表示され、印刷データ送信待ちの状態になります。
  - 印刷をキャンセルしたい場合は、タスクトレイの アイコンを右クリックして「キャンセル」を選択します。
- 7. 印刷したいプリンターに IC カードをかざします。 選択したプリンターに対し、印刷データの送信が開始されます。

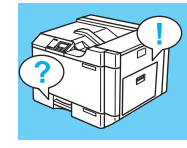

# <mark>排紙方向を</mark> 180°回転して印刷したい [リバース印字]

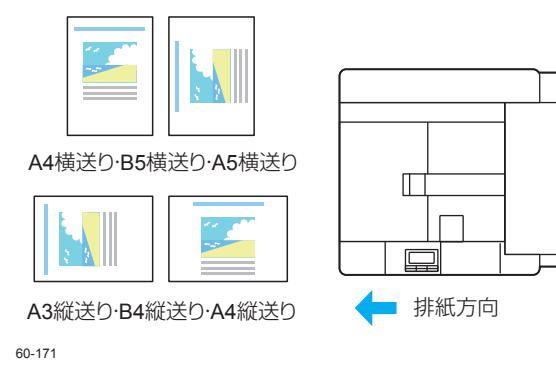

本プリンターでは、プリンタードライバーの設定変更せずに印刷すると、印刷された用紙は左のイ ラストのように排紙されます。

プレプリントされた用紙や封筒などに印刷する場合、画像が希望する方向と異なって印刷されると ことがあります。このような場合に「リバース印字」を利用すると、排紙方向を変更して印刷でき ます。

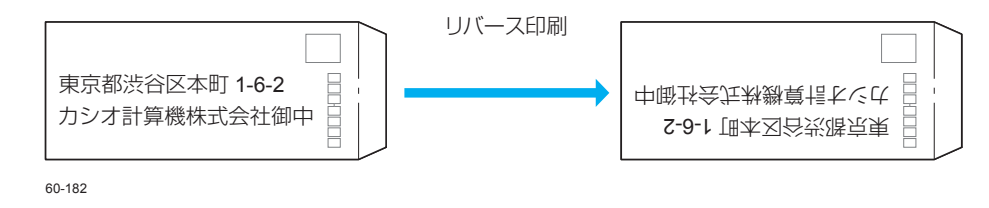

- プリンタードライバーのプロパティ画面を表示します。
   プリンターのプロパティ画面を表示するには(4ページ)
- 2.「排紙のオプション設定」画面を表示します。
  - (1)「給排紙」タブをクリックします。
  - (2)「排紙のオプション設定」ボタンをクリックします。 「排紙のオプション設定」画面が表示されます。

📾 CASIO SPEEDIA GE6000のプロパティ 基本設定 拡張設定 🗪 セキュリティ 給排紙 バージョン情報 ■ 両面印刷ユニット 給紙 ■ SSD ■ 10カードリーダー 位置(R) 紙種(T) バネル設定通り 給紙のオブション設定(S)... セパレーターの挿入(1) セパレーターの設定(N)... ■ 搭載メモリー: 256ME 排紙 | |用 紙 :A4-->用紙サイズ通| |給排紙:自動 -->>メイントレイ 位置(Y) 排紙のオブション設定(E)... 部単位 印刷部数 1 ブリンターオブション(P). Α 의 좌인 집 그가 않! 書式登録·編集(V)... 初期値に戻す(D) OK キャンセル ヘルプ

60-0113

27

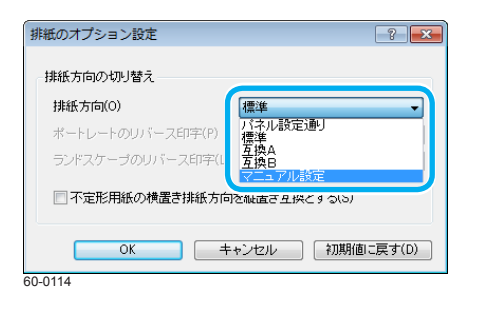

| 排紙のオプション設定                              | ? 💌     |
|-----------------------------------------|---------|
| 排紙方向の切り替え                               |         |
| 排紙方向(O) マニュアル設定                         | •       |
| ポートレートのリバース印字(P) 横給紙のみ                  | -       |
| ランドスケーブのリバース印字(L) する                    |         |
| ● 一 一 一 一 一 一 一 一 一 一 一 一 一 一 一 一 一 一 一 |         |
|                                         |         |
| OK キャンセル 初期値                            | iに戻す(D) |
| 60-0115                                 |         |

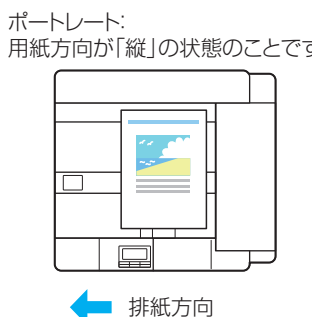

60-171

ポートレート: ランドスケーブ: 用紙方向が「縦」の状態のことです 用紙方向が「横」の状態のことです

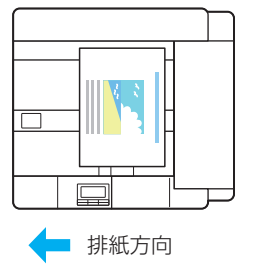

(3)「排紙方向」の「マニュアル設定」を選択します。

(4)「ポートレートのリバース印字」または「ランドスケープのリバース印字」を設定 します。

「ポートレートのリバース印字」と「ランドスケープのリバース印字」は、次ページを参照してください。

### 3. 下記の例1~4を参照し、「排紙方向の切り替え」を設定して「OK」ボタンをクリックします。

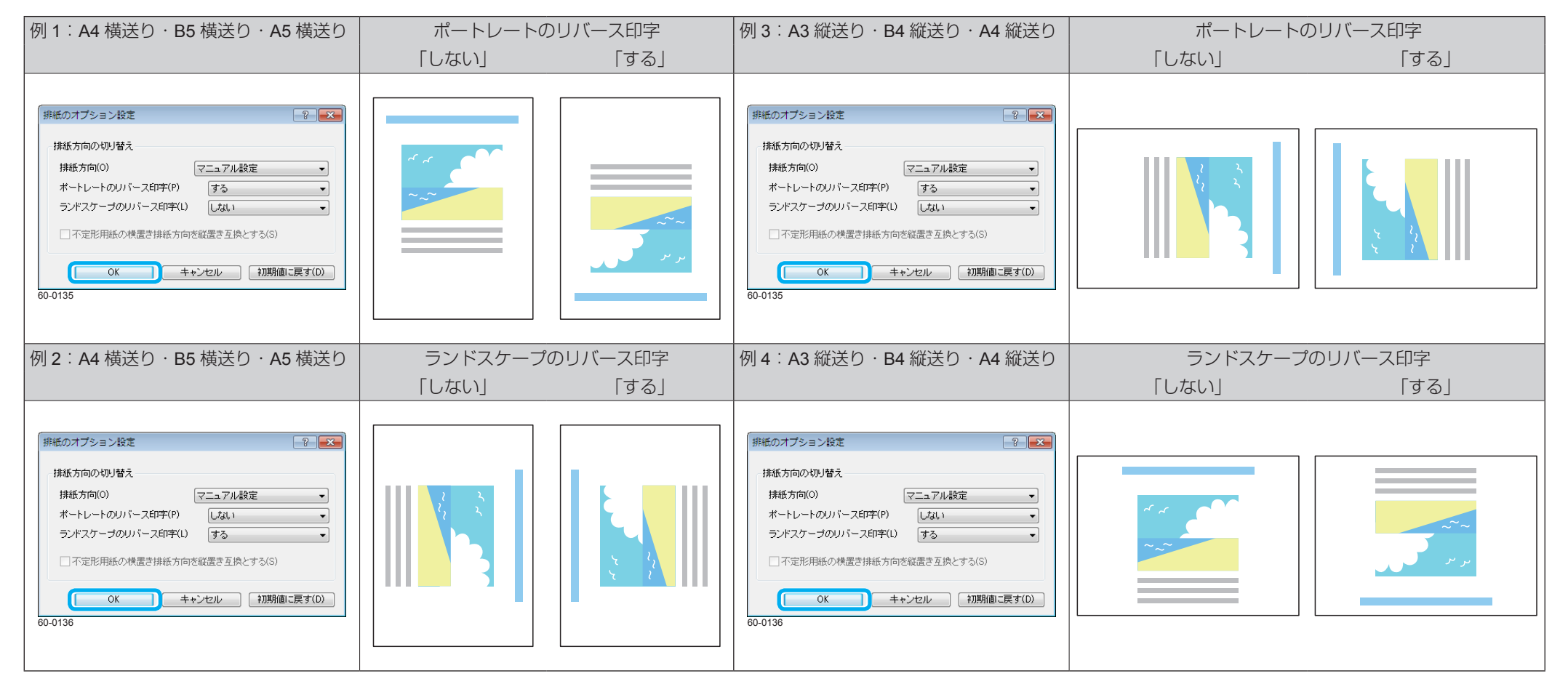

|                                   | SSD<br>10カードリーダー        | 給紙<br>位置(R)<br>紙種(T)         | 自動<br>パネル設定通り<br>「給紙のオブション設定(S)                     |
|-----------------------------------|-------------------------|------------------------------|-----------------------------------------------------|
| ■搭載メモリー:20<br>紙:A4>用紙<br>排紙:自動>メ- | 56MB<br>ナイズ)新リ<br>C/トレイ | □セパレーターの挿入(0)<br>排紙<br>位置(1) | セパレーターの設定(N)_<br>メイントレイ マ<br><b> 抹紙のオブション設定(E)_</b> |
| A                                 | 部単位<br>印刷部数 1           | プリンター                        | -オプション(P)                                           |
|                                   |                         | 書式登録・編集(V)                   | 初期値に戻す(D)                                           |

**4.** 「OK」ボタンをクリックします。

**5.** 「印刷」画面で「印刷」ボタンをクリックします。 印刷が開始されます。

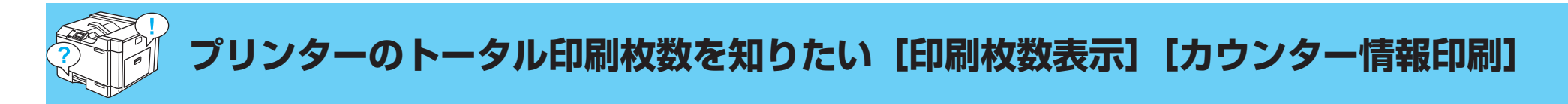

カラー印刷、モノクロ印刷それぞれのトータル枚数を確認したいときは、プリンターの操作パネルを操作します。 ※表示パネルの数値は、ライフカウンター、トータルカウンターの数値とは異なります。

### 印刷枚数を表示する

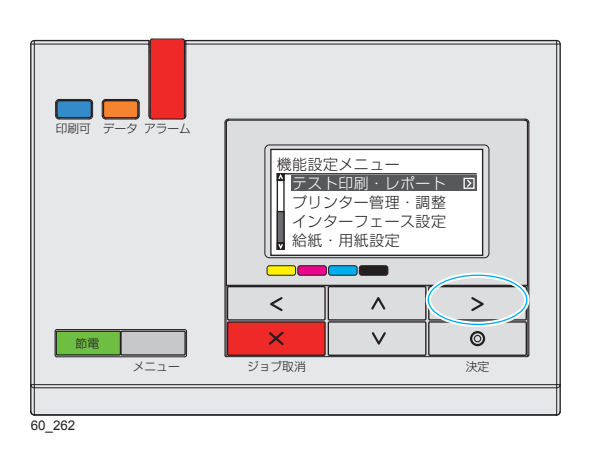

| ▲ 機器情報印刷 |        |
|----------|--------|
| 機器情報表示   |        |
| 印刷枚数表示   | $\geq$ |
|          |        |

- **1.**操作パネルのメニューボタンを押します。 液晶表示が消え「節電」ボタンが点滅している場合は、先に「節電」ボタンを押してから操作します。
- **2.** AV ボタンを押して「テスト印刷・レポート」を選択し、>ボタンを押します。

**3.** ∧∨ ボタンを押して「印刷枚数表示」を選択し、>ボタンを押します。

| <印刷枚数表示>  |        |
|-----------|--------|
| ↑ カラー印刷枚数 | $\geq$ |
| モノクロ印刷枚数  |        |
|           |        |
|           |        |
| OP_129    |        |

| ≪カラー         | 印刷枚数表示≫ |
|--------------|---------|
| <b>^</b> A 3 | 717枚    |
| В 4          | 5枚      |
| A 4          | 1,842枚  |
| 🛛 В 5        | 64枚     |

OP\_149

### カウンター情報を印刷する

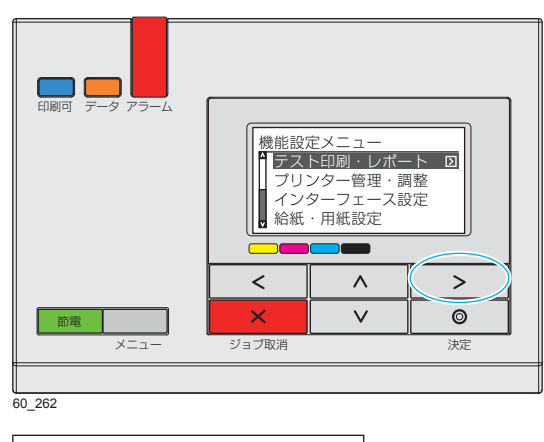

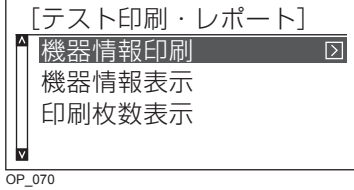

**4.** ∧∨ ボタンを押して「カラー印刷枚数」または「モノクロ印刷枚数」を選択し、>ボ タンを押します。

サイズごとの印刷枚数が表示されます。

5. メニューボタンを押して終了します。

- 1. 操作パネルのメニューボタンを押します。
- **2. ヘV** ボタンを押して「テスト印刷・レポート」を選択し、**>**ボタンを押します。

3. **ヘV** ボタンを押して「機器情報印刷」を選択し、>ボタンを押します。

プリンターのトータル印刷枚数を知りたい [印刷枚数表示] [カウンター情報印刷]

4. ∧∨ ボタンを押して「カウンター情報」を選択し、◎(決定)ボタンを押します。

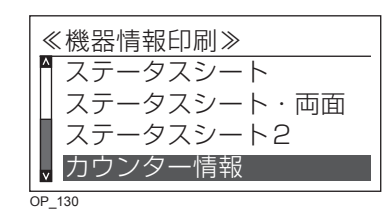

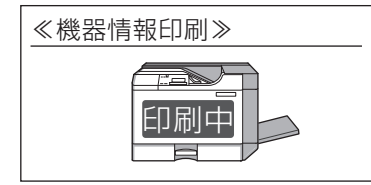

OP\_162

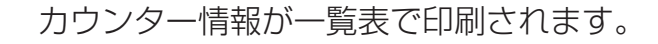

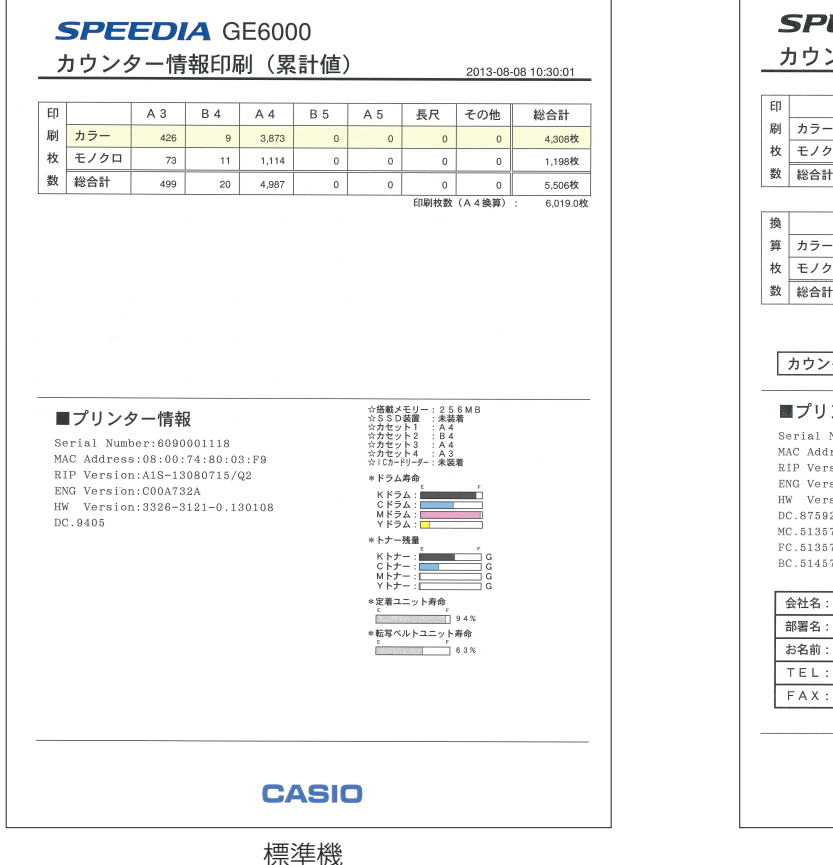

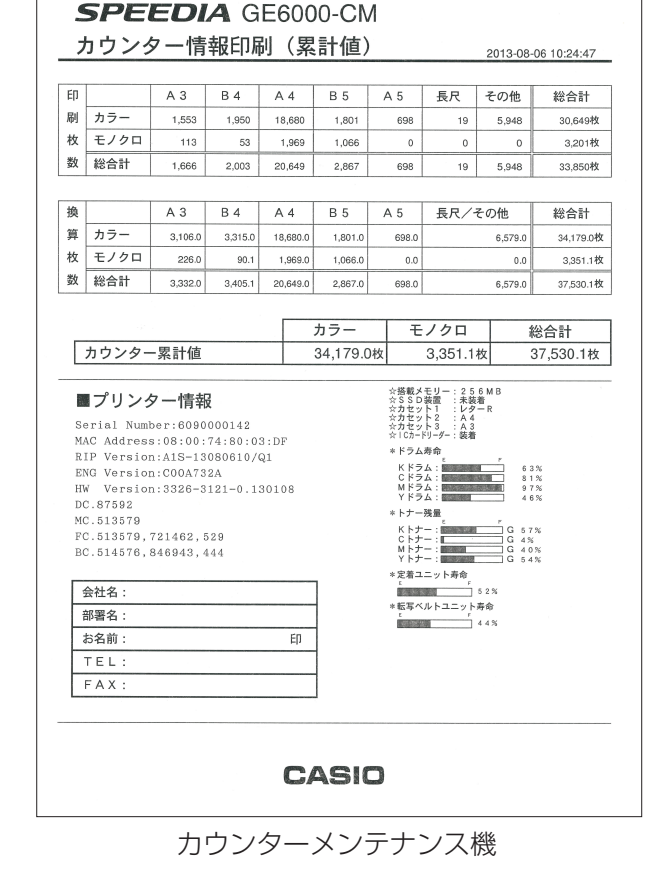

5. メニューボタンを押して終了します。

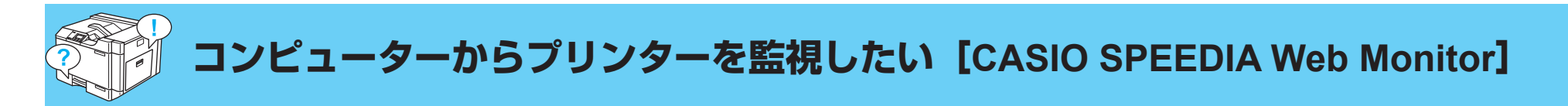

CASIO SPEEDIA Web Monitor を利用すると、お手元のコンピューターの Web ブラウザー上にプリンターの状態を表示できます。 給紙口、トナーカートリッジ、ドラムカートリッジの状態をコンピューター上で確認できます。また、必要に応じて設定メニューの内容を変更す ることもできます。

### CASIO SPEEDIA Web Monitor とは

**CASIO SPEEDIA Web Monitor** は、お手持ちの Web ブラウザーを使用して、プリンターを管理するための機能です。この操作を「Web 設定」と呼びます。CASIO SPEEDIA Web Monitor では、Web ブラウザーからネットワークを経由してプリンターにアクセスし、次のような操作ができます。

| A http://103.168.0.10/                                                                                                    | 0 - 3 - 2 / 6 |                                         |   |
|----------------------------------------------------------------------------------------------------|---------------|-----------------------------------------|---|
| CASIO                                                                                                    | 2. E. C.      | SPEEDLA Web M X                         |   |
|                                                                                                    | 1016-2        | 056000                                  | - |
|                                                                                                    | RP/1-1/a1/    | 415-1304030                             |   |
| and the second second s | ENGパージョン      | C00A963A                                |   |
|                                                                                                    | HWバージョン       | 3323-3121                               |   |
| A CONTRACTOR OF THE OWNER OF THE OWNER OWNER OF THE OWNER OWNER OWNER OWNER OWNER OWNER OWNER OWNER OWNER OWNER OWNER OWNER OWNER OWNER OWNER OWNER OWNER OWNER OWNER OWNE OWNER OWNER OWNER OWNER OWNER OWNER OWNER OWNER OWNER OWNER OWNER OWNE OWNER OWNER OWNER OWNER OWNER OWNER OWNER OWNER OWNER OWNER OWNER OWNER OWNER OWNER OWNER OWNER OWNER OWNER OWNER OWNER OWNE                                                                                                    | マシン名          | CP80045                                 |   |
|                                                                                                    | シリアルNO.       | 609000                                  |   |
|                                                                                                    | 連絡先           |                                         |   |
|                                                                                                    | DECEMPTION A  |                                         |   |
| ネットワーク情報を表示                                                                                                    | 180h          |                                         |   |
| 201/3-18285                                                                                                    | 「キル表示         | 印刷できます                                  |   |
|                                                                                                    | パネルランプ        | 10回可 データ アラーム 勝種                        |   |
|                                                                                                    | 89            | 2 15-3497 (% 180FF)                     |   |
| 位置第四                                                                                                    | 9478          |                                         |   |
|                                                                                                    | , <u> </u>    |                                         |   |
| 部署スケジュール支援                                                                                                    | F#5           |                                         |   |
| (1816)                                                                                                    | CALL          | 20.00 (m)                               |   |
| 手差し 🗣 A3                                                                                                    |               |                                         |   |
| カセット1 🖷 🗛                                                                                                    | 55%           |                                         |   |
| 3129F2 • A3                                                                                                    |               |                                         |   |
|                                                                                                    | TID           | • • • • • • • • • • • • • • • • • • • • |   |
|                                                                                                    | (E) +         |                                         |   |
|                                                                                                    | 1061-2        | •                                       |   |
|                                                                                                    | 定期            | 交換品质章                                   |   |
|                                                                                                    |               | E F                                     |   |
| Mab ブラウザ <u>ー</u>                                                                                                    | トにま元          | - ナカト-                                  |   |
| veb ノノンリー                                                                                                    | 上に公川          | \C1UL                                   |   |
|                                                                                                    |               |                                         |   |
|                                                                                                    | 1 11/0h M     | onitor                                  |   |
|                                                                                                    |               | Unitor                                  |   |
| 0.0107                                                                                                    |               |                                         |   |
|                                                                                                    |               |                                         |   |

- ・ プリンターの状態や操作パネル表示の確認
- 印刷 JOB の取消し
- ・ 節電機能の ON/OFF
- ・各種セルフ印刷
- インターフェース設定
- ・操作パネル設定
- ドライバー連動機能
- ・アクセス権限設定 など

CASIO SPEEDIA Web Monitor の詳細は、下記を参照してください。

管理者ガイド CASIO SPEEDIA Web Monitor (Web 設定)編

 
 ・設定内容の変更中は、Web ブラウザーの「閉じる」操作や「右クリックメニュー」の操作 をしないでください。

### **CASIO SPEEDIA Web Monitor を起動するには**

🕼 CASIO SPEEDIA Web Monitor(Web 設定)の画面を表示するには(7 ページ)

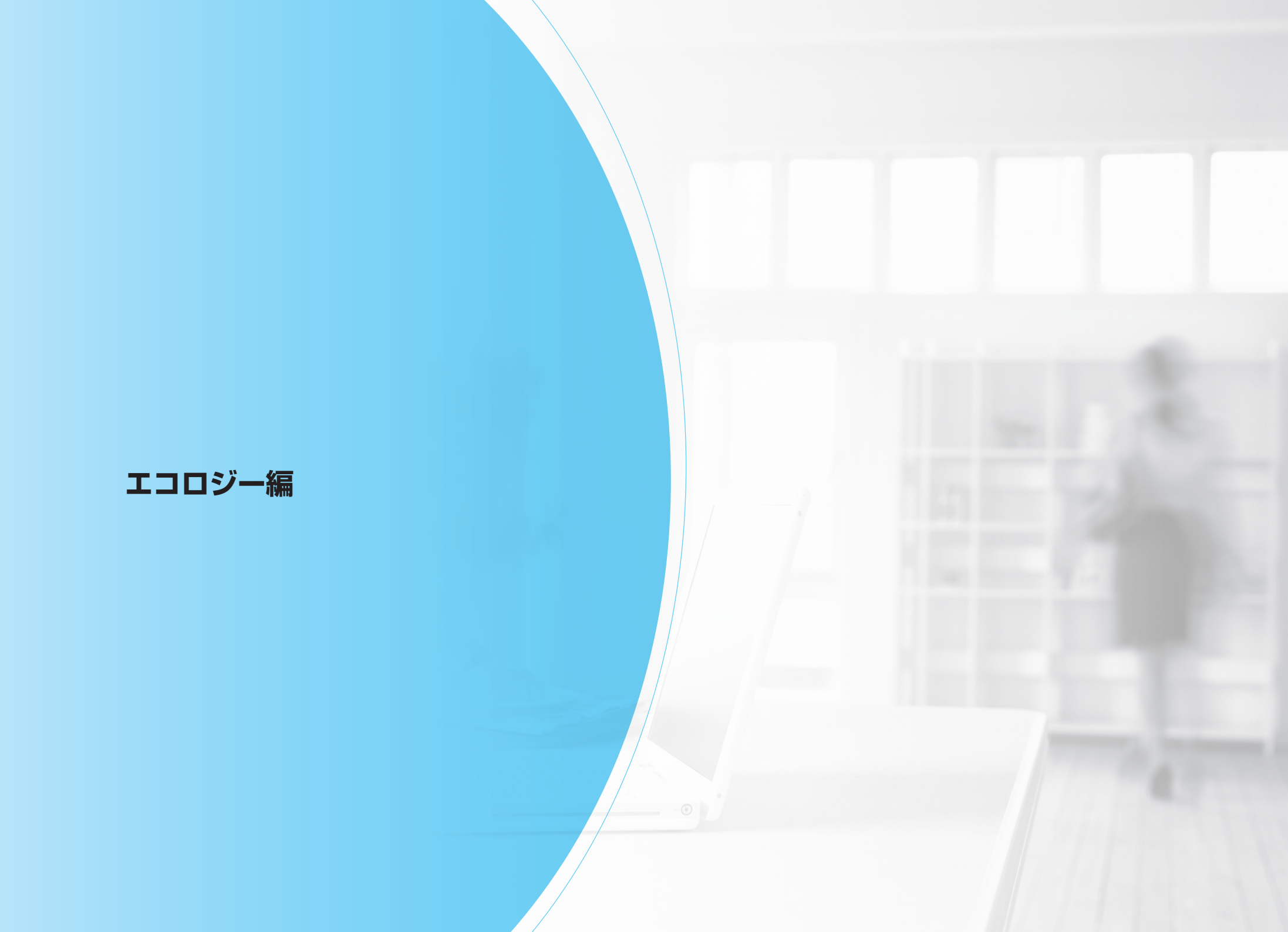

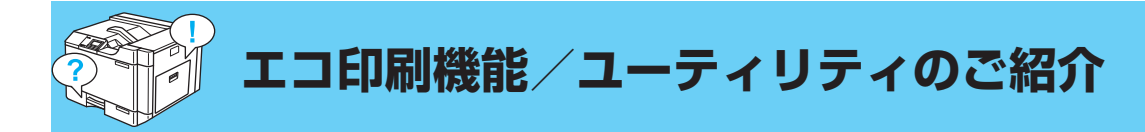

CASIO SPEEDIA GE6000 では、お客様のエコ推進に役立てていただくため、さまざまな機能を用意しています。必要に応じて、ソフトウェアを インストールしてご使用ください。

[1] 取扱説明書 セットアップ操作 プリンタードライバーのインストール

### 簡単エコ印刷ナビ

簡単エコ印刷ナビを使用すると、画面に表示される文書のプレビュー で印刷イメージを確認しながら、両面印刷、マルチページ、トナーセー ブなどのエコ印刷を設定できます。

⑤
⑧
曽単エコ印刷ナビマニュアル

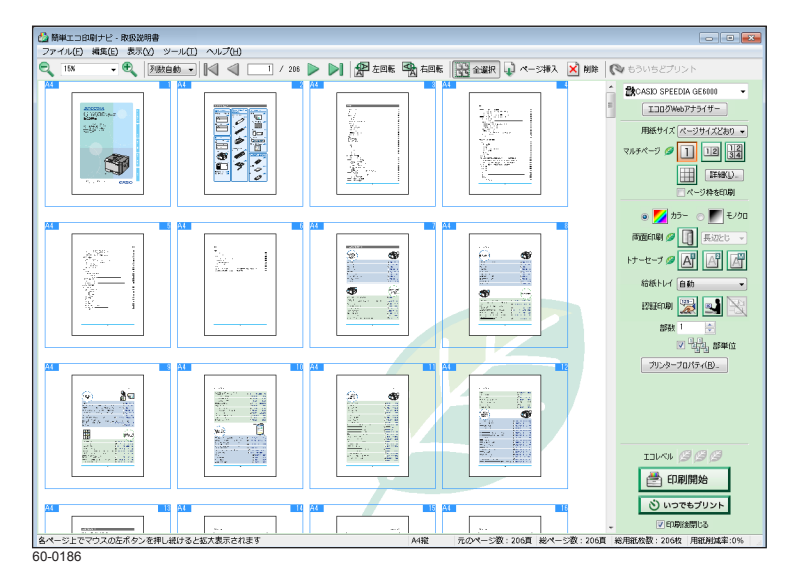

### ドライバー連動機能

CASIO SPEEDIA Web Monitor (Web 設定)のドライバー連動機能を 使用すると、プリンターに接続されているすべてのコンピューターの プリンタードライバーおよび簡単エコ印刷ナビの設定を、エコモード 設定(両面、マルチページ、トナーセーブ)に一斉に変更できます。 ・一斉変更するには、各コンピューターにプリンター監視ツール SPEEDIA マネージャーをインストールしておく必要があります。

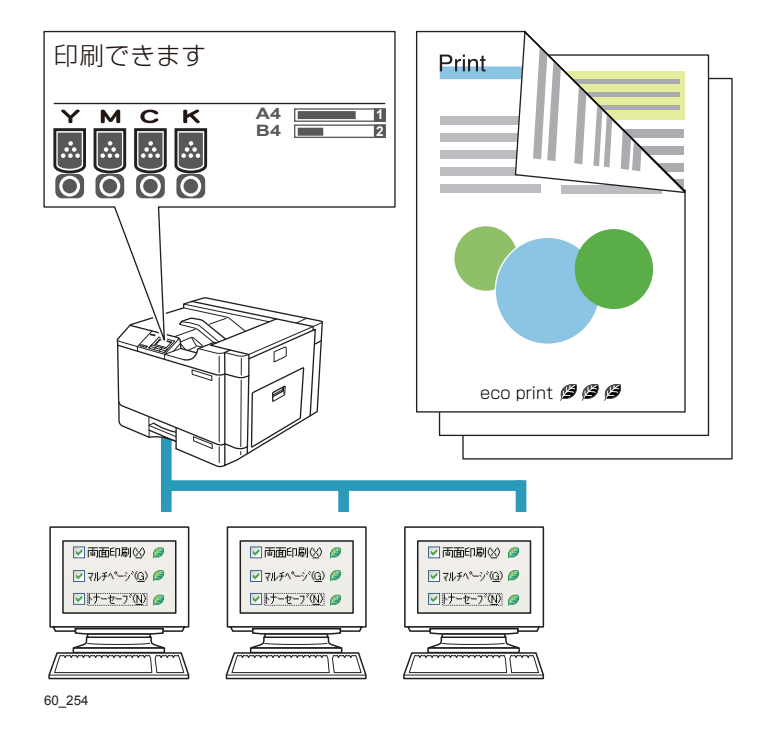
# エコレベル印刷

エコレベル印刷を設定すると、エコロジーに配慮した印刷(両面、マ ルチページ、トナーセーブ)の度合いを示すのマークが、用紙の余白 に印刷されます。

エコレベルは、 (2)マークの数(3段階)で表されます。

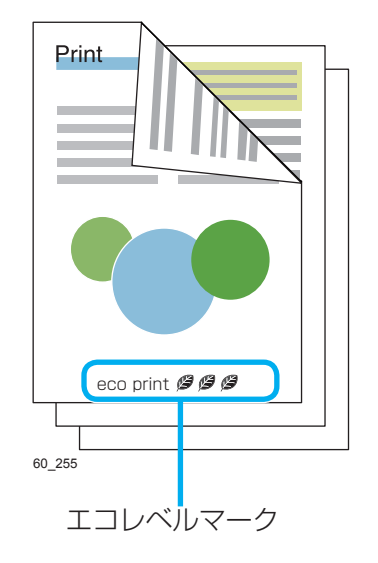

# 節電スケジュール

節電形態で「スケジュール機能有効」を選択すると、節電する/しない時間のパターンをスケジュールとして登録しておき、曜日ごとにパターンを設定できます。

また、一定期間の利用状況から実際の使用頻度を推測し、自動的に節 電スケジュールを作成できます。

| 7)0) <mark>6</mark>                                     | <u> ク ~ 習 C × </u> @ CASIO SPEEDIA <i>@</i> : <i>@</i> × (i) ☆ |
|---------------------------------------------------------|----------------------------------------------------------------|
| 総定変更終了<br>設定変更<br>DF7755                                | 時間延長 4分50份 前八 終了 次八                                            |
| HY JI                                                   | 機器設定 – 節電                                                      |
| (設定変更メニュー ( )                                           | 節電形態                                                           |
| ●インターフェース設定                                             | <ul> <li>         ・・・・・・・・・・・・・・・・・・・・・・・・・・・・・</li></ul>      |
| <ul> <li>・・・・・・・・・・・・・・・・・・・・・・・・・・・・・・・・・・・・</li></ul> |                                                                |
| ・一・給紙・用紙設定                                              | 節電レベル レベル2(ディーヴスリーブ) マ                                         |
| +印刷設定                                                   | 33499-4012 0.5.2 B                                             |
| ──機器設定                                                  |                                                                |
| - + 節電設定<br>- + 機器設定                                    | □1.46/46 了後 1 ▼7762/201後                                       |
| - + エミュレーション設定                                          | 切り忘れ防止                                                         |
| + セキュリティ設定                                              | 自動電源OFF 使用しない v                                                |
| + ドライバー運動機能                                             | 強制電源OFF 使用する ▼ 時別職定1 22 全時 0 全分 シリア                            |
| 一手機關語定                                                  | 時刻殿定2 0 😍時 0 🗇分 5177                                           |
|                                                         | 時刻設定3 0 (1)時 0 (1)分 (2)リア)                                     |
|                                                         | ※ (0時の分を設定した場合は、協制優勝OFF時刻設定は(未設<br>定)として防います。                  |
|                                                         |                                                                |
|                                                         |                                                                |
|                                                         |                                                                |
|                                                         |                                                                |
|                                                         |                                                                |

「節電スケジュール」機能は、CASIO SPEEDIA Web Monitor(Web 設 定)の、「機器設定」→「節電設定」で設定できます。

### 管理者ガイド CASIO SPEEDIA Web Monitor (Web 設定) 編

# エコログ Web アナライザー

エコログ Web アナライザーを使用すると、自分が印刷した用紙の使用 量、エコ機能(両面、マルチページ、トナーセーブ、モノクロ)の使用率、 プリンター全体の平均利用率との比較を、グラフや表で分かりやすく表 示できます。

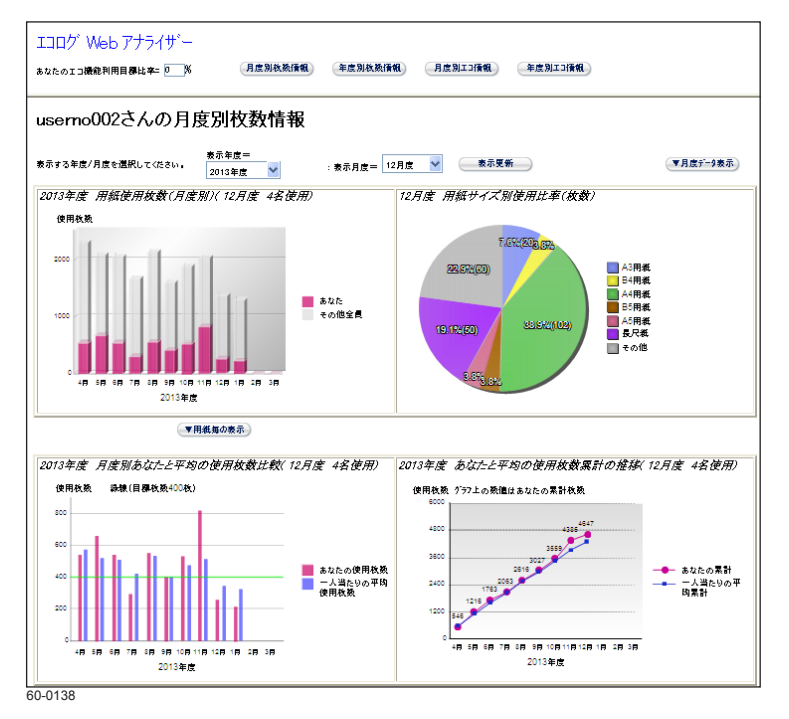

# エコログ集計ツール

エコログ集計ツールを使用すると、プリンターに蓄積されたエコ関連 のログ情報を集計できます。

プリンターに蓄積されたエコ関連のログ情報を「エコログ」と呼びます。

[王] 管理者ガイド エコロジー編

| コ活報一覧:<br>ユーザー表示 [ | 無し、有り、月                  | <b>凯/年間 月間</b>  | 83621 | 年間集計          | t \$52 | Hグルーフ    | (表示 📄      | iiii. 1 | <b>4</b> 9 | プリンタ   | 一選択    | 目標設定   | Ē      | 更新       | ~033   | 医新    |  |
|--------------------|--------------------------|-----------------|-------|---------------|--------|----------|------------|---------|------------|--------|--------|--------|--------|----------|--------|-------|--|
| 2012 •             | 年度                       |                 |       |               |        |          |            |         |            |        |        |        |        |          |        |       |  |
| 年度目標(プ             | -<br>リンター1台当たり〉          |                 |       |               |        |          |            |         |            |        |        |        |        |          |        |       |  |
| 1.00               | 22排出量年間目標                | = 消费電力          | × 12  | 25月 ×         | CO2排   | 出係數      |            |         | ] 2. 用時    | 使用量年   | 間目標    | = 用紙   | 按数     | × 12/    | 7月     |       |  |
|                    | kg-CO2                   | 月間              | k     | Wh            | 0.55   | 5000 kg- | CO2/kWh    | _       |            |        | 枝      | 月間     |        | 枚        |        |       |  |
|                    | ]2年目以降 前                 | 年実績比            | % B   | 10¢           |        |          |            |         |            | 2年目以降  | 1      | 洋宪统比   |        | × 削減     |        |       |  |
|                    |                          |                 |       |               |        |          |            | -       |            |        |        |        |        |          |        |       |  |
|                    |                          |                 |       | 표 <b>~</b> 替: | え条件: 3 | ESANIA   |            | •       | 표<替:       | tua: 📕 | LUR FA | 5109   | 作成日作   | f  2013年 | 3月12日  |       |  |
| 工口状况               | 用紙管理 ブリ                  | ンター管理           |       |               |        |          |            |         |            |        |        |        |        |          |        |       |  |
| プリンター              | エコ項目                     | 行道日             | 48    | 5 <b>A</b>    | 6月     | 7月       | 8 <b>用</b> | 9月      | 10月        | 11月    | 12月    | 1月     | 2月     | 3用       | #RAtt  | 月平均   |  |
|                    | 西面利用率                    | 月間実績            | 14%   | 28%           | 64%    | 54%      | 39%        | 57%     | 60%        | 30%    | 59%    | 57%    | 58%    | 67%      | 49%    |       |  |
|                    | モノクロ利用率                  | 月閣実績            | 195   | 796           | 3496   | 46%      | 29%        | 38%     | 30%        | 16%    | 49%    | 5296   | 40%    | 27%      | 30%    |       |  |
|                    |                          |                 |       |               |        |          |            |         |            |        |        |        |        |          |        |       |  |
|                    | 印制面数                     | 月間実績            | 340   | 3,534         | 3,951  | 2,680    | 2,465      | 2,585   | 5,559      | 5,274  | 2,877  | 2,464  | 2,912  | 896      | 35,537 | 2,961 |  |
|                    | マルチページ利                  | 月間実績            | 18%   | 8%            | 16%    | 1796     | 1896       | 1296    | 14%        | 7%     | 1196   | 1496   | 1696   | 12%      | 1396   |       |  |
|                    | トナーセーブ利                  | 月間実績            | 096   | 0%            | 196    | 496      | 296        | 596     | 296        | 39%    | 396    | 296    | 296    | 095      | 796    |       |  |
| A14                | No. 20. 20. do / Londo J |                 |       | 17.4          | 22.2   | 22.0     | 10.7       | 20.0    | 24.5       | 75.4   | 20.0   |        |        |          | 242.2  |       |  |
| 01                 | (Rog)(Rown)              | 日期間計            | 11.1  | 17.4          | 22.5   | 23.9     | 19.7       | 20.6    | 34.5       | 35.4   | 20.9   | 1/./   | 10.2   | 0.3      | 240.2  | 20.7  |  |
|                    | C0296#12(Kg              | 田(株所81<br>実活型1+ | 6.2   | 15.0          | 20.2   | 41.4     | 52.2       | 62.0    | 02.1       | 102.7  | 114.2  | 124.1  | 124.2  | 127.0    | 127.0  | 11.5  |  |
|                    |                          | 先時兼計            | 0.2   | 15.0          | 20.2   | 41.4     | 52.5       | 03.9    | 03.1       | 102.7  | 114.5  | 124.1  | 154.2  | 157.0    | 157.0  | 11.5  |  |
|                    |                          | III SALADA      | 6.2   | 9.6           | 12.4   | 12.2     | 10.9       | 11.6    | 10.2       | 10.7   | 11.6   | 0.0    | 10.1   | 2.5      | 127.9  | 11.5  |  |
|                    |                          | 731807004       |       | 2.0           | 44.7   |          |            |         | 17.4       |        | ****   | 2.0    |        | 3.5      | 107.0  |       |  |
|                    | 印刷枚数                     | 日相常計            |       |               |        |          |            |         |            |        |        |        |        |          |        |       |  |
|                    |                          | 実績累計            | 3,733 | 9,205         | 14,018 | 19,622   | 23,562     | 27,223  | 33,242     | 40,797 | 46,471 | 50,292 | 54,663 | 56,209   | 56,209 | 4,684 |  |
|                    |                          | 目標達成率           |       |               |        |          |            |         |            |        |        |        |        |          |        |       |  |
|                    |                          | 月閣実績            | 3,733 | 5,472         | 4,813  | 5,604    | 3,940      | 3,661   | 6,019      | 7,555  | 5,674  | 3,821  | 4,371  | 1,546    | 56,209 | 4,684 |  |
|                    | 両面利用率                    | 月間実績            | 3195  | 44%           | 61%    | 35%      | 5296       | 60%     | 62%        | 46%    | 6796   | 5296   | 5796   | 63%      | 52%    |       |  |
|                    | モノクロ利用率                  | 月間実績            | 48%   | 24%           | 2196   | 1696     | 1996       | 22%     | 21%        | 13%    | 3196   | 35%    | 2196   | 1195     | 2396   |       |  |
|                    |                          |                 |       |               |        |          |            |         |            |        |        |        |        |          |        |       |  |
|                    | 印刷面数                     | 月間実績            | 4,875 | 7,900         | 7,727  | 7,560    | 5,992      | 5,863   | 9,748      | 11,031 | 9,489  | 5,793  | 6,846  | 2,515    | 85,339 | 7,112 |  |
|                    | マルチページ利                  | 月間実績            | 13%   | 18%           | 27%    | 24%      | 3796       | 37%     | 26%        | 30%    | 53%    | 31%    | 3896   | 37%      | 3196   |       |  |
|                    |                          |                 |       |               |        |          |            |         |            |        |        |        |        |          |        |       |  |

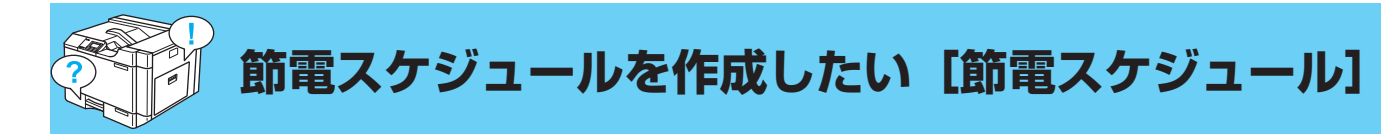

お使いの時間帯に合わせ、節電モードへの動作移行をスケジュール化できます。「節電スケジュール」を設定して、省エネルギーとスムーズな印 刷の両立ができます。また、手動でスケジュールを設定しなくても、「自動スケジュール機能」により一定期間のそれまでの利用状況から「使用 頻度が高い時間帯は節電状態にならないように」、「使用頻度が低い時間帯は積極的に節電状態になるように」、自動的に節電スケジュールを作成 して効率的な運用ができます。

管理者ガイド CASIO SPEEDIA Web Monitor (Web 設定)編

# 自動で節電スケジュールを設定する

プリンター導入後1ヶ月間は、節電スケジュールを設定するため使用状況を収集して集計する情報収集期間です。自動スケジュール時間帯は「節電」
 が「ON(有効)」の設定で動作します。

1. Web 設定画面を表示します。

🕼 CASIO SPEEDIA Web Monitor(Web 設定)の画面を表示するには(7 ページ)

- 2. 「機器設定」、「節電設定」の順に「+」ボタンをクリックして、「節電形態」をクリックします。
- 3.「スケジュール機能有効」をクリックします。
  - スケジュール機能無効(節電移行時間に従います。)に設定すると、印刷終了後設定された 節電移行時間で節電状態に移行します。

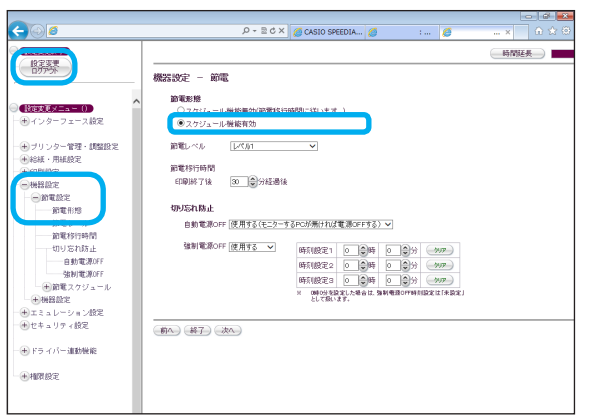

| -                | 設定変更終了確認 Windows Internet Explorer                                                                                                    |          |
|------------------|----------------------------------------------------------------------------------------------------|----------|
| <i> h</i> ttp:// | /cgi-bin/CgiSetWrite/jp/Admin/set_write.html?376543                                                                                                    | 2        |
| プリンター<br>cpm 51  | 設定変更を終了します。終了方法を選択してください。<br>(保存して終了) 破壊して終了 設定変更へ戻る<br>パネル表示 印刷できます パネルランプ 印刷で テータ アラーム 始後<br>表示更新<br>が印刷中の場合やプリンター内に印刷チータが残っている場合「保存して終了」<br>おすずるまで作っか、プリンターの操作を行い印刷チータをすべてぬ違してくださ | を行えません。  |
|                  |                                                                                                    | 🔍 100% 🔻 |

- **4. 「設定変更ログアウト」ボタン、または「終了」ボタンをクリックします**。 「設定変更終了確認」画面が表示されます。
- **5.**「保存して終了」ボタンをクリックします。

「保存して終了」ボタンをクリックした場合だけ設定が変更されます。

# 手動で節電スケジュールを作成/設定する

| 1. | Web | 設定画面を表示します | す。 |
|----|-----|------------|----|
|----|-----|------------|----|

🕼 CASIO SPEEDIA Web Monitor(Web 設定)の画面を表示するには(7 ページ)

- **2.**「機器設定」、「節電設定」の順に「+」ボタンをクリックして、「節電形態」をクリックします。
- **3.**「スケジュール機能有効」をクリックします。

- **4.**「節電スケジュール」の「+」ボタンをクリックし、「スケジュール設定①」~「スケジュール設定④」のいずれかをクリックします。
  - 節電 ON と節電 OFF が 1 日(00:00~24:00) に 4 回まで設定できます。
  - ・ 左の画面は、00:00 ~ 8:30 まで節電 ON、8:30 ~ 17:30 まで節電 OFF、17:30 ~ 24:00 まで節電 ON に設定した表示例です。
  - ・4つの時間帯が重ならないように設定してください。
  - •24時をまたぐ設定はできません。
  - スケジュールが設定されていない時間帯は、自動スケジュール<sup>\*1</sup>機能によりスケジュール が設定されます。
  - \*1 自動スケジュール:プリンターの利用状況から、使用頻度により自動で「節電 ON / OFF」を設定します。

プリンター導入後1ヶ月間は、節電スケジュールを設定するため使用状況を収集して集計 する情報収集期間です。自動スケジュール時間帯は「節電」が「ON(有効)」の設定で動 作します。

| REST                                                                                                    | 时间经安                                                                                                    |
|----------------------------------------------------------------------------------------------------|----------------------------------------------------------------------------------------------------|
| 12779                                                                                                    | 機器設定 一 節電                                                                                                    |
| (法定共正メニュー 1)<br>(※)インターフェース設定                                                                                                    | 節電影響     ○ フルパー・11 単振電気に振動1-(11 (+ 2 )     ○ フルパー・11 単振電気に振動1-(11 (+ 2 )     ○ フルパー・11 単振電気に振動1-(11 (+ 2 )     ○ フルパー・11 単振電気に振動1-(11 (+ 2 )     ○ フルパー・11 単振電気に振動1-(11 (+ 2 )     ○ フルパー・11 単振電気に振動1-(11 (+ 2 )     ○ フルパー・11 単振電気に振動1-(11 (+ 2 )     ○ フルパー・11 (+ 2 )     ○ フルパー・11 (+ 2 )     □ □ (+ 2 )     □ □ (+ 2 )     □ (+ 2 )     □ (+ 2 )     □ (+ 2 ) |
| ●ブリンター管理・調整設定                                                                                                    | 前電レベル レベル マ                                                                                                    |
| <ul> <li>●総統・用紙設定</li> <li>● (1000)</li> <li>● (1000)</li></ul> | 記載移行時間<br>印刷時71後 30                                                                                                    |
|                                                                                                    | 切步运れ防止                                                                                                    |
| 前單移行時間                                                                                                    | 自動電源OFF [使用する(モニターするPCが続ければ電源CFFする) >                                                                                                    |
| 切り忘れ防止<br>自動電源OFF                                                                                                    | 編制電源OFF 使用する ▼ 時利限定1 0 0 0 0 3分 2007<br>時利限定2 0 0 0 3分 2007                                                                                                    |
| ・ 強制電源OFF<br>・ 節電スケジュール                                                                                                    | 時日(税定3) ○ (2)時 ○ (2)分 (2000) × (10)(2)(2)(2)(2)(2)(2)(2)(2)(2)(2)(2)(2)(2)                                                                                                    |
| <ul> <li>●●●●●●●●●●●●●●●●●●●●●●●●●●●●●●●●●●●●</li></ul>                                                                                                    | 2U 5801-8 9-                                                                                                    |
| (1) ビキュリティ 設定 (1) ビキュリティ 設た                                                                                                    | \$10 \$\$7 \$k                                                                                                    |
| ANNER .                                                                                                    |                                                                                                    |
|                                                                                                    |                                                                                                    |
|                                                                                                    |                                                                                                    |

| €08                                                       | 🔎 - 🗈 ሮ X 🧭 CASIO SPEEDIA 💋 🛛 : 🂋 🤐 🗠            |
|-----------------------------------------------------------|--------------------------------------------------|
| REXENT                                                    | · 時間起長 · · · · · · · · · · · · · · · · · · ·     |
| で<br>時代<br>第<br>一<br>の<br>が<br>来<br>一<br>の<br>の<br>来<br>一 | 機器設定 - 第電 - 第電スケジュール                             |
| ^                                                         | スケジュール最定の                                        |
| () () () () () () () () () () () ()                       | 手板スケジュール設定(手数設定された時間準以外は自動スケジュールの設定となります。)       |
| () 1999 9 % Auto                                          |                                                  |
| <ul> <li>・・・・・・・・・・・・・・・・・・・・・・・・・・・・・・・・・・・・</li></ul>   |                                                  |
| - + GURIECE                                               |                                                  |
| - MBRE                                                    |                                                  |
| 一回新電設定                                                    | 4. <u>設電CFF &gt;</u> 0時 0 分金 ~ 0時 0 分金 補入 MBB 上へ |
| 前電レベル                                                     |                                                  |
| 的單移行時間                                                    |                                                  |
| 切り忘れ新止                                                    |                                                  |
| 強制電源OFF                                                   |                                                  |
| 一回節電スケジュール                                                |                                                  |
| スケジュール設定の                                                 |                                                  |
| スケジュール設定の                                                 |                                                  |
| スケジュール設定の                                                 |                                                  |
| 曜日等の設定                                                    |                                                  |

| ← ⊙ 6                         |                                 | ,0 + ⊇¢ × | 💋 CASIO SPE      | EDIA 🥖 | : 🥖 | × û ☆ ⊕ |
|-------------------------------|---------------------------------|-----------|------------------|--------|-----|---------|
| RETERT                        |                                 |           |                  |        |     | 時間延長    |
|                               | 12519CE - 節電-                   | 節電スケジ     | ı—ル              |        |     |         |
|                               | 曜日毎の設定<br>月: <mark>1100月</mark> | ~         | 火: 未使用           | ~      |     |         |
| - ⊕ 4 09 - 0 ± - XBE          | 水: 未使用<br>金: 未使用                | ~         | 木: 未使用<br>土: 未使用 | ~      |     |         |
| ●● プリンター管理・調整設定<br>●● 総紙・用紙設定 | 日:「来使用                          | ~         |                  |        |     |         |
| - CERRERE C                   | 前へ」終了。決へ                        | )         |                  |        |     |         |
|                               |                                 |           |                  |        |     |         |
| 節電形態                          |                                 |           |                  |        |     |         |
| 節電レベル                         |                                 |           |                  |        |     |         |
| 新町移行時間                        |                                 |           |                  |        |     |         |
| 019-84 0/JE                   |                                 |           |                  |        |     |         |
| State J NEL WOFF              |                                 |           |                  |        |     |         |
| 一回節電スケジュール                    |                                 |           |                  |        |     |         |
| ニースケジュール設定の                   |                                 |           |                  |        |     |         |
| スケジュール設定の                     |                                 |           |                  |        |     |         |
| ニスクジュール設定の                    |                                 |           |                  |        |     |         |
| スケジュール設定の                     |                                 |           |                  |        |     |         |
| 曜日等の設定                        |                                 |           |                  |        |     |         |
| (H) 横器設定                      |                                 |           |                  |        |     |         |

| <b>a</b> - 1    | 没定変更終了確認 Windows Internet Explorer                                                                        |               |
|-----------------|----------------------------------------------------------------------------------------------------|---------------|
| 🧉 http://       | /cgi-bin/CgiSetWrite/jp/Admin/set_write.html?376543                                                       | 2             |
|                 | 設定変更を終了します。終了方法を選択してください。<br>(保存して終了) 破棄して終了 設定変更へ戻る<br>バネル表示<br>印刷できます<br>バネルランプ 印刷可 データ アラーム 節電<br>表示更新 | _             |
| プリンター<br>EP服Jが≵ | が印刷中の場合やプリンター内に印刷テータが残っている場合1保存して終了」。<br>そ了するまで待っか、プリンターの操作を行い印刷テータをすべて効理してくださ                            | を行えません。<br>い。 |
|                 |                                                                                                    | A 100% -      |

5. 「曜日毎の設定」をクリックし、曜日ごとの「スケジュール設定①~④」、または「未使用」 を設定します。

- **6. 「設定変更ログアウト」ボタン、または「終了」ボタンをクリックします。** 「設定変更終了確認」画面が表示されます。
- 7. 「保存して終了」ボタンをクリックします。 「保存して終了」ボタンをクリックした場合だけ設定が変更されます。

# 節電スケジュールを確認する

| CASIO SPEEDIA Web M | 1 ×                                                                                                    |                                                                                                    |
|---------------------|----------------------------------------------------------------------------------------------------|----------------------------------------------------------------------------------------------------|
| ツール(T) ヘルプ(H)       |                                                                                                    |                                                                                                    |
|                     | SPEED                                                                                                    | IA                                                                                                    |
|                     |                                                                                                    |                                                                                                    |
| 機種名                 | GE6000                                                                                                    |                                                                                                    |
| RIPバージョン            | RA0K1.16/Q2                                                                                                    |                                                                                                    |
| ENGバージョン            | C00A019A                                                                                                    |                                                                                                    |
| HWバージョン             | 3326-6121-0.130108                                                                                                    |                                                                                                    |
| マシン名                | CP84006C                                                                                                    |                                                                                                    |
| シリアルNO.             | 6090006069                                                                                                    |                                                                                                    |
| 連絡先                 |                                                                                                    |                                                                                                    |
| 設置場所                |                                                                                                    |                                                                                                    |
| コメント                |                                                                                                    |                                                                                                    |
|                     |                                                                                                    |                                                                                                    |
|                     | 印刷できます                                                                                                    |                                                                                                    |
| ハートル家小              |                                                                                                    |                                                                                                    |
| バネルランプ              | 印刷可 データ アラーム 脱電                                                                                                    |                                                                                                    |
| . api               | を ) ( エラースキップ ) 電源OFF                                                                                                    |                                                                                                    |
| Vad1                | 双角 機器情報印刷                                                                                                    |                                                                                                    |
|                     |                                                                                                    | -                                                                                                    |
|                     |                                                                                                    |                                                                                                    |
|                     | <ul> <li>CASIO SPEEDIA VWb N</li> <li>(1) へしブ(ハ)</li> <li>(1) へしブ(ハ)</li> <li>(1) へしブ(ハ)</li> <li>(1) へいブ(ハ)</li> <li>(1) へいブ(ハ)</li> <li>(1) へいろう</li> <li>(1) へいろう</li></ul> | CASIO SPEEDIA Web M ×     マール(1) へんび(9)      EPEEDE      MW#名     OE5000      RUN (1-7/32) C000/015A      HW (-7/32) C000/015A      HW (-7/32)      HW (-7/32) C000/015A      HW (-7/32)      HW (-7/32) C000/015A      HW (-7/32)      HW (-7/32)      HW (-7/32)      HW (-7/32)      HW (-7/32)      HW (-7/32)      HW (-7/32)      HW (-7/32)      HW (-7/32)      HW (-7/32)      HW (-7/32)      HW (-7/32)      HW (-7/32)      HW (-7/32)      HW (-7/32)      HW (-7/32)      HW |

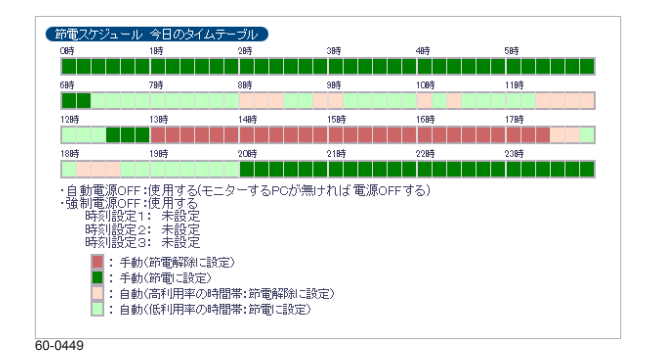

1. プリンター情報表示ページを表示します。

🕼 CASIO SPEEDIA Web Monitor(Web 設定)の画面を表示するには(7 ページ)

**2. 「節電スケジュールを表示する」をクリックして、節電スケジュールを確認します**。 「節電スケジュール 今日のタイムテーブル」が表示されます。

- の時間帯は、節電スケジュール設定により、手動で強制的に「節電機能」が「OFF(無効)」 にスケジュールされています。印刷が終了しても節電状態には移行しないため、すぐに次の 印刷ができます。
- ■の時間帯は、節電スケジュール設定により、強制的に「節電機能」が「ON(有効)」にスケジュールされています。印刷終了後節電状態に移行します。印刷データを受信すると印刷の準備が 完了するまで「ウォームアップ」が行われ、その後印刷できる状態となります。
- の時間帯は使用頻度が高いため、「節電機能」が「OFF (無効)」にスケジュールされています。
   印刷が終了しても節電状態には移行しないため、すぐに次の印刷ができます。
- の時間帯は使用頻度が低いため、「節電機能」が「ON(有効)」にスケジュールされていま す。印刷終了後節電状態に移行します。印刷データを受信すると印刷の準備が完了するまで 「ウォームアップ」が行われ、その後印刷できる状態となります。

プリンター導入後1ヶ月間は、節電スケジュールを設定するため使用状況を収集して集計 する情報収集期間です。自動スケジュール時間帯は「節電」が「ON(有効)」の設定で動 作します。

タイムテーブルが 表示のとき

「スケジュール機能無効(節電移行時間に従います。)」に設定しているとき

### 自動的に電源を OFF にする時間を設定する

プリンターの電源を OFF にし忘れて帰ってしまうことがあるので、夜 10 時の時点で自動的に電源を OFF にしたい

|           | _          |          |           |              |              |       |  |     |
|-----------|------------|----------|-----------|--------------|--------------|-------|--|-----|
| 節電形態      |            |          |           |              |              |       |  |     |
| ◎ スケジュ    | ール機能無効(節電) | 多行時間に従い  | ます。)      |              |              |       |  |     |
| ◎ スケジュ    | ール機能有効     |          |           |              |              |       |  |     |
| 節電レベル     | レベル2(ディー   | プスリープ) 🔹 |           |              |              |       |  |     |
| 節電移行時間    |            |          |           |              |              |       |  |     |
| 印刷終了後     | 1 🗘 分経道    | 解食       |           |              |              |       |  |     |
|           |            |          |           |              |              |       |  |     |
| 切り忘れ防止    |            |          |           |              |              |       |  |     |
| 自動電源OFF   | 使用しない      |          |           | Ŧ            |              |       |  |     |
|           |            |          |           |              |              |       |  |     |
| 強制電源OFF   | 使用する 💌     | 時刻設定1    | 22        | 時 0          | 令分           | - 517 |  |     |
|           | 使用しない      | 時刻設定2    | 2 0 0     | 時 0          | 合分           | 017   |  |     |
|           |            | 時刻設定3    | 0         | 時 0          | 合分           | 997   |  |     |
|           |            |          | RECORD IN | - LIKE I HAL | a contration | -     |  |     |
|           |            | 215148   | れいます。     |              |              |       |  |     |
|           |            |          |           |              |              |       |  |     |
| 前へ」(終了)(湯 | 24         |          |           |              |              |       |  |     |
| 0128      |            |          |           |              |              |       |  |     |
|           |            |          |           |              |              |       |  |     |
| - 15      | 定変更終了確認    | g Windo  | ows Inter | net E        | xplore       | r     |  | • × |
|           |            |          |           |              |              |       |  |     |

| 設定変更を終了します。終了方法を選択してください。                                                                      |  |  |  |  |  |  |  |  |
|------------------------------------------------------------------------------------------------|--|--|--|--|--|--|--|--|
| 保存して終了)破棄して終了)(設定変更へ戻る)                                                                        |  |  |  |  |  |  |  |  |
| パネル表示 印刷できます                                                                                   |  |  |  |  |  |  |  |  |
| バネルランプ 印刷可 データ アラーム 算載                                                                         |  |  |  |  |  |  |  |  |
| 表示更新                                                                                           |  |  |  |  |  |  |  |  |
| ブリンターが印刷中の場合やブリンター内に印刷データが残っている場合「保存して終了」を行えません。<br>印刷が終了するまで待つが、ブリンターの操作を行い印刷データをすべて処理してくたさい。 |  |  |  |  |  |  |  |  |
|                                                                                                |  |  |  |  |  |  |  |  |
|                                                                                                |  |  |  |  |  |  |  |  |

60-0112

- Web 設定画面を表示して、「設定変更ログイン」ボタンをクリックします。

   <sup>(3)</sup> CASIO SPEEDIA Web Monitor (Web 設定)の画面を表示するには(7ページ)
- **2.** 「機器設定」、「節電設定」の順に「+」ボタンをクリックして、「節電形態」をクリックします。
- 3. 「強制電源 OFF」を「使用する」に、「時刻設定 1」を「22 時 0 分」に設定します。
- **4. 「設定変更ログアウト」ボタン、または「終了」ボタンをクリックします**。 「設定変更終了確認」画面が表示されます。

### 5. 「保存して終了」ボタンをクリックします。

「保存して終了」ボタンをクリックした場合だけ設定が変更されます。

切り忘れ防止機能には、次の2つの機能があります。これらの機能は、「節電スケジュール」とは 別に設定できます。

#### 自動電源 OFF 機能

本プリンターをモニタリングしているコンピューターからの接続が、すべて切断された場合に、自動的にプリンターの電源を OFF する機能です。この機能を使用するかどうかを設定します。

- SPEEDIA マネージャーで、「切り忘れ防止」の「プリンターの自動電源 OFF 機能の対象とする」を設定 しているコンピューターからの接続が、すべて切断された場合にプリンターの電源が OFF されます。
- この機能は、ネットワーク接続時に使用できます。ローカル接続している場合は、「使用しない」設定に してください。
- ・「節電レベル」が「レベル2(ディープスリープ)に設定されている場合は使用できません。

#### 強制電源 OFF 機能

指定の時刻を過ぎると、印刷データがないことを確認した上で、強制的にプリンターの電源を OFF する機能です。この機能を使用するかどうかを設定します。

- ・指定できる時刻は、最大3つです。
- ・ 強制電源 OFF 時刻設定を 0 時 0 分とした場合は「未設定」として扱います。

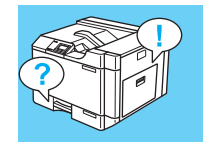

# 自分の印刷枚数や印刷状況を知りたい [エコログ Web アナライザー]

エコログ Web アナライザーを使用すると、自分が印刷した用紙の使用量、エコ機能(両面、マルチページ、トナーセーブ、カラー/モノクロ)の使用率、 プリンター全体の平均利用率との比較をグラフで分かりやすく表示できます

- ・お使いのコンピューターに設定されているユーザー名のログデータを分析し、グラフで表示できます。
- ・最新の5年間分の情報を月度、年度で表示できます。
- エコログ Web アナライザーを起動すると、その年度/月度の情報が表示されます。過去の月度情報や年度情報がある場合は、年度/月度を 選択して「再表示」ボタンをクリックすると、情報が表示されます。

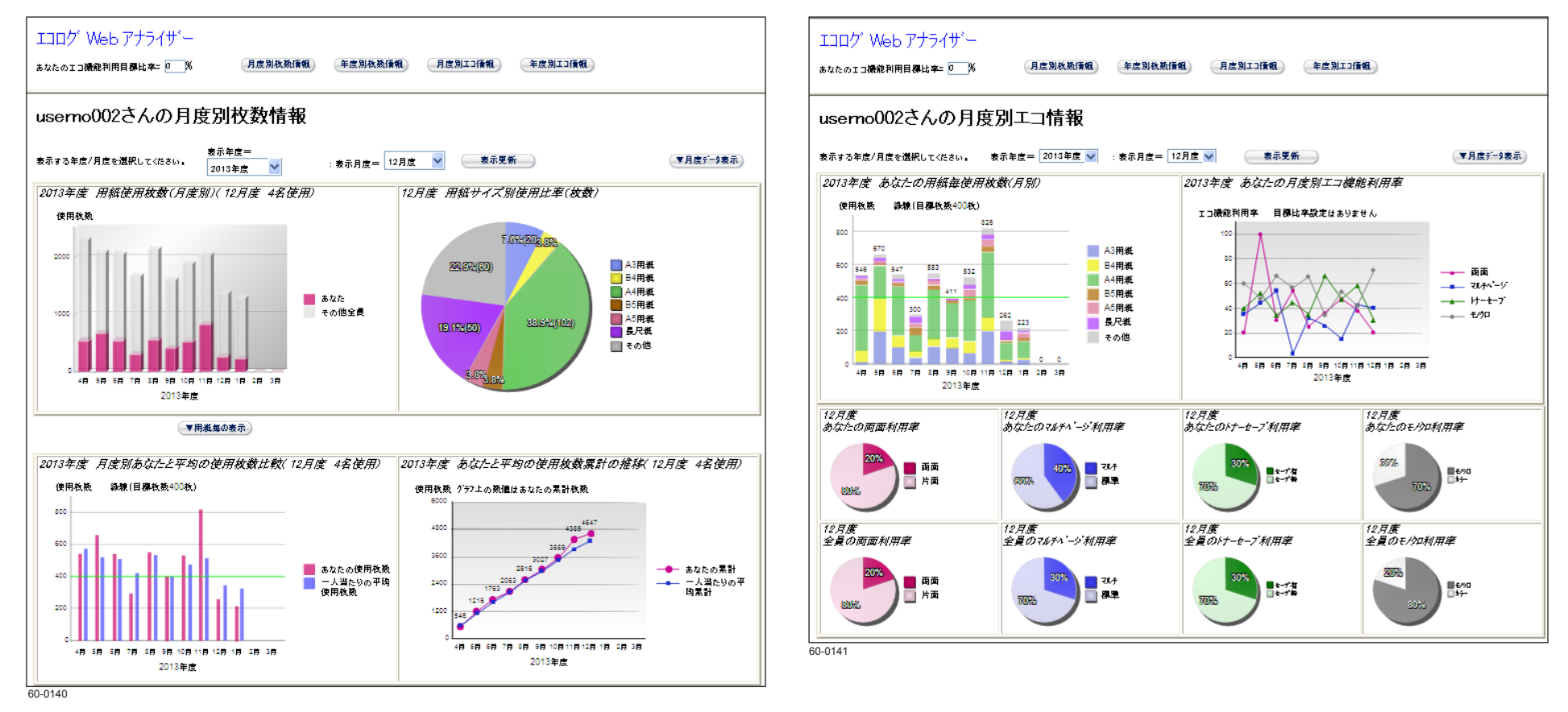

# 印刷状況を表示する

1. エコログ Web アナライザーを起動します。

プリンタードライバー、簡単エコ印刷、CASIO SPEEDIA Web Monitor (Web 設定)のいずれかで、次の操作をします。

プリンタードライバーの場合:

「バージョン情報」タブをクリックし、 🙆 をクリックします。

・簡単エコ印刷の場合:

作業ウインドウで IJDグWebアナライザーをクリックします。

・CASIO SPEEDIA Web Monitor (Web 設定)の場合:

プリンター設定参照ページで、「アナライザー」をクリックします。

Web 設定画面の表示とログインの方法については、下記を参照してください。

🔞 CASIO SPEEDIA Web Monitor(Web 設定)の画面を表示するには(7 ページ)

「通常使用するブラウザー」に設定されている Web ブラウザーが起動して、エコログ Web アナライザーのユーザー選択のページが表示されます。

- コンピューターから取得したユーザー名が表示されます。
- 特定ユーザー設定に登録されているユーザー名と同じユーザー名の場合は、「ユーザー名+ホスト名」が新たなユーザー名として、ユーザー 名の下段に表示されます。
- •表示するユーザー名を選択し、「表示」ボタンをクリックし、続けて「エコ情報表示」ボタンをクリックします。

# 2. ユーザー名を選択し、「表示」ボタンをクリックします。

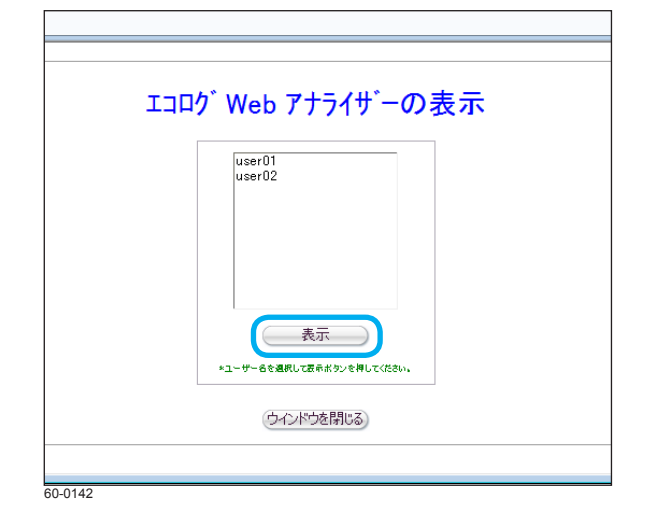

|                                     | بالم الم الم الم الم الم الم الم الم الم                                                                                                    | <b>→</b> ‡ |
|-------------------------------------|----------------------------------------------------------------------------------------------------|------------|
| エコログ Web アナラ<br>年度及び月度別<br>トナーセーブ利用 | エコロク <sup>*</sup> Web アナライサ <sup>*</sup> ー<br>ユーザー名:userno002<br>サーは、あなたのエコ情報をグラフや表で表示します。<br>のあなたの印刷使用材数や、両面利用率、マルチページ利用:<br>率を表示することかできます。<br>(工ゴ解線表示) | ~<br>率     |
| 50-0143                             |                                                                                                    |            |

- **3.** ユーザー名を確認し、「エコ情報表示」ボタンをクリックします。
  - Web ブラウザー上に、エコログ Web アナライザーのスタートページ(月度別枚数情報)が表示されます。
    - ユーザーは、対象のプリンターを使用して印刷してください。印刷すると、プリンター内部で使用ユーザーとしてエコ情報が蓄積されます。印刷していない場合は、ログ情報が0として表示されます。

47

### エコログ Web アナライザーの基本操作

エコログ Web アナライザーのスタートページ(月度別枚数情報)で、「上段のフレーム」の各ボタンをクリックすると、下段フレームに各種エコログ情報が表示されます。

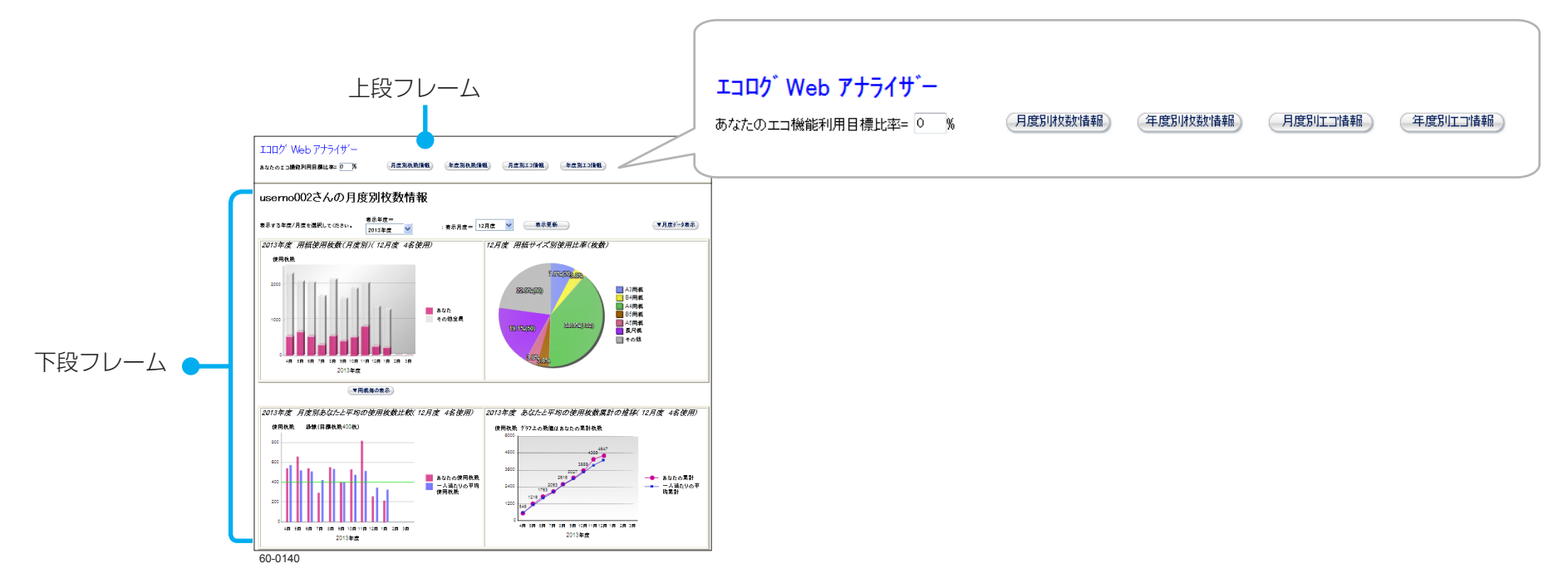

ボタンをクリックすると、エコログ Web アナライザーの各情報が、下段フレームに表示されます。

「月度別枚数情報」ボタン:下段フレームに月度別枚数情報が表示されます(スタートページ:最初の表示ページです)。

「年度別枚数情報」ボタン:下段フレームに年度別枚数情報が表示されます。

「月度別エコ情報」ボタン:下段フレームに月度別エコ情報が表示されます。

「年度別エコ情報」ボタン:下段フレームに年度別エコ情報が表示されます。

「あなたのエコ機能利用目標比率」:0~100の範囲で、目標の比率(数値)を入力します。

「月度別エコ情報」ボタン、または「年度別エコ情報」ボタンをクリックして表示される、月度別エコ情報 /年度別エコ情報の「あなたのエコ機能利用率」のグラフに、「あなたのエコ機能利用目標比率」を緑線で 表示できます。

# エコログ情報の項目

エコログ Web アナライザーでは、次のような情報を基に、最大5年間分の使用履歴や比較グラフを表示できます。

- ・プリンターに保持されているユーザーの印刷枚数情報
- •両面印刷/トナーセーブ/マルチページなどのエコ機能を利用した比率
- エコログ Web アナライザーでは、プリンターに設定されている「期初日」の設定にしたがって、月度と年度でエコログ情報が表示されます。
   「期初日」は、プリンターの設定メニューの「プリンター管理・調整設定」の「期初日」で設定できます。プリンターの初期値では4月1日が「期初日」に設定されています。1日が入る月が月度になります。
- (例)3月20日を期初日に設定した場合:
  - 3月20日~4月19日を、4月1日が入っている月度として4月度になります。
- 最新の5年間分のエコ情報が表示されます。ただし、お使いのユーザーがプリンターで印刷を開始した年度が開始年度になります。

ここでは、エコログ情報ごとに、表示される項目について説明します。

### 月度別枚数情報/年度別枚数情報

ユーザーごとに集計した使用印刷枚数のデータが、各種グラフ、表形式で表示されます。

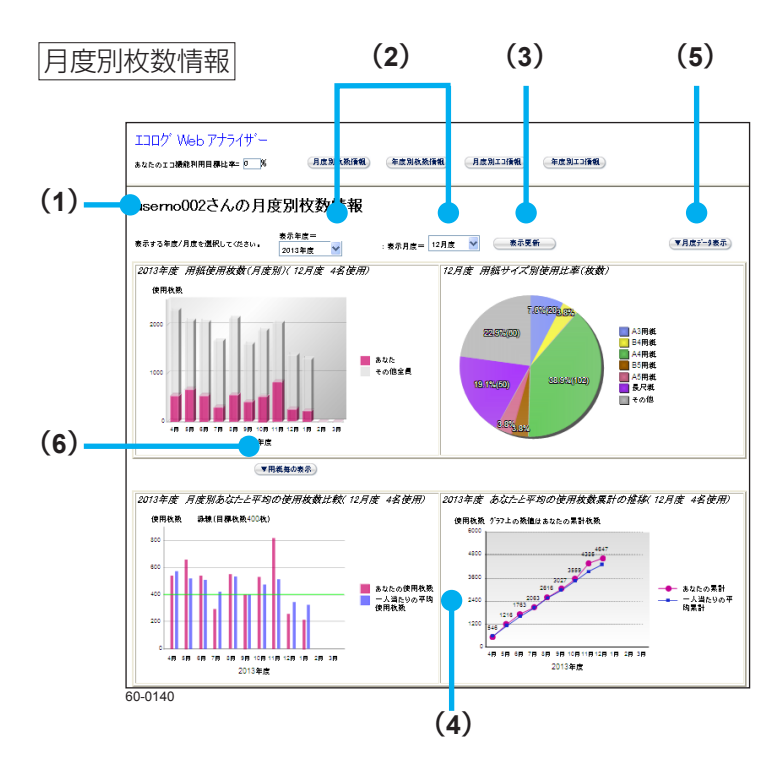

(1) ユーザー名

お使いのコンピューターから送信されたユーザー名が表示されます。

(2)「表示年度」、「表示月度」のリスト

• 表示年度

過去5年度分を表示できます。画面の表示時は、現在の年度が表示されます。

「表示年度」で年度を選択して「表示更新」ボタンをクリックすると、過去の年度を表示できます。

• 表示月度

過去12ヶ月分を表示できます。画面の表示時は、現在の月度が表示されます。プリンターの設定メニューの「プリンター管理・調整設定」の「期初日」が開始月度として表示されます。「表示月度」で月度を選択して「表示更新」ボタンをクリックすると、過去の月度を表示できます。

(3) 「表示更新」 ボタン

「表示年度」、「表示月度」を選択してボタンをクリックすると、グラフなどの表示が更新 されます。

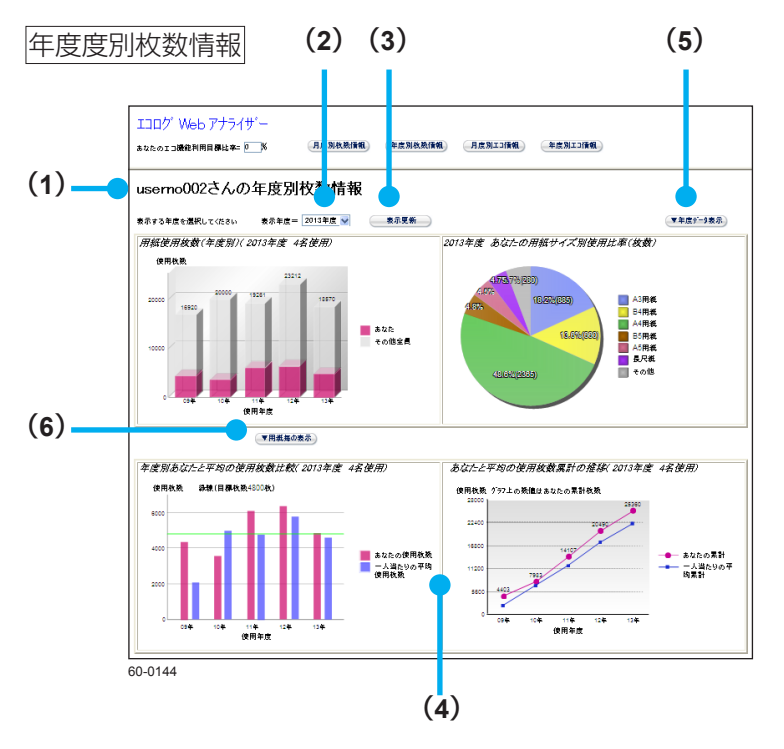

(4) 各種グラフ

- ・用紙使用枚数グラフ:
- 指定した年度のユーザーとユーザー以外の印刷枚数
- 用紙サイズ別使用比率グラフ:
   指定した年度・指定した月度のユーザーの各用紙サイズごとの使用割合枚数
- あなたと平均の使用枚数比較グラフ:

指定した年度のユーザーと平均の、各月度の使用枚数比較 ・あなたと平均の使用枚数累計の推移グラフ:

指定した年度のユーザーと平均の使用枚数累計の推移

- (5)「▼月度データ表示」ボタン/「▼年度データ表示」ボタン ボタンをクリックすると、あなたが月度/年度に使用した用紙サイズと枚数、エコ利用 率の表が表示されます。
- (6) 「▼用紙毎の表示」 ボタン

ボタンをクリックすると、あなたとその他全員の月度/年度に使用した用紙サイズ別の 使用比率が円グラフで表示されます。

### 月度別エコ情報/年度別エコ情報

ユーザーの、両面印刷/トナーセーブ/マルチページ利用率の情報(月度別/年度別各エコ機能の利用率等)がグラフ形式で表示されます。

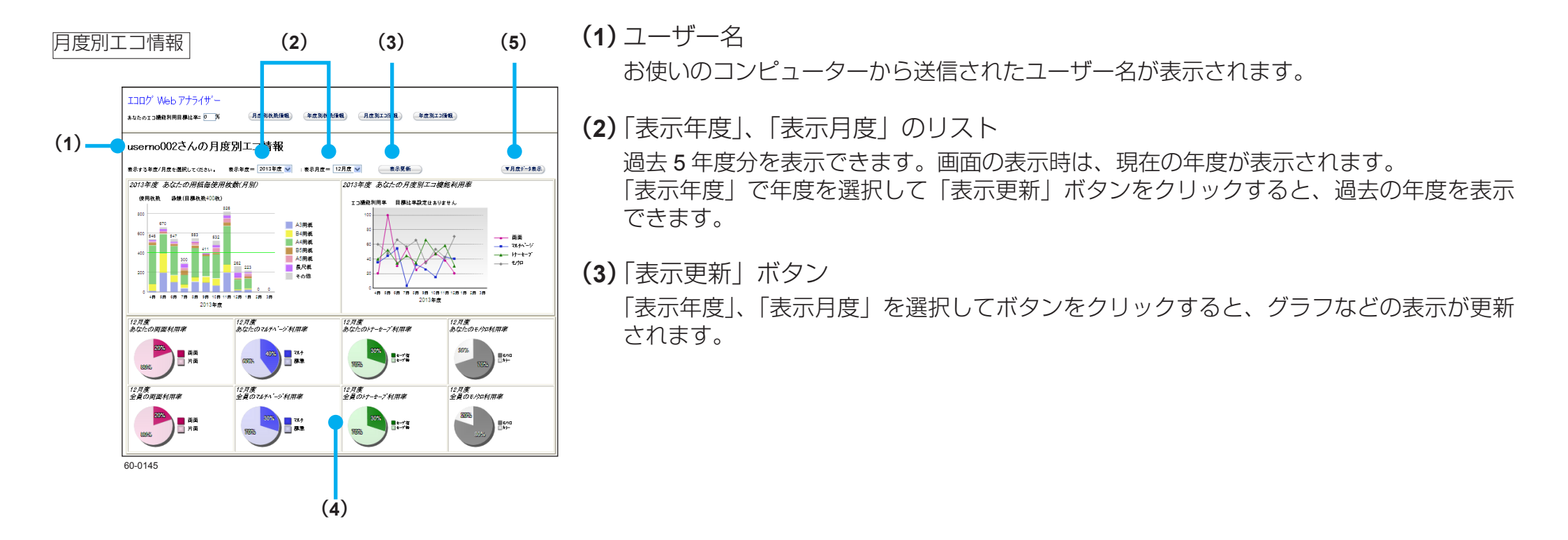

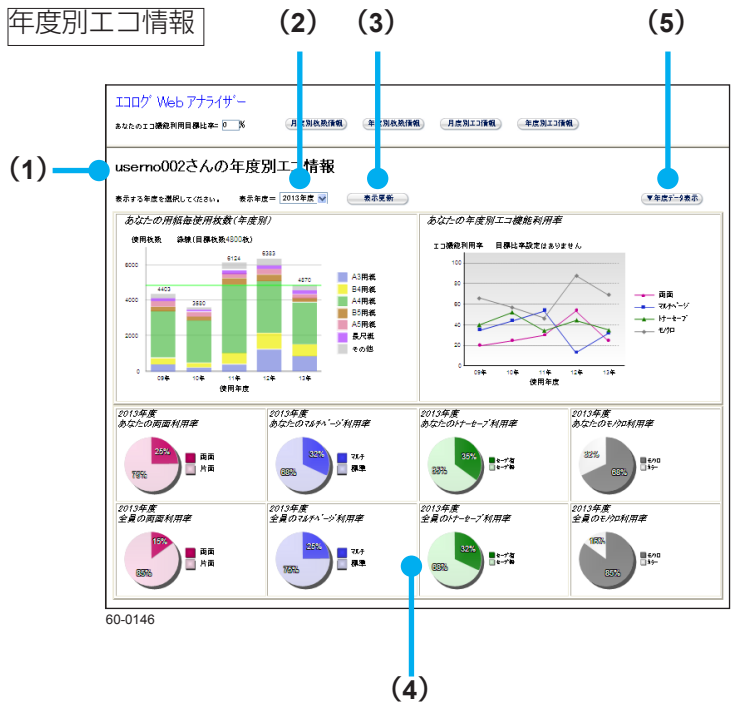

(4) 各種グラフ

個人別に、両面利用率、マルチページ利用率、トナーセーブ利用率、モノクロ利用率が それぞれグラフで表示されます。

(5) 「▼月度データ表示」ボタン/「▼年度データ表示」ボタン ボタンをクリックすると、あなたの月度/年度ごとのエコ情報が一覧表で表示されます。

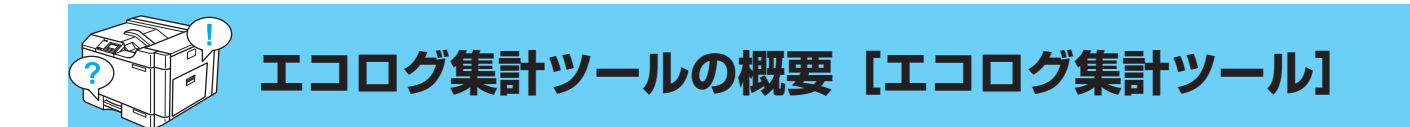

エコログ集計ツールを利用して、CO<sup>2</sup> 排出量や印刷枚数の目標を設定すると達成率が管理できます。 エコログ集計ツールの詳細は、下記を参照してください。

### 管理者ガイド エコロジー編

| 2012 - | a m               |         |       |               |                |                  |          |        |           | 2000    | 2010   | 01000  | -        | 2010   |          |       |  |
|--------|-------------------|---------|-------|---------------|----------------|------------------|----------|--------|-----------|---------|--------|--------|----------|--------|----------|-------|--|
| -      | j + a.            |         |       |               |                |                  |          |        |           |         |        |        |          |        |          |       |  |
| 半度目標(ラ | リンター1台当たり〉        |         |       |               |                |                  |          | _      |           |         |        |        |          |        |          |       |  |
| 1.0    | 22排出量年間目標         | = 消費電力  | × 12  | 2ヶ月 ×         | 00238          | 出修数              |          | 6      | 』2.用日     | 使用量纠    | 聞目標    | = 用紙   | 検査       | × 12   | 7月       |       |  |
|        | kg-CO2            | 月間      | K     | Wh            | 0.55           | 5000 ke-         | -002/kWh |        |           |         | 枚      | 月間     |          | 枚      |          |       |  |
|        | 154月198 町         | 4999632 | 5.85  | 105           |                |                  |          |        |           | 2年日以降   | ĩ      | 印中奥铁比  |          | S BUR  |          |       |  |
|        |                   |         |       | 8. <b>4</b> 0 | · 赤(土) ③       | 9 69 10 <b>0</b> |          |        | 8.49      | 7 16- E | 101 5: |        | 作成日白     | 20132  | 2月12日    | -     |  |
|        |                   |         |       | × .0.         | Algebra in the |                  |          |        | - · · · · | -Cres   |        |        | 19931211 |        | .,,,,,,, |       |  |
| TUNKK  | 用紙管理 ラリ           | シター管理   |       |               |                |                  |          |        |           |         |        |        |          |        |          |       |  |
| プリンター  | エコ項目              | 行項目     | 4月    | 5月            | 6月             | 7月               | 8月       | 9月     | 10月       | 11月     | 12月    | 1月     | 2月       | 3月     | 年度合計     | 月平均   |  |
|        | 商面利用率             | 月間実績    | 1496  | 28%           | 64%            | 54%              | 39%      | 57%    | 60%       | 30%     | 59%    | 57%    | 58%      | 67%    | 49%      |       |  |
|        | モノクロ利用率           | 月閣実績    | 196   | 796           | 34%            | 46%              | 29%      | 38%    | 30%       | 16%     | 4996   | 52%    | 40%      | 27%    | 30%      |       |  |
|        |                   |         |       |               |                |                  |          |        |           |         |        |        |          |        |          |       |  |
|        | 印刷面数              | 月閣実績    | 340   | 3,534         | 3,951          | 2,680            | 2,465    | 2,585  | 5,559     | 5,274   | 2,877  | 2,464  | 2,912    | 896    | 35,537   | 2,961 |  |
|        | マルチページ利           | 月閣実績    | 1896  | 896           | 16%            | 1796             | 1896     | 1296   | 1496      | 796     | 1196   | 1496   | 16%      | 1296   | 13%      |       |  |
|        | トナーセーブ利           | 月蘭実績    | 096   | 096           | 1%             | 4%               | 296      | 596    | 296       | 3996    | 396    | 2%     | 2%       | 0%     | 7%       |       |  |
| ett    | 演費費力(kWb)         | 日間高橋    | 11.1  | 17.4          | 22.3           | 23.9             | 19.7     | 20.8   | 34.5      | 35.4    | 20.9   | 17.7   | 18.2     | 63     | 248.2    | 20.7  |  |
|        | CO2換算值(kg         | 日標業計    |       |               |                |                  |          |        |           |         |        |        |          |        |          |       |  |
|        |                   | 家语男計    | 6.2   | 15.8          | 28.2           | 41.4             | 52.3     | 63.9   | 83.1      | 102.7   | 114.3  | 124.1  | 134.2    | 137.8  | 137.8    | 11.5  |  |
|        |                   | 目標達成率   |       |               |                |                  |          |        |           |         |        |        |          |        |          |       |  |
|        |                   | 月間実績    | 6.2   | 9.6           | 12.4           | 13.2             | 10.9     | 11.6   | 19.2      | 19.7    | 11.6   | 9.8    | 10.1     | 3.5    | 137.8    | 11.5  |  |
|        |                   |         |       |               |                |                  |          |        |           |         |        |        |          |        |          |       |  |
|        | 印刷枚数              | 目標累計    |       |               |                |                  |          |        |           |         |        |        |          |        |          |       |  |
|        |                   | 実換累計    | 3,733 | 9,205         | 14,018         | 19,622           | 23,562   | 27,223 | 33,242    | 40,797  | 46,471 | 50,292 | 54,663   | 56,209 | 56,209   | 4,684 |  |
|        |                   | 目標達成率   |       |               |                |                  |          |        |           |         |        |        |          |        |          |       |  |
|        |                   | 月間実績    | 3,733 | 5,472         | 4,813          | 5,604            | 3,940    | 3,661  | 6,019     | 7,555   | 5,674  | 3,821  | 4,371    | 1,546  | 56,209   | 4,684 |  |
|        | 商園利用率             | 月間実績    | 3196  | 4496          | 61%            | 35%              | 52%      | 60%    | 6296      | 4696    | 6796   | 52%    | 57%      | 63%    | 52%      |       |  |
|        | モノクロ利用率           | 月間実績    | 48%   | 2496          | 21%            | 16%              | 19%      | 2296   | 2196      | 1396    | 3196   | 35%    | 21%      | 11%    | 23%      |       |  |
|        | 10 To 10 To 10    | -       |       |               |                |                  |          |        |           |         |        |        |          |        |          |       |  |
|        | CONTRACT AND TO D | 日間実績    | 4,875 | 7,900         | 7,727          | 7,560            | 5,992    | 5,863  | 9,748     | 11,031  | 9,489  | 5,793  | 6,846    | 2,515  | 85,339   | 7,112 |  |
|        | Elvel Block       |         |       |               |                |                  |          |        |           |         |        |        |          |        |          |       |  |

エコログ集計ツールでは、次のことができます。

エコ状況:

プリンターごとに、年度別、月別に、消費電力、CO<sup>2</sup>換算値、印刷枚数、両面やマルチページの使用頻度など、エコに関する使用状況を一覧表示できます。一覧表示できる期間は1年間分です。これらは、印刷の削減指標を設定する場合の参考となり、進捗状況を確認することもできます。また、ユーザー別のエコ状況や印刷枚数を、年度別、月別に1年間分一覧表示できます。

• 用紙管理:

プリンターごとに用紙管理の項目(印刷枚数、両面利用率、印刷面数、マルチページ利用率、トナーセーブ利用率など)を一覧表示できます。 ・プリンター管理:

プリンターの寿命管理の項目(集計経過年数、連続印刷換算枚数、制御ソフトのバージョン、エンジンバージョン など)を一覧表示できます。 • エコログ集計ツールを利用して、CO<sup>2</sup> 排出量や印刷枚数の目標を設定すると、達成率を管理できます。

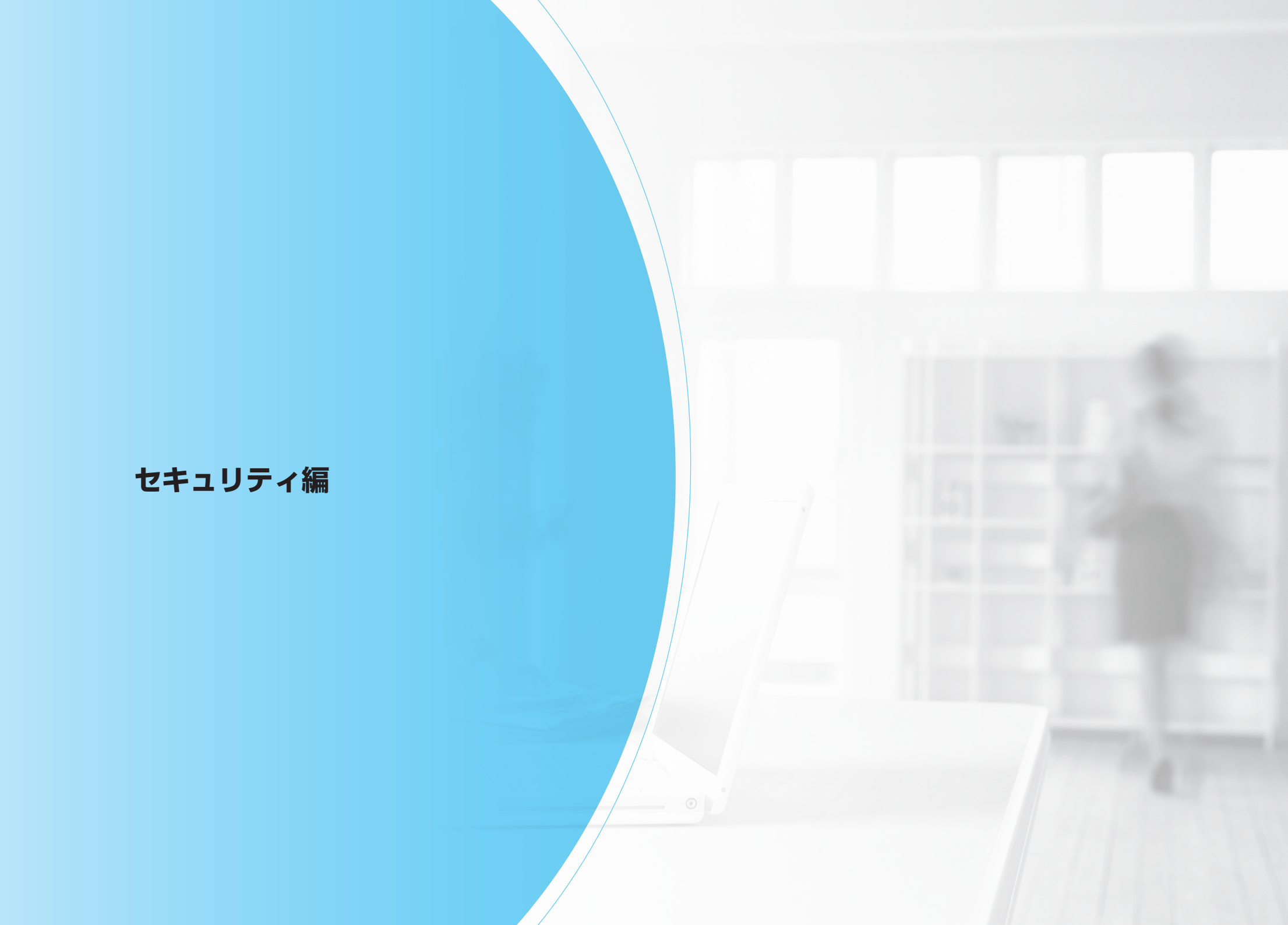

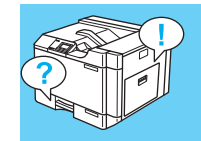

# 自分の印刷物がわかるように印刷したい [ID 印刷]

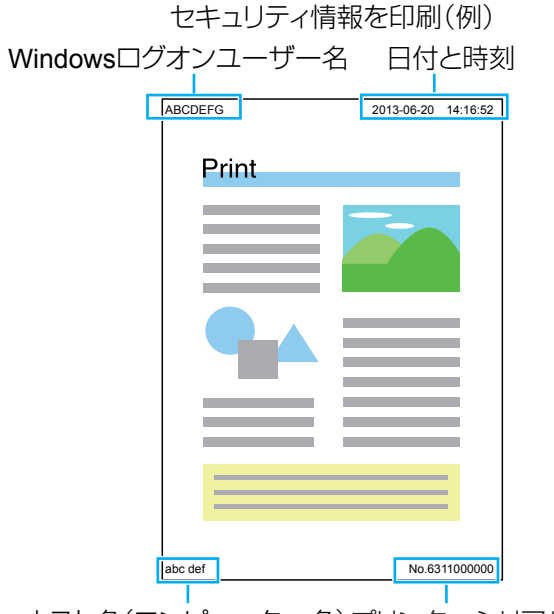

ホスト名(コンピューター名)プリンターシリアル番号 <sup>00\_256</sup>

| 🕫 CASIO SPEEDIA GE6000のプロパティ                                                                                                    |                                                           |
|----------------------------------------------------------------------------------------------------|-----------------------------------------------------------|
| 基本設定 拡張設立 🗫 セキュリティ 計排紙 バー                                                                                                    | ジョン情報                                                     |
| (プリンター6時時間設定)<br>(プリンター6時時間) : しない<br>カラー6時時間 : しない<br>コとカードロ50時間間 : しない<br>コとカードロ50時間間 : しない<br>ドライバー50時時間 : しない<br>ドライバー50時時間 : 行かない<br>コとカード : 行かない<br>コとカート : 行かない<br>コとカート : 行かない<br>コとカート : 行かない<br>コとカート : 行かない<br>コとカート : 行かない<br>コとカート : 行かない<br>コとカート : 行かない<br>コとカート : 行かない<br>コとカート : 行かない<br>コとカート : 行かない<br>コとカート : 行かない<br>コとカート : 行かない<br>コとカート : 行かない<br>コとカート : 行かない<br>コとカート : 日か |                                                           |
| 用 紙 : 44>用紙サイズ)運り<br>給排紙 : 自動>>イントレイ                                                                                                    | ■】 ことなるでもかい あれた-<br>「語証券号222話 ~<br>愛 文書管理パーコードEDBK(T) 該定- |
|                                                                                                    | (書式登録・編集(V)  神明曲に戻す(D)                                    |
|                                                                                                    |                                                           |

自分が印刷したことがわかるように、印刷文書にセキュリティ情報<sup>\*1</sup>を付けて印刷できます。
\*1 セキュリティ情報とは、Windows ログオンユーザー名/ホスト名/日付と時刻/プリンターシ リアル番号のことです。それぞれ、左のイラストで示す位置に印刷されます。

- プリンタードライバーのプロパティ画面を表示します。
   プリンターのプロパティ画面を表示するには(4ページ)
- **2.**「ID 印刷」を設定します。

(1)「セキュリティ」タブをクリックし、「ID 印刷」にチェックマークを付けます。(2)「適用」ボタン、「OK」ボタンをクリックします。

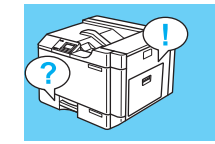

# 印刷物がコピーされないようにしたい [コピーガード印刷]

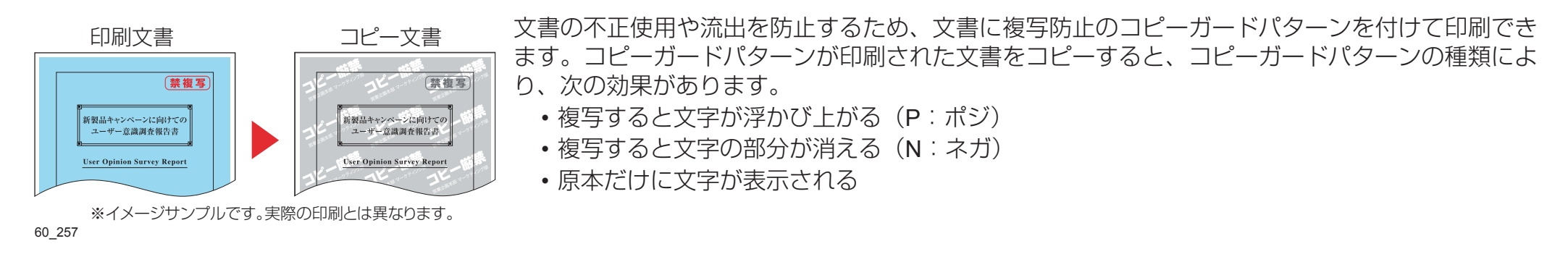

心 ポイント・コピーガード印刷を利用する場合は、付属の CD-ROM を使用してプリンタードライバーをインストールしてください。

- OSの「プリンターの追加」を使用してプリンタードライバーをインストールした場合は、プリンタードライバーセット内の「CGSystem」フォルダー 内のセットアッププログラムを実行する必要があります。
  - コピーガードパターンは、拡大/縮小やマルチページ設定に関係なく用紙の全面に印刷されます。
  - 印刷できるコピーガードパターンは、あらかじめ設定されているパターンだけです。「コピーガードツール」(有償)をご利用いただくことでコピーガードパターンの追加・変更ができます。
  - 次の機能を設定している場合、コピーガード印刷を設定すると、メッセージが表示されて下記のように変更され、設定不可(グレー表示)になります。
     ・解像度が「600dpi」以外に設定されている場合は、自動的に解像度が「600dpi」に設定されます。
    - ·マルチページの設定で「分割」または「BOOK 合成」が選択されている場合、マルチページの設定が取り消されます。
    - ・フォームオーバーレイ印刷の「フォーム処理」で「フォームファイル出力」が選択されている場合、フォームオーバーレイの設定が取り消されます。
    - ・フォームオーバーレイ印刷の「発生オプション」で、「先展開」が選択されている場合、フォームオーバーレイの設定が取り消されます。
    - ・セパレータの挿入の「1ページごとにセパレータを挿入する」の設定で「セパレータにコピーを印刷する」が選択されている場合、セパレーターの設定が取り消されます。
  - プリンターに登録されている印刷権限により、コピーガードが強制的に設定される場合があります。

| CASIO SPEEDIA GE6000のプロパティ<br>本設定   拡張設定 🚱 セキュリティ ) 計解紙   バ・                                                                                                    | -ジョン情報                                                                                                    |
|----------------------------------------------------------------------------------------------------|----------------------------------------------------------------------------------------------------|
| (プリンク-100時期間2021)<br>100時期間 : しない<br>カラーに時時期間 : しない<br>100時期間 : しない<br>100時期間 : しない<br>100時期間 : しない<br>100時間間 : しない<br>100時間 : 「日ちない<br>(プリンク-10時間空1) : 「日ちない<br>(プリンク-10時間空1) : 「日ちない<br>ブリンク-時間空1) : 「日ちない<br>ブリンク-時間空1) : 「日ちない<br>100時間 : 「日ちない<br>ブリンク-時間空1) : 「日ちない<br>100時間 : 「日ちない<br>100時間 : 「日ちない<br>10 | <ul> <li>③ ズタンプモロ時(W)</li> <li>設定。</li> <li>(11 轻</li> <li>(11 秒)</li> <li>(11 秒)</li> <li>(11 ⊕)</li> <li>(11 ⊕)<!--</th--></li></ul> |
|                                                                                                    | 書式登録・編集(V)     初期値に戻す(D)       OK     キャンセル     ヘルブ                                                                                                    |

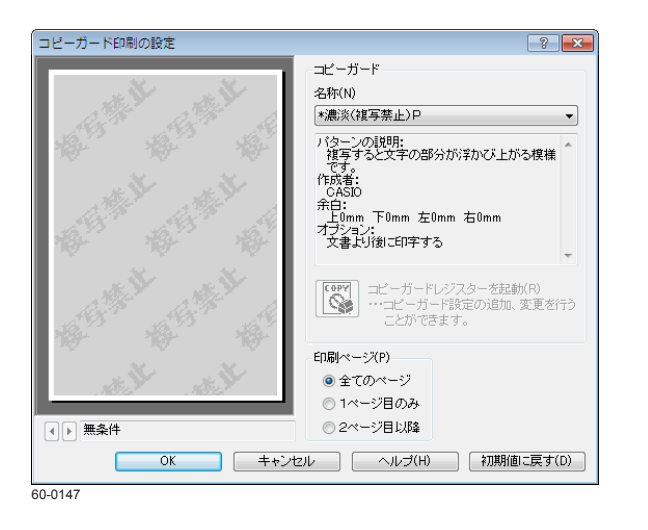

- プリンタードライバーのプロパティ画面を表示します。
   № プリンターのプロパティ画面を表示するには(4ページ)
- 2. 「コピーガード印刷」を設定します。
  - (1)「セキュリティ」タブをクリックし、「コピーガード印刷」にチェックマークを付けて、コピーガードパターンを選択します。
  - (2)「適用」ボタン、「OK」ボタンをクリックします。
  - •「設定」ボタンをクリックすると、「コピーガード印刷の設定」画面が表示され、コピーガードパターンを付けるページを選択できます。
  - 別売の「コピーガードツール」をインストールすると、「コピーガードレジスターを起動」 アイコンが表示されコピーガードパターンを追加、変更できます。

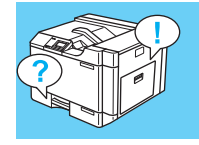

# 他の人に見られないように印刷したい [認証印刷]

認証印刷には、プリンターの設定パネルで暗証番号を入力して印刷を開始する「暗証番号認証」と、オプションの IC カードリーダーと IC カード を使用する「IC カード認証」があります。

# 暗証番号を入力して印刷を開始したい(暗証番号認証)

暗証番号認証を設定して認証印刷を設定すると、印刷データがいったんプリンターの拡張 SSD に保存されます。プリンターの操作パネルに暗証 番号を入力すると、保存されていた印刷データの印刷が開始されます。認証直後に印刷されるため、他の人に見られる心配がありません。 ※この機能を使用するには、別売の拡張 SSD が必要です。

| n CASIO SPEEDIA GE6000のプロパティ                                                                                                    | <b>X</b>                       |
|----------------------------------------------------------------------------------------------------|--------------------------------|
| 基本設定 拡張設定 🚱 セキュリティ 合排紙 バー                                                                                                    | ージョン代表報報                       |
| (アリンターの時時間改定)<br>(アリンターの時時間 こ しない<br>カラーに時時間 こ しない<br>コピーガード何時間間 こ しない<br>コピーガード何時間間 こ しない<br>につかーに見びや時間間 こ しない<br>ドワットーは砂糖加強に定い<br>この時間<br>コピーガード : 「行わない<br>コピーガード : 「行わない<br>コピーガード : 「行わない<br>コピーガード : 「行わない<br>コピーガード : 「行わない<br>コピーガード : 「行わない<br>コピーガード : 「行わない<br>コピーガード : 自動<br>カラーステータス : カラーの時何 |                                |
| 用 紙 :A4>用紙サイズ通り                                                                                                    | ■ 2512年14時(R)<br>12517年-BEIDET |
|                                                                                                    | <sup>10</sup> 88日世々に4日         |
|                                                                                                    |                                |
|                                                                                                    | 書式登録・編集(V) 初期値に戻す(D)           |
|                                                                                                    | OK ++>+211 /117                |
| 0120                                                                                                    |                                |

- プリンタードライバーのプロパティ画面を表示します。
   プリンターのプロパティ画面を表示するには(4ページ)
- **2.** 「セキュリティ」タブをクリックし、「認証印刷」にチェックマークを付けて、「設定」 ボタンをクリックします。 「認証印刷の設定」画面が表示されます。

|                            | 2証印刷「暗証番号」<br>こ保存されます。印場<br>ジョブ選択)を押し、 | 認証」では、印刷データは→時的にプリンターのSSD<br>するにはプリンター操作バネルの〔>〕ボタン<br>ジョブの実行を指示する必要があります。 |
|----------------------------|----------------------------------------|---------------------------------------------------------------------------|
| 語正印刷情報版で                   | を指定してください。                             |                                                                           |
| <ul> <li>○ 暗証番号</li> </ul> | #2011(P)                               | 認証情報の登録/更新(G)                                                             |
| () ICカード                   | 2温止(C)                                 | 暗証番号認証が利用可能です。                                                            |
| ◎ IC力ード<br>(SEC<br>☑ 現在    | 認証<br>UREGATE使用)(S)<br>の情報を利用(I)       |                                                                           |
| 出力先                        |                                        |                                                                           |
|                            | GASIO SPEEL                            | DIA GE6000                                                                |
|                            |                                        |                                                                           |

60-0148

| 暗証番号認証の設定      | ? 💌          |
|----------------|--------------|
| 暗証番号を設定してください。 |              |
| 暗証番号(P) ****   | 確認           |
|                |              |
|                | *川県11回に戻り(D) |

| ジョブー覧表示文字列<br>ジョブー覧で表示する文字列を設定します。<br>■ジョブ名の先頭に時間情報を付加する(M)<br>認証ジョブ保存期間(J)<br>「パネル設定通り」<br>・<br>・<br>・<br>・<br>・<br>・<br>・<br>・<br>・<br>・<br>・<br>・<br>・ | 登録ジョブの設定                                                                                                    | ? 💌   |
|----------------------------------------------------------------------------------------------------|----------------------------------------------------------------------------------------------------|-------|
| 認証ジョブ保存期間(J)                                                                                                    | ジョブー覧表示文字列<br>ジョブー覧で表示する文字列を設定します。<br>☑ ジョブ名の先頭に時間情報を付加する(M)                                                                                                    |       |
|                                                                                                    | 認証ジョブ(保存期間(J)<br>バネル設定通り<br>・<br>・<br>・<br>・<br>・<br>の<br>・<br>の<br>、<br>・<br>の<br>、<br>・<br>の<br>、<br>・<br>の<br>、<br>の<br>、<br>の<br>、<br>の<br>、<br>の<br>、<br>の<br>、<br>の<br>、<br>の<br>、<br>の<br>、<br>の<br>、<br>の<br>、<br>の<br>、<br>の<br>、<br>の<br>、<br>の<br>、<br>の<br>、<br>の<br>、<br>の<br>、<br>の<br>、<br>の<br>、<br>の<br>の<br>の<br>の<br>の<br>の<br>の<br>の<br>の<br>の<br>の<br>の<br>の | 1<br> |

3.「暗証番号認証」を選択し、「認証情報の登録/更新」ボタンをクリックします。

- 4. 暗証番号を設定し、「OK」ボタンをクリックします。
  - ・暗証番号は「0001~9999」の範囲で入力します。
  - •「確認」ボタンをクリックすると、\*表示されている暗証番号を表示できます。
- **5. 表示や保存期間を設定する場合は、「登録ジョブの設定」ボタンをクリックします。** 「登録ジョブの設定」画面が表示されます。表示や保存期間を設定して、「OK」ボタンをクリックします。
- **6. 「認証印刷の設定」画面で、「OK」ボタンをクリックします**。 「セキュリティ」画面で「**OK**」ボタンをクリックし、「印刷」画面に戻ります。
- 7. 「印刷」ボタンをクリックします。

印刷ジョブの登録が終了すると、本体表示パネルに「ジョブ選択」が表示されます。

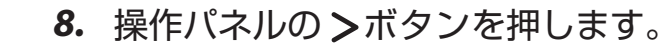

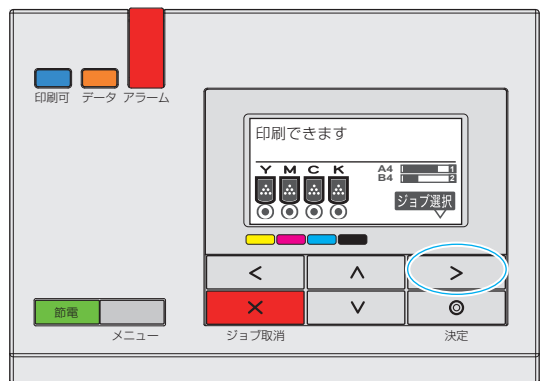

| 60_ | 258 |
|-----|-----|

| 認証ジョブ印刷       | 001/002 |
|---------------|---------|
| Administrator |         |
| userno001     |         |
| ◆ユーザー選択       |         |
| OP_132        |         |

| Administrator | 001/002 |
|---------------|---------|
| すべて           |         |
| 01:23_取扱説明書   |         |
| ◆ファイル選択       |         |

OP\_133

9. ∧∨ ボタンでユーザー名を選択し、◎(決定)ボタンを押します。 複数ユーザーの認証印刷データが登録されていない状態では本画面は表示せず、「10.」の表 示がされます。

- **10. ∧∨** ボタンで印刷するジョブを選択し、**◎**(決定)ボタンを押します。
  - ▲ ボタンを押すと、ジョブの選択が中止されます。
  - •「すべて」を押すと、すべての印刷ジョブが選択されます。

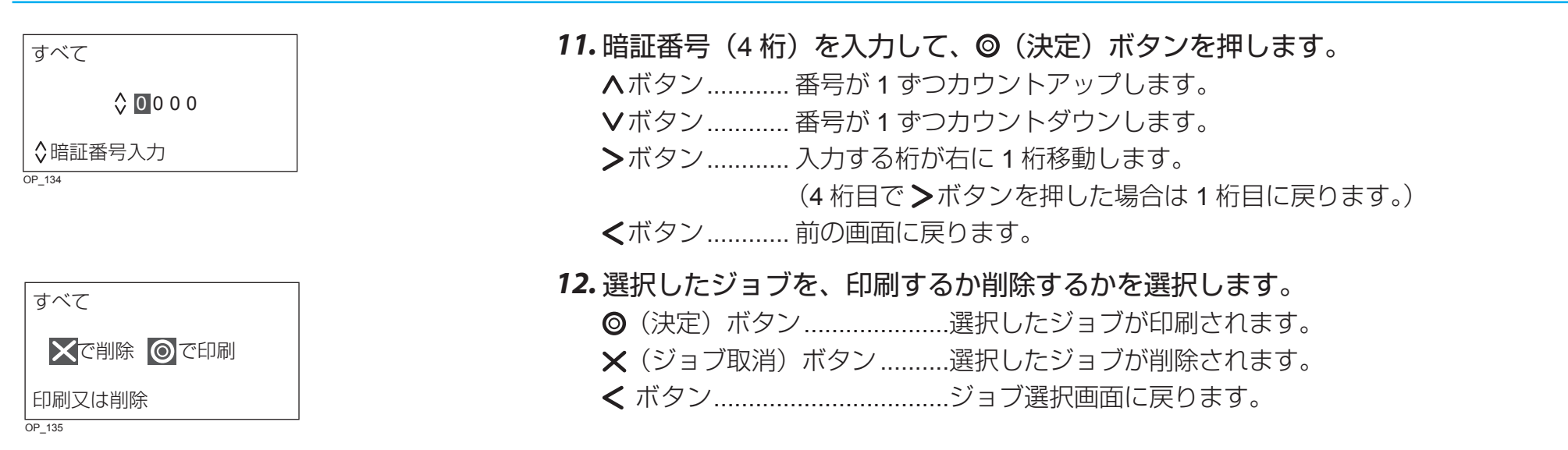

# IC カードをかざして印刷を開始したい(IC カード認証)

IC カード認証を設定して認証印刷を設定すると、印刷データがいったんプリンターの拡張 SSD に保存されます。IC カードリーダーに IC カード をかざして認証すると、保存されていた印刷データの印刷が開始されます。認証直後に印刷されるため、他の人に見られる心配がありません。

心 ポイント・この機能を使用するには、別売の IC カードリーダーと拡張 SSD が必要です。 •認証に使用する IC カードは事前に登録しておく必要があります。

> IC カードの登録について、詳細は下記を参照してください。 IC カードを利用して希望するプリンターから印刷したい「タッチ de プリント](20ページ)

| ➡ CASIO SPEEDIA GE6000 印刷設定                                                                                                    |                                                                                                    |
|----------------------------------------------------------------------------------------------------|----------------------------------------------------------------------------------------------------|
| 基本設定 拡張設定 🚱 セキュリティ 詳紙 バー                                                                                                    | -ジョン/情報経                                                                                                    |
| (7)リンクーに時時間には<br>すの時間で<br>10年間時間で<br>10年間<br>10年間時間で<br>10年間時間で<br>10年間<br>10年間時間で<br>10年間時間で<br>10年間時間で<br>10年間時間で<br>10年間時間で<br>10年間時間で<br>10年間時間で<br>10年間時間で<br>10年間時間で<br>10年間時間で<br>10年間時間で<br>10年間時間で<br>10年間時間で<br>10年間時間で<br>10年間で<br>10年間で | こスシンプ目時(M)     設定。       [1] 税     *       (1) 税     *       (1) 税     *       (1) 税     *       (1) 税     *       (1) 税     *       (1) 税     *       (1) 税     *       (1) 税     *       (1) 税     *       (2) 税     *       (1) 税     *       (1) 税     *       (2) 税     *       (2) 税     *       (2) 税     *       (2) 税     *                                                                                                    |
| 結束紙: 自動 ->>インインイ<br>日前 : 日動 : ->>インインイ<br>印前 : 日前 : ->>・<br>日前 : 日前 : ->>・<br>日前 : 日前 : ->>・<br>日前 : 日前 : ->>・<br>日前 : 日前 : ->>・<br>日前 : 日前 : ->>・<br>日前 : 日前 : ->>・<br>日前 : 日前 : ->>・<br>日前 : 日前 : ->>・<br>日前 : 日前 : ->>・<br>日前 : 日前 : ->>・<br>日前 : 日前 : ->>・<br>日前 : 日前 : ->>・<br>日前 : 日前 : ->>・<br>日前 : 日前 : ->>・<br>日前 : 日前 : ->>・<br>日前 : ->>・<br>日前 : ->>・<br>日前 : -><br>日前 : -><br>日前 : -><br>日前 : -><br>日前 : -><br>日前 : -><br>日前 : -><br>日前 : -><br>日前 : -><br>日前 : -><br>日前 : -><br>日前 : -><br>日前 : -><br>: -><br>日前 : -><br>日前 : ->                                                                                                    | (以2)-1923日<br>- 1975年7月23日<br>- 1975年7月23日<br>- |
|                                                                                                    | OK キャンセル 適用(A) ヘルプ                                                                                                    |
| 60-0202                                                                                                    |                                                                                                    |

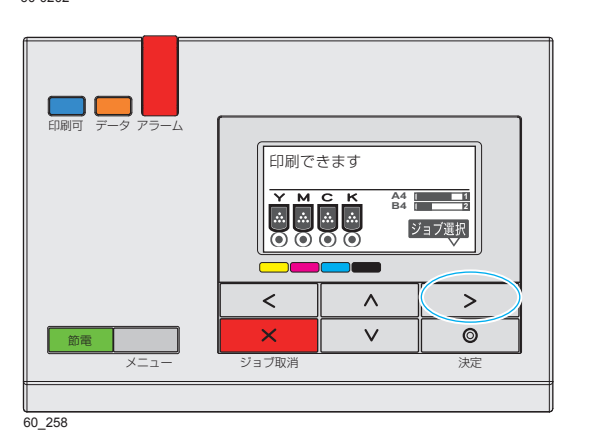

- **1.** プリンタードライバーのプロパティ画面を表示します。 「③ プリンターのプロパティ画面を表示するには(4ページ)
- 2. 「セキュリティ」タブをクリックし、「認証印刷」にチェックマークを付けて「ICカー ド認証しを選択します。
- 3. 「OK」 ボタンをクリックして印刷します。

**4.** 操作パネルの > ボタンを押します。

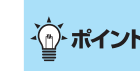

ボイントボタンを押さずにプリンターの IC カードリーダーに登録した IC カードをかざした場 合、すべての IC カード認証ジョブが印刷されます。

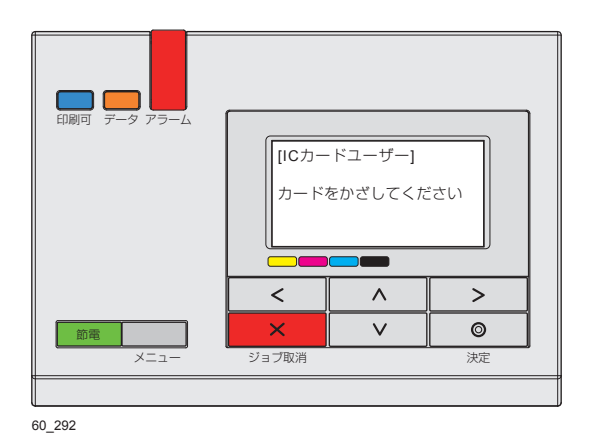

プリンターの表示パネルには「カードをかざしてください」のメッセージが表示されて います。

5. プリンターの IC カードリーダーに、登録した IC カードをかざします。

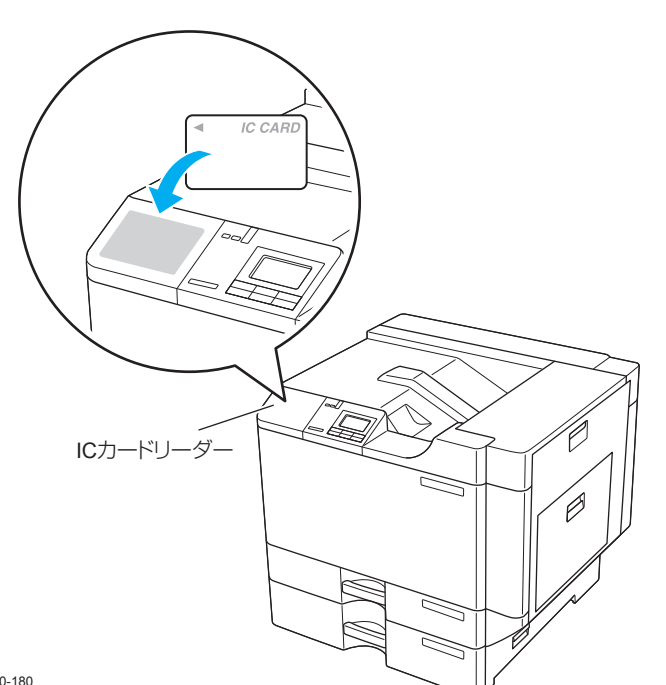

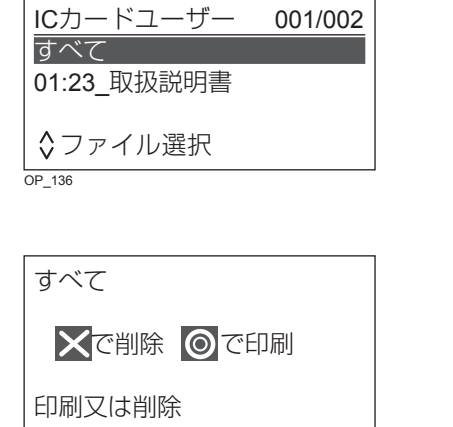

OP\_135

6. ∧∨ ボタンで印刷するジョブを選択し、◎(決定)ボタンを押します。

- •<br />

  ・
  ボタンを押すと、ジョブの選択が中止されます。
- •「すべて」を押すと、すべての印刷ジョブが選択されます。

### 7. 選択したジョブを、印刷するか削除するかを選択します。

◎(決定)ボタン.....選択したジョブが印刷されます。

- ★(ジョブ取消)ボタン………選択したジョブが削除されます。
- < ボタン.....前の画面に戻ります。</p>

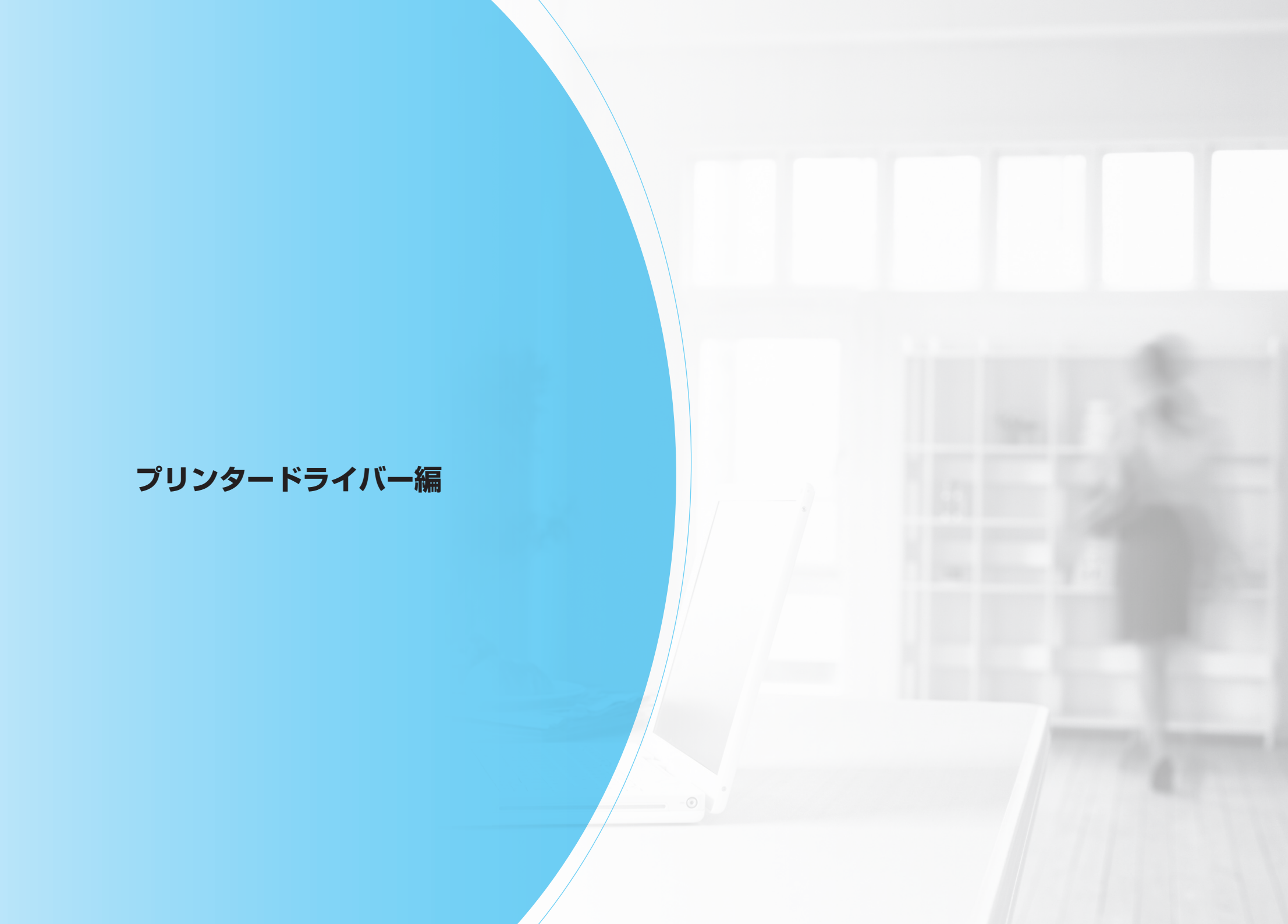

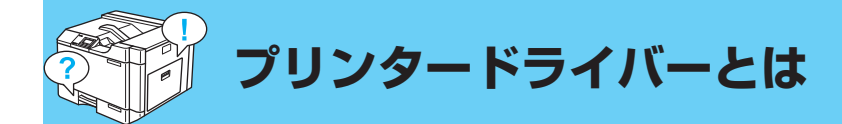

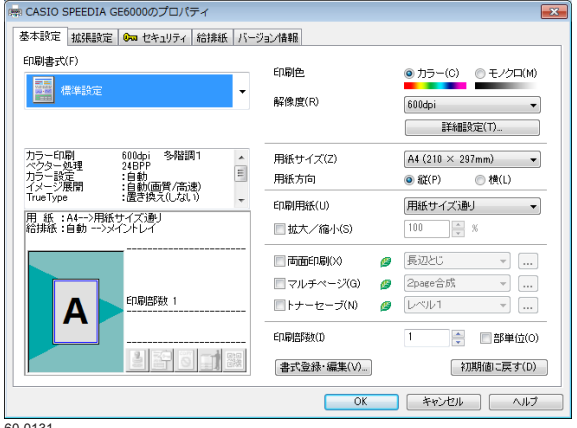

60-0131

プリンタードライバーは、プリンターを制御するためのソフトウェアです。アプリケーションから 印刷を指示すると、印刷データはプリンタードライバー上でプリンター固有の制御コマンドに変換 され、プリンターに送信されます。

### プリンタードライバーのインストール

プリンターをご使用いただくためには、プリンタードライバーのインストールが必要です。付属の CD-ROM をコンピューターにセットし、プリンタードライバー、およびご希望のソフトウェアを インストールしてください。

なお、コンピューターとプリンターの接続形態(ネットワーク接続、ローカル接続)により、インストールの操作方法が異なります。お使いの環境に合わせ、それぞれのインストールの説明を参照してください。

[1] 取扱説明書 セットアップ操作 プリンタードライバーのインストール

#### プリンタードライバーの構成

プリンタードライバーのプロパティ画面(または「印刷設定」画面)は、「基本設定」、「拡張設定」、 「セキュリティ」、「給排紙」、「バージョン情報」の5つのタブで構成されています。

「○ 各タブの内容については、「基本設定」タブの操作(72ページ)、「拡張設定」タブの操作 (83ページ)、「セキュリティ」タブの操作(88ページ)、「給排 紙」タブの操作(93ページ)、「バージョン情報」タブの操作(98 ページ)

#### 専用プリンタードライバーを使用するメリット

- プリンターに最適な制御コマンドを高速に生成して、印刷できます。
- プリンターの能力を最大限に発揮する、多彩な機能を使えます。

プリンタードライバー使用時の注意事項

- プリンタードライバーには、多くの設定項目があります。設定により、印刷速度や印刷結果が 異なります。
- アプリケーションや印刷内容により、最適な設定が異なります。各設定の特徴をご理解の上、 最適な設定でご使用ください。

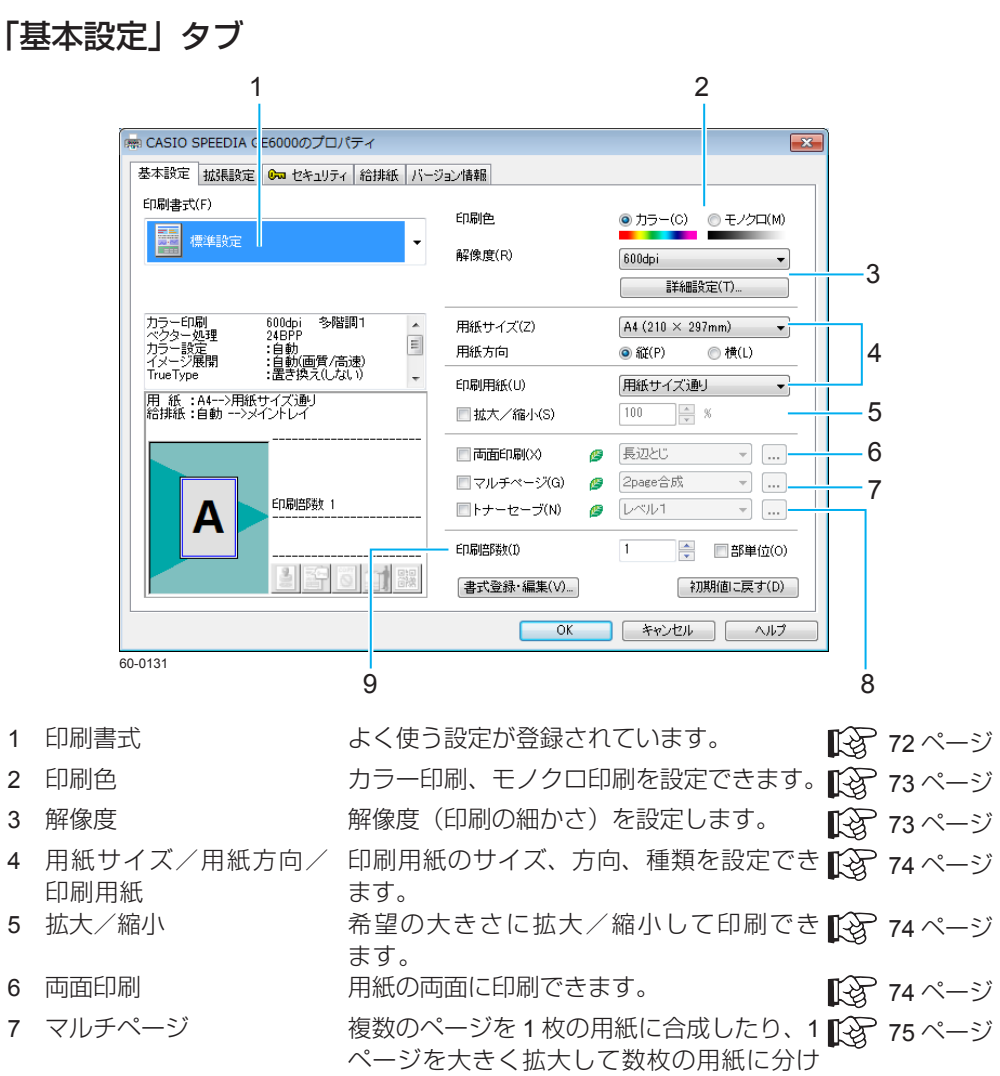

# て印刷できます。 76 ページ 9 印刷部数/部単位 印刷する部数を設定できます。

「拡張設定」タブ

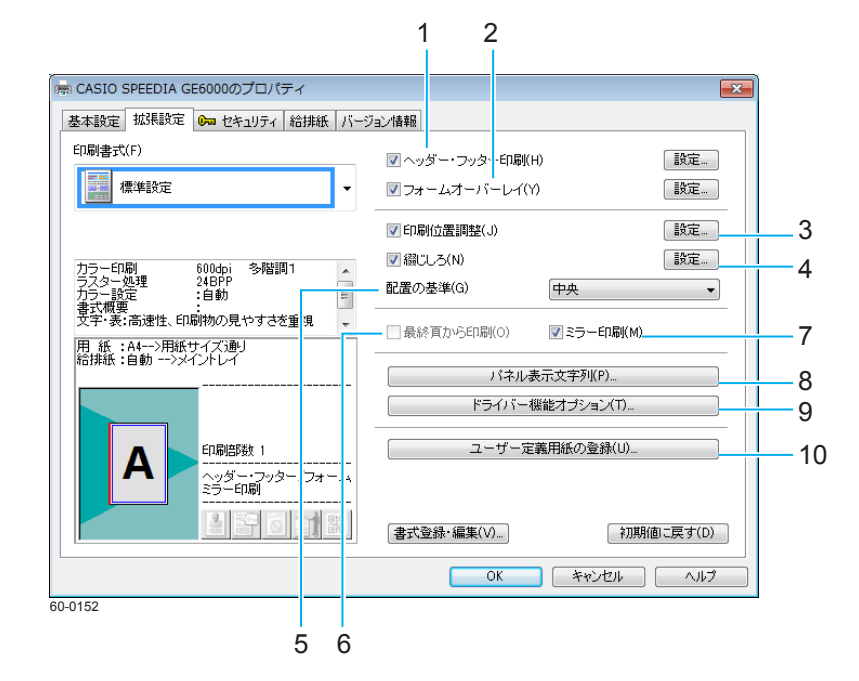

| 1  | ヘッダー・フッター印刷  | ヘッダー・フッターを付けて印刷できます。                     | B | 83 ⁄        | ページ |
|----|--------------|------------------------------------------|---|-------------|-----|
| 2  | フォームオーバーレイ   | 原稿にフォームを重ねて印刷できます。                       | B | 84 ⁄        | ページ |
| 3  | 印刷位置調整       | 印刷位置を調整して印刷できます。                         | P | 85 ⁄        | ページ |
| 1  | 綴じしろ         | 用紙の片側に綴じしろをつけて印刷できます。                    | B | 85 ⁄        | ページ |
| 5  | 配置の基準        | 印刷する用紙のサイズが異なる場合などに、<br>配置の基準位置を変更できます。  | ß | 86 ⁄        | ページ |
| 6  | 最終頁から印刷      | 最終ページから印刷できます。                           | B | 86 ⁄        | ページ |
| 7  | ミラー印刷        | 画像を反転して印刷できます。                           | B | 86 ⁄        | ページ |
| 3  | パネル表示文字列     | 印刷中/ジョブ登録中に表示される情報の<br>種類を設定できます。        | B | 86 ⁄        | ページ |
| 9  | ドライバー機能オプション | スプールファイル生成時のドライバー機能<br>に関するオプションを設定できます。 | ß | 87 <i>′</i> | ページ |
| 10 | ユーザー定義用紙の登録  | 任意の大きさの用紙サイズを登録できます。                     | R | 88 ⁄        | ページ |

## 「セキュリティ」タブ

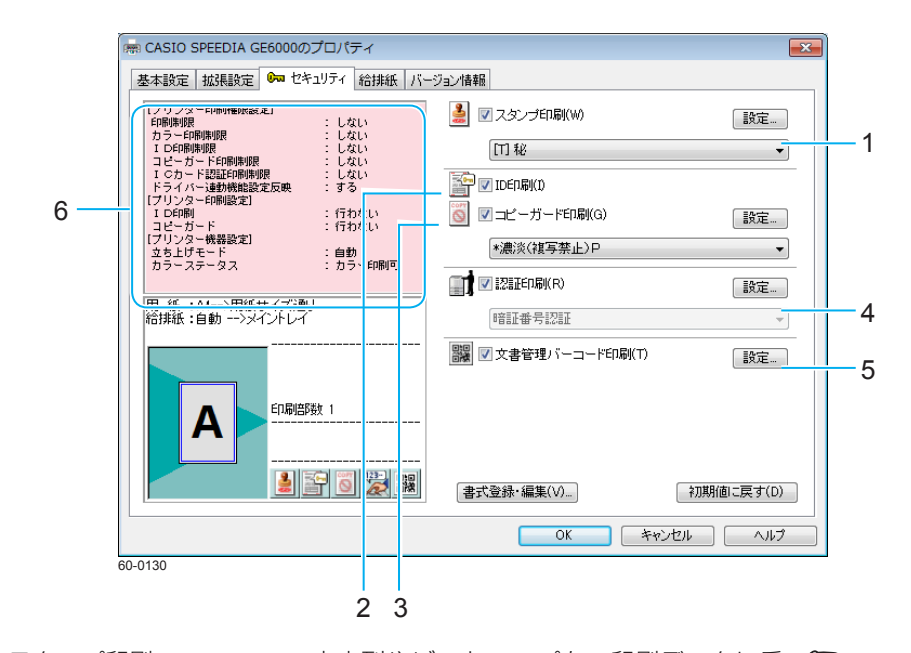

| 1 | スタンプ印刷            | 文字列やビットマップを、印刷データに重 🚱 89 ページ                                |   |
|---|-------------------|-------------------------------------------------------------|---|
| 2 | 日副                | ねて印刷できます。<br>各ページの上下左右の金白部分に ID(ログ IP22 90 ページ              | 1 |
| - |                   | オンユーザー名、コンピューター名、印刷                                         | 2 |
|   |                   | 時刻、プリンターシリアル No. )を印字で<br>キキオ                               | 3 |
| 3 | コピーガード印刷          | ロ刷物をコピーしたときに文字が浮かびあ <b>[2</b> ] 90 ページ<br>がる特殊なパターンを印刷できます。 | 4 |
| 4 | 認証印刷              | 認証印刷を設定できます。                                                | 5 |
| 5 | 文書管理バーコード印刷       | 保管/廃棄期限情報と文書 ID をバーコード 🏟 91 ページ<br>(QR コード) に変換し、文書管理情報とし   | 6 |
| 6 | セキュリティ情報ガイ<br>ダンス | て印刷できます。<br>プリンター操作パネルの設定情報が表示さ 🎲 92 ページ<br>れます。            | 7 |

「給排紙」タブ

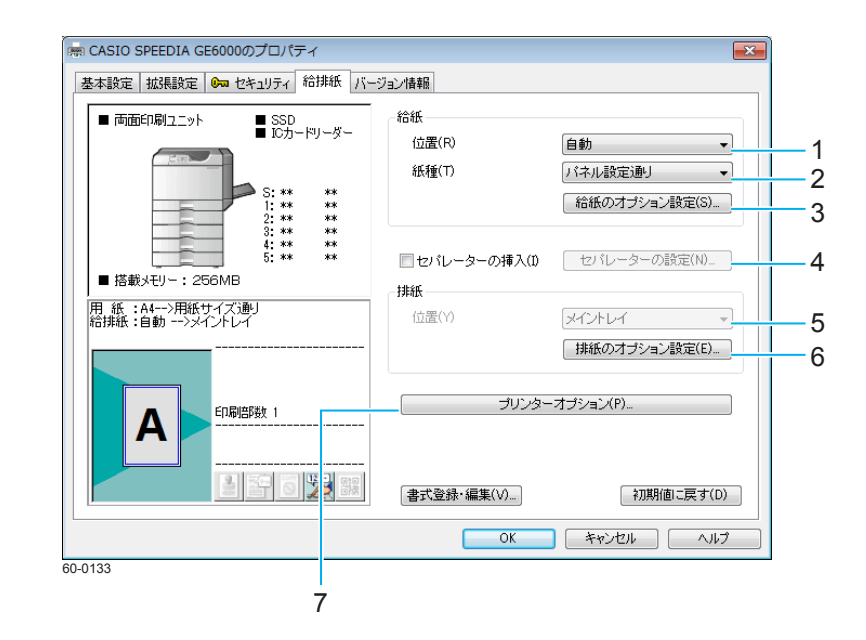

| 1 | 給紙/位置      | 給紙する位置を設定できます。                           | R | 93 ペー | ジ |
|---|------------|------------------------------------------|---|-------|---|
| 2 | 給紙/紙種      | 印刷する紙の種類を設定できます。                         | P | 94 ペー | ジ |
| 3 | 給紙のオプション設定 | ページごとの給紙位置を変更するなど、給<br>紙関連のオプションを設定できます。 | ß | 95 ペー | ジ |
| 4 | セパレーターの挿入  | 印刷の切れ目などに、セパレーターを挿入<br>できます。             | ß | 96 ペー | ジ |
| 5 | 排紙/位置      | 印刷した用紙を排出する位置を設定でき<br>ます。                | R | 96 ペー | ジ |
| 6 | 排紙のオプション設定 | 排紙関連のオプションを設定できます。                       | B | 97 ペー | ジ |
| 7 | プリンターオプション | 印刷オプションを設定できます。                          | B | 97 ペー | ジ |
|   |            |                                          |   |       |   |

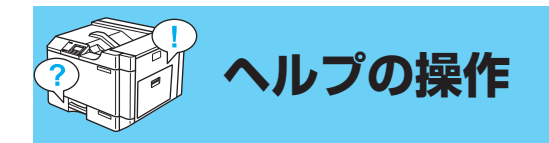

# プリンタードライバーのヘルプは、次の操作で表示できます。

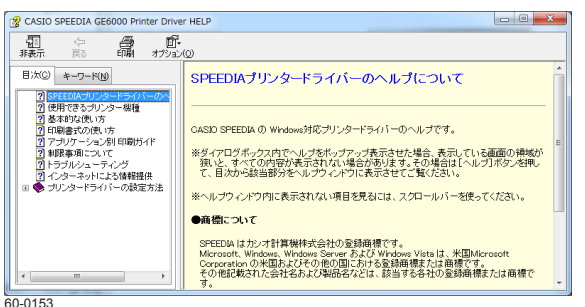

### ヘルプ画面を表示する

プリンタードライバーの「プロパティ / 「印刷設定 | 画面の右下にある「ヘルプ | ボタンをクリッ クします。表示されたヘルプの画面で、目次やキーワードを利用して目的のヘルプを表示します。

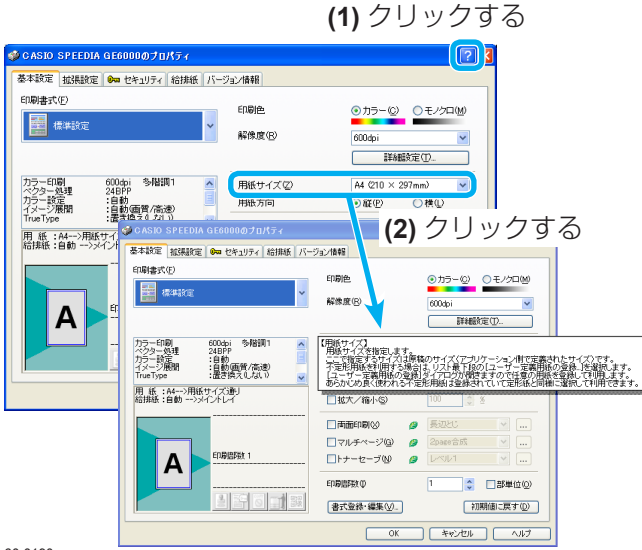

# ?ボタンを使う

(1) プリンタードライバーの「プロパティ / 「印刷設定」画面の右上にある?をクリックします。

(2) 知りたい項目に ▶ (マウスのポインター) を合わせてクリックします。

設定項目の説明が、ツールチップ形式で表示されます。 ※お使いの **OS** により?ボタンが表示されない場合があります。

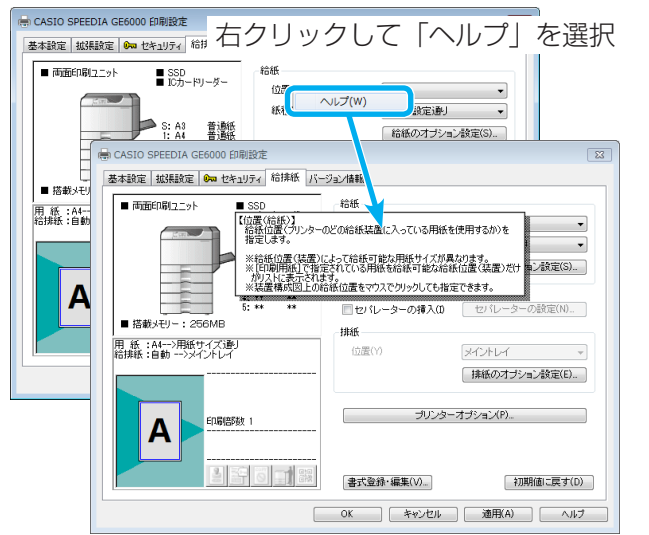

### 右クリックする

設定項目にマウスのポインターを合わせ、知りたい項目に k (マウスのポインター)を合わせ、右 クリックして「ヘルプ」を選択します。

設定項目の説明が、ツールチップ形式で表示されます。

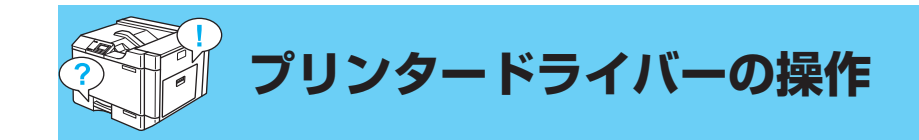

プリンタードライバーの設定項目について説明します。

# 「基本設定」タブの操作

| 本設定 拡張設定 🗪 セキュリティ 給排紙 バー | ジョン情報                                                                                                    |                                                                                                    |
|--------------------------|----------------------------------------------------------------------------------------------------|----------------------------------------------------------------------------------------------------|
| □ <b>□ 書</b> 式(F)        | 印刷色<br>解像度(R)                                                                                                    | <ul> <li>カラー(C)</li> <li>モノクロ(M)</li> <li>600dpi</li> <li>詳細設定(T)</li> </ul>                                           |
|                          | 用紙サイズ(Z)<br>用紙方向<br>印刷用紙(U)<br>回 拡大/縮小(S)                                                                                      | A4 (210 × 297mm)       ●         ● 縦(P)       ● 横(L)         用紙サイズ>勘J       ▼         100       ● %                    |
|                          | <ul> <li>両面印刷(X) </li> <li>マルチページ(G) </li> <li>マルチページ(G) </li> <li>トナーセーブ(N) </li> <li>印刷語数(D)</li> <li>書式登録・編集(V)。</li> </ul> | 長辺とじ     マ     …       2pace合成     マ     …       レベル1     マ     …       1     マ     ■       初期(街に戻す(D)     初期(街に戻す(D)) |

「基本設定」タブでは、印刷色、解像度、用紙サイズ、用紙方向など、印刷に関する基本的な項目 を設定します。

「印刷書式」で書式を選択すると、よく使われる印刷目的や内容に合わせパターン化されたプリン タードライバーの設定を呼び出すことができます。

### 印刷書式

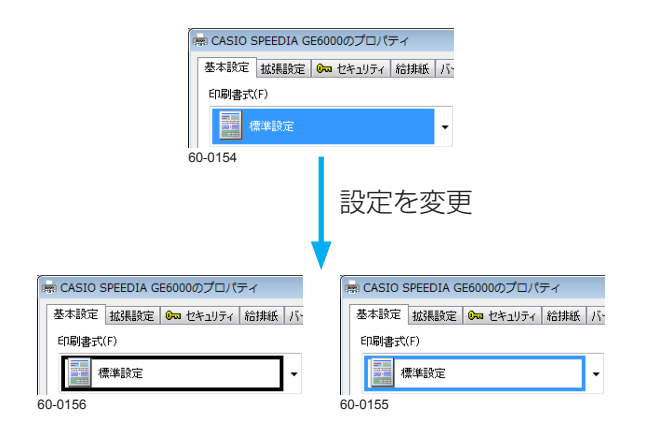

印刷書式には、一般によく使われる印刷目的や内容に合わせ、パターン化されたプリンタードライ バーの設定が登録されています。目的に合わせて選択してください。

•「印刷書式」を選択すると、背景がカラーで塗りつぶされ、選択されていることを示します。書 式に含まれる設定をいずれかひとつでも変更すると、背景が枠線だけの表示に変わります。設定 の変更がわかるようになっています。
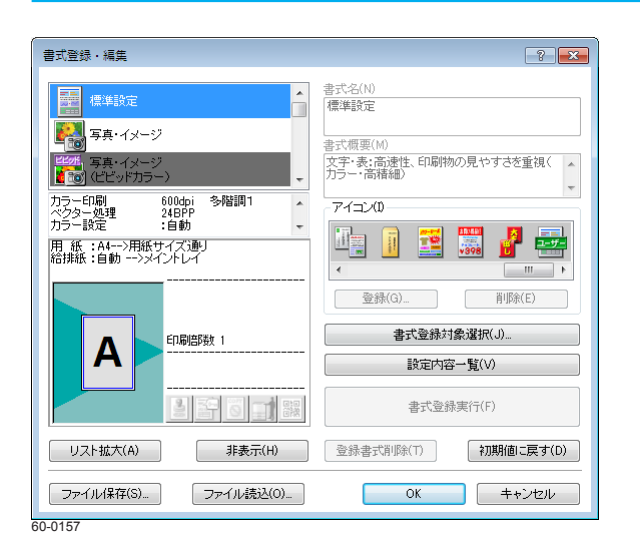

•「書式登録・編集」ボタンをクリックすると、左の「書式登録・編集」画面が表示されます。任 意の設定をユーザー書式として印刷書式に登録できます。また、印刷書式の削除、表示/非表示、 アイコンの登録/削除などの操作ができます。

# 印刷品質

| 印刷色    | ◎ カラー(C) ○ モノクロ(M) |
|--------|--------------------|
| 解像度(R) | 600dpi 🗸           |
|        | 詳細設定(T)            |

#### 印刷色

通常は「カラー」が設定されています。カラー原稿をモノクロで印刷する場合は「モノクロ」を選択します。

#### 解像度

印刷の細かさを設定します。300dpi、600dpi、1200dpiから選択します。通常は 600dpiから変更 する必要はありません。グラデーションを多用するなど高精細なグラフィックを含むデータの場合、 印刷に時間がかかることがありますので、解像度より印刷時間を重視する場合は 300dpi に設定し て印刷します。

#### 詳細設定

「詳細設定」ボタンをクリックすると、「詳細設定のプロパティ」画面が表示されます。「印刷モード」、 「フォント」、「カラー設定」の各タブで、印刷品質の詳細を設定できます。

#### 用紙サイズ/用紙方向/印刷用紙

| 用紙サイズ(Z) | A4 (210 × 297mm) → |
|----------|--------------------|
| 用紙方向     | ◉ 縦(P)             |
| 印刷用紙(U)  | 用紙サイズ通り ▼          |

用紙サイズと用紙方向は、アプリケーション側で設定した用紙サイズと方向で、自動的に設定され るため、設定する必要はありません。 印刷用紙を変更し、その用紙サイズに合わせて拡大/縮小印刷する場合は、用紙サイズ、用紙方向 を合わせて設定してください。

# 拡大/縮小

| □ 拡大/縮小(S) | 100 | × % |  |
|------------|-----|-----|--|
|------------|-----|-----|--|

チェックマークを付け、拡大/縮小率を設定すると、希望する大きさに拡大/縮小して印刷できます。印刷用紙を変更すると、用紙サイズに対する拡大/縮小率が自動的に表示されます。

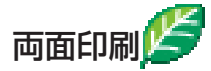

| 📃 両面印刷(X) | ø | 長辺とじ 🚽 |  |
|-----------|---|--------|--|
|           |   |        |  |

| 両面印刷の設定             | ? 💌     |
|---------------------|---------|
| ☑ 白紙ページも印刷する(0)     |         |
| ☑ 用紙方向が変わっても継続する(C) |         |
| 単独ページを両面印刷しない(P)    |         |
|                     |         |
| OK キャンセル 初期         | 値に戻す(D) |
| 50.0150             |         |

チェックマークを付け、とじる位置をリストから選択すると、用紙の両面に印刷できます。

- ・リストの右側の……をクリックすると、「両面印刷の設定」画面が表示されます。

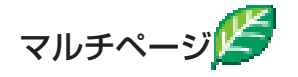

マルチページ(G) / 2page合成

? × マルチページの設定 合成 分割 BOOK合成 -バリエーション(V)-12 21 1234 21 43 13 24 31 42 - 自由指定(C)--用紙方向(N) ◎横 ◎ 縦 印刷用紙方向(P) 💿 同方向 🔘 異方向 合成数 χ 3 🊔 Y 3 🚔 ページ並び(G) (回) 横並び ◎ 縦並び 順番(E) ◎ 正順 ◎ 逆順 ✓ 境界線を描画する(B) ☑ 拡大/縮小(%)を自動調整する(A) 7 初期値に戻す(D) ОК キャンセル ヘルプ(H)

•

「マルチページ」にチェックマークを付け、マルチページの種類をリストから選択すると、複数のページを1枚の用紙に合成したり、1ページを大きく拡大して数枚の用紙に分けて印刷できます。

- リストの右側の…をクリックすると、左の「マルチページの設定」画面が表示されます。マル チページの合成では、合成するページ数、レイアウト、境界線の有無などを設定できます。マル チページの分割では、分割数、境界線の有無、重なりなどを設定できます。
- 取扱説明書 プリンターの基本操作 マルチページ「合成」…複数のページを1枚の用紙 にまとめて印刷する
- 取扱説明書 プリンターの基本操作 マルチページ「分割」…模造紙大まで拡大して印刷 する

60-0159

# トナーセーブ

| トナーセーブの設定                                        |                  | ? <mark>×</mark> |
|--------------------------------------------------|------------------|------------------|
| トナーセーブバターンの選択(P)                                 | マニュアル設:          | Ê <b>▼</b>       |
| マニュアル設定                                          | ☑ テキスト(文         | 字)は濃くする(K)       |
|                                                  | 濃い               | 薄い               |
|                                                  | 10 07 4          |                  |
| テキスト (文字)(T)                                     | 10 % *           | •                |
| テキスト (文字)(T)<br>グラフィック (図形・線)(G)                 | 30 % 4           | +                |
| テキスト (文字)(T)<br>グラフィック (図形・線)(G)<br>イメージ (写真)(D  | 30 % <           | 4                |
| テキスト (文字)(T)<br>グラフィック (図形・線)(G)<br>イメージ (写真)(I) | 30 % ∢<br>30 % ∢ | 4                |

#### 印刷部数/部単位

| ED局倍陵女(I) | 1 | 🔲 部単位(O) |
|-----------|---|----------|
|           |   |          |

「トナーセーブ」にチェックマークを付け、トナーセーブのレベルをリストから選択すると、印刷 濃度を全体に下げ、トナーの消費を抑えて印刷できます。

- リストの右側の…をクリックすると、左の「トナーセーブの設定」画面が表示されます。ここでは、 テキスト(文字)だけを濃くする設定の有無や、オブジェクトごとのトナー節約量を設定できます。
- トナー節約量(%)は、ソフトウェア処理上の目安です。実際の節約量は様々な条件によって異なります。
- ・グラフィック(図形・線)とイメージ(写真)を異なるトナー節約量に設定すると、図形の一部 が黒くなるなど期待した結果が得られないことあります。このような場合は、節約量を同一に設 定してください。
- アプリケーションによっては、文字をグラフィックで描画したり、図形をイメージで描画することがあるため、設定通りのトナーセーブ結果が得られないことがあります。

印刷する部数を設定します。部単位でソートして印刷する場合は「部単位」にチェックマークを付けます。プリンターに拡張 SSD が装着されている場合は、高速な部単位印刷ができます。

取扱説明書 プリンターの基本操作 部単位印刷…複数部数の印刷を部単位ごとにソートして印刷する

# 「詳細設定」画面の操作

詳細設定のプロパティ

60-0161

印刷モード フォント カラー設定

グレースケール処理(G)

解像度「600dpi」をドット階調「標準」で使用する(S)

描画モード(M)

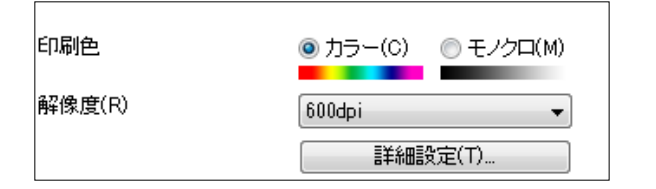

ベクター処理

速度優先

描画オブション(0)...

OK キャンセル 適用(A) ヘルプ

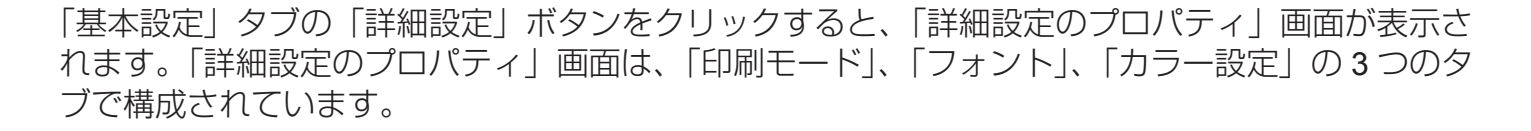

#### 「印刷モード」タブの操作

#### 描画モード

? ×

初期値に戻す(D)

描画方法を設定します。一般にラスター処理よりベクター処理の方が印刷速度は速くなります。ラ スター処理では、印刷データをコンピューター側でイメージに展開してプリンターに送るため、ス プールデータサイズは大きくなりますが画面に忠実な印刷ができます。

# グレースケール処理

モノクロ印刷時のグレースケール処理方法を設定します。「速度優先」に設定すると正しい階調の グラデーションが得られない場合がありますが、印刷時間は短縮されます。

# 解像度「600dpi」をドット階調「標準」で使用する

従来機種互換のドット階調を「標準」で使用時、1ドットを階調なしで表現する場合にチェックマークを付けます。

ドット階調-「標準」 :1 ドットを階調なしで表現します。

ドット階調-「多階調 1」:1 ドットを階調付きで表現します。

※ 階調なしではメモリーの使用量が少ないため、印刷時間が短縮される場合があります。

※ 300dpi 時は「標準」固定で動作するため設定できません。

※標準のレベルは解像度によって異なります。

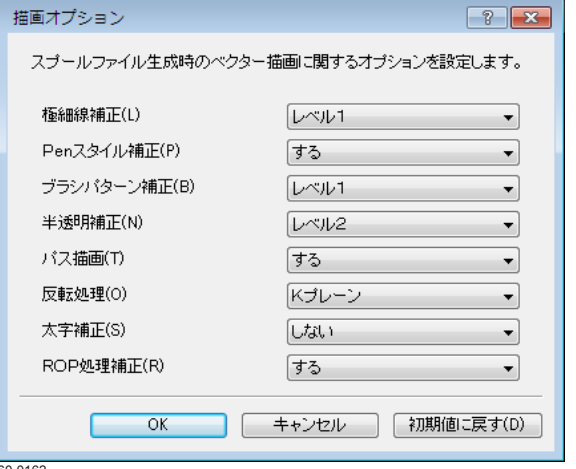

# 描画オプション

「描画モード」が「ベクター処理」に設定されている場合に、「描画オプション」ボタンをクリック すると、左の「描画オプション」画面が表示されます。スプールファイル生成時のベクター描画処 理に関するオプションを設定します。

60-0162

| 細設定のプロパティ<br>印刷モード フォント カラー設定                                                                  |                                                            | ? 💌                                                       |
|------------------------------------------------------------------------------------------------|------------------------------------------------------------|-----------------------------------------------------------|
| TrueTypeフォント<br>TrueTypeフォントキャッシュ(C)<br>☑ TrueType艺指定のブリンターフ:<br>標準(S)<br>微積極りに置き換える(V)        | 「標準<br>オントに置き換える(F)                                        | •                                                         |
| <ul> <li>テーブルを使用して置き換え</li> <li>Arial<br/>Courier New<br/>MS ゴシック</li> <li>@MS ゴシック</li> </ul> | たる(U)<br>CASID Sans Serif<br>CASID Courier<br>ゴンック<br>ゴンック | •                                                         |
| プリンターフォント<br>回明明・ゴシック(M)<br>回 OCR(O)                                                           |                                                            |                                                           |
|                                                                                                | <u>OK</u> キャンセル                                            | <ul> <li>初期値に戻す(D)</li> <li>適用(A)</li> <li>ヘルブ</li> </ul> |

60-0162

「フォント」タブの操作

#### TrueType フォントー TrueType フォントキャッシュ

ー度使用した TrueType フォントをプリンター内のメモリーに登録して再利用することで、同じフォントを複数回使用する際に印刷時間の短縮とスプールデータサイズの削減ができます。通常は「標準」のまま変更する必要はありません。

## TrueType フォント- TrueType を指定のプリンターフォントに置き換える

TrueType フォントをプリンターフォントに置き換えて印刷することで、スプールデータサイズの 削減を実現します。「標準」では、「MS 明朝・ゴシック」「MSP 明朝・ゴシック」(JIS2004 対応フォ ントの場合を除く)および 5 種類の欧文フォントをプリンターフォントに置き換えます。

## プリンターフォント-明朝・ゴシック

ラスター処理時、プリンターフォントを使用する場合にチェックマークを付けます。

## プリンターフォントー OCR

プリンターに内蔵されている OCR フォントを使用する場合にチェックマークを付けます。

## 「カラー設定」タブの操作

### カラー調整

「自動」に設定すると、オブジェクトごとに最適なカラー調整で印刷されます。「マニュアル」に設定すると、「マニュアル調整」が有効となり、任意にカラー調整できます。

#### マニュアル調整のプロパティ

「カラー調整」で「マニュアル」選択すると、テキスト/グラフィック/イメージの各オブジェクトごとに、マニュアル調整できます。チェックマークが付いていないオブジェクトは「自動」と同じカラー調整となります。

 「マニュアル調整」の「変更」をクリックすると、「カラー マニュアル調整のプロパティ」画面 が表示されます。「変更」ボタンをクリックしたオブジェクトのタブが前面に表示されますので、 カラー調整をしてください。タブを切り替えると、別のオブジェクトのカラー調整ができます。
 「③ カラー マニュアル調整のプロパティ(80 ページ)

#### サンプル画像の切り替え

「サンプル画像の切り替え」ボタンをクリックすると、テキスト/グラフィック/イメージの各オ ブジェクトごとに、カラー調整状態を確認するサンプル画像が切り替わります。

| 詳細設定のプロパティ                 |             |                                                                      | ? 🗙   |
|----------------------------|-------------|----------------------------------------------------------------------|-------|
| 印刷モード フォント カラー設定           |             |                                                                      |       |
| カラー調整:                     | ○ 自動(U) ●   | ) マニュアル(M)                                                           |       |
| 12345                      | ▼テキスト(T)    | 鮮やかな色合い / <自動><br>黒(K)トナー<br>思 x = x = x = x = x = x = x = x = x = x | ^     |
|                            | &£(3)       | 9月: 0 コント: 0 お: 0<br>シアン: 0 マゼンタ: 0 イエロー: 0                          | ~     |
| ABCDE                      | ✓ グラフィック(G) | 色み優先 / <自動><br>黒(K)トナー                                               | ~     |
| あいうえお                      | 炎'更(E)      | 権総勝の原色処理<br>明:0 コント:0 彩:0                                            | -     |
| <b>业</b> 唑 妵 阿 哀           | ▼イメージ70     | 自然な色合い / 標準<br>4色(CMYK)トナー                                           | *     |
| ! ? # <b>\$ ¢</b>          | 変更(N)       | 明:0 コント:0 彩:0<br>シアン:0 マゼンタ:0 イエロー:0                                 | -     |
| テキストサンブル<br>サンブル画像の切り替え(V) | ▼カスタム色指定(R) | 設定されていません                                                            | 設定    |
|                            |             | 初期値に                                                                 | 戻す(D) |
|                            | OK          | キャンセル 適用(A)                                                          | ヘルプ   |
| 60-0164                    |             |                                                                      |       |

|                                         | パティ            |            |          | ? 🗙     |
|-----------------------------------------|----------------|------------|----------|---------|
| カラー調整(テキスト) カラー調整(                      | グラフィック) カラー調整( | イメージ)      |          |         |
| カラーマッチング(L)                             | デ              | イザリングの     |          |         |
| 鮮やかな色合い                                 | <b>~</b>       | <自動>       |          | -       |
| 📃 小文字の原色処理                              | ≣(P) ブ:        | ラック/グレーの   | )表現方法(K) | ·       |
|                                         |                | 黒(K)トナー    |          | •       |
|                                         |                |            |          |         |
|                                         | 明度(H)          | -ά· Ο      | •        | F       |
| 12345                                   | コントラスト(0)      | 0          | •        | •       |
| ΙΠΠΝν                                   | 彩度(S)          | 0          | •        | Þ       |
| ABCDE                                   | 濃度 シアン(C)      | 0          | •        | E E     |
| あいうえお                                   | マゼンタ(M)        | 0          | •        | F       |
| 一一一一一一一一一一一一一一一一一一一一一一一一一一一一一一一一一一一一一一一 | イエロー(Y)        | 0          | •        | P.      |
| 12#\$ ¢                                 | ┌ガンマ補正(標準値=    | 1.0)       |          |         |
| ::#ΦΨ                                   | 赤(R) 🔶 1.0 🌲   | 緑(G) 🔶 1.0 |          | 1.0 🚔   |
|                                         |                |            |          |         |
| カラーチャート印刷(T)                            |                |            | 初期値      | IC戻す(D) |
|                                         | OK キャン         | zu i       | 直用(A)    | で ペノレプ  |
|                                         |                |            |          |         |

| 」スタム色設定<br>▼ 個別に設定す <sup>2</sup> | 5(S)<br>香わ今わ++処理時 / | 要き地ラ太知           | かとすろの | 2)  |      |   |
|----------------------------------|---------------------|------------------|-------|-----|------|---|
|                                  | 特定色                 | LE IA んど無<br>置換算 | 応囲    | .,  | 指定色  | 2 |
| 共通(C)                            | 赤                   | ▼ ± 0            | A V   | >>> | 赤    | - |
| テキスト(T)                          | なし                  | ▼ ± 0            | A     | >>> | 赤    | - |
| グラフィック(G)                        | なし                  |                  | A V   | >>> | 赤    | - |
| イメージ(1)                          | <i>t</i> al         | ▼ ± 0            | A V   | >>> | 赤    | Ŧ |
|                                  |                     |                  |       |     | 色確認( | 0 |

| カラーマッチング(L)<br>鮮やかな色合い | <u>,</u>                     | イザリング(1)<br>「<自動>  |                                                                                                    |                  | -    |
|------------------------|------------------------------|--------------------|----------------------------------------------------------------------------------------------------|------------------|------|
| □ 小文字の原色処理             | Į(P) ブラ                      | ラック/グレー<br>黒(K)トナ・ | の表現方<br>-                                                                                                    | "法(K)            | -    |
|                        | 明度(H)                        | ò.                 | •                                                                                                    |                  | ÷.   |
| 12345                  | コントラスト(0)                    | 0                  | •                                                                                                    |                  | Þ    |
| ΙΠΠΙV                  | 彩度(S)                        | 0                  | •                                                                                                    |                  | ÷    |
| ABCDE                  | 濃度 シアン(C)                    | 0                  | •                                                                                                    |                  | Þ    |
| あいうえお                  | マゼンタ(M)                      | 0                  | •                                                                                                    |                  | ۲    |
| <b>亜</b> 唖娃阿哀          | イエロー(Y)                      | 0                  | •                                                                                                    |                  | ۲    |
| !?#\$¢                 | - ガンマ補正(標準値=<br>赤(R) 🔶 1.0 🊔 | 1.0)<br>緑(G) 🔶 1.0 | in a transfer and transfer and | ₹(B) <b>◆</b> 1. | .0   |
| カラーチャート印刷(T)…          |                              |                    | 利                                                                                                    | 期値に戻             | す(D) |

#### カスタム色指定

「カスタム色指定」にチェックマークを付け、「設定」ボタンをクリックすると、左の「カスタム色 指定|画面が表示されます。アプリケーションで設定された特定の色を、設定した別の色に置き換 えることができます。

#### カラー マニュアル調整のプロパティ

#### カラーマッチング

色の釣り合い(色合い)を設定します。印刷の目的や内容に応じて選択します。

#### ディザリング

ディザリング(階調の表現方法)を設定します。印刷の目的や内容に応じて選択します。

#### ブラック/グレーの表現方法

ブラック(**R=G=B=0**)とグレー(**R=G=B=**\*)の表現方法を設定します。 ブラックやグレーを黒(K)トナーのみで表現するか、4 色(CMYK)トナーで表現するか、印刷 の目的(画像)に応じて選択します。

#### 小文字の原色処理(テキストのみ)

チェックマークを付けると、12ポイント以下の文字が、赤、緑、青、黒、シアン、マゼンタ、イエロー、 白の8色のいずれかの色で印刷されます。

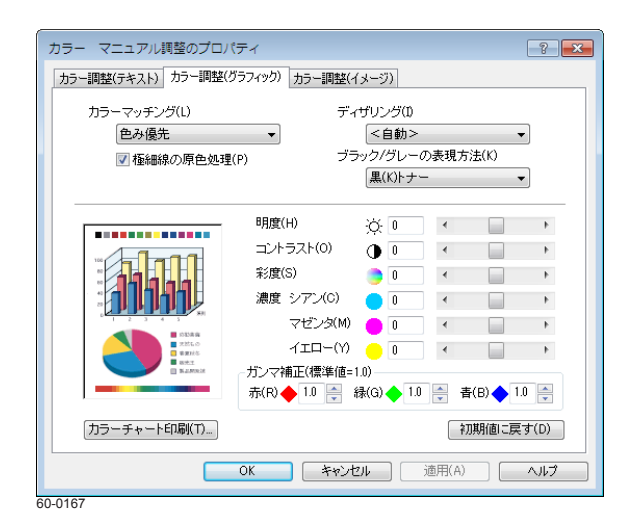

## 極細線の原色処理(グラフィックのみ)

チェックマークを付けると、600dpiの1dotの線が、赤、緑、青、黒、シアン、マゼンタ、イエロー、 白の8 色のいずれかの色で印刷されます。

#### 明度/コントラスト/彩度

明るさ/コントラスト/彩やかさを設定します。

# 濃度 シアン/マゼンタ/イエロー

トナーの濃度を設定します。各色ごとに独立して設定できます。モノクロ印刷時は、1 色だけの設定になります。

#### ガンマ補正

R(赤)G(緑)B(青)の発色の強さ(明るさ)を設定します。

・モノクロ時は、赤、緑、青が、同じ値になります。

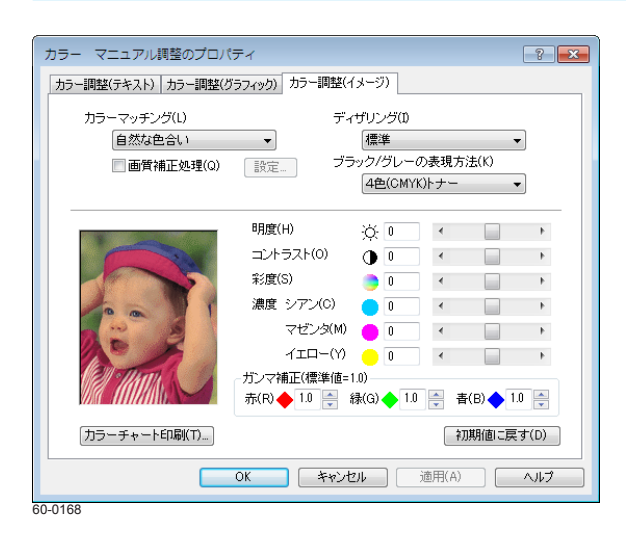

# カラーチャート印刷

クリックすると、カラー調整の内容を確認するためのカラーチャートが印刷されます。

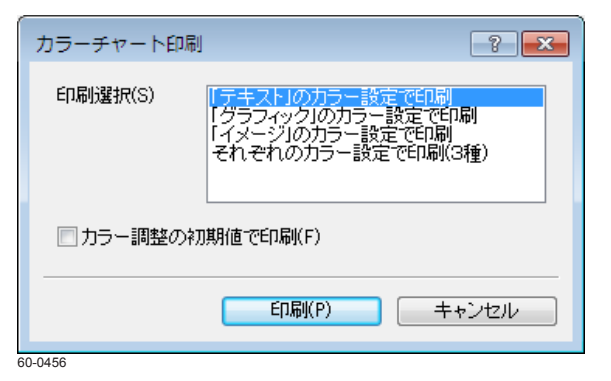

| 画質補正処理 ? 王                         |
|------------------------------------|
| ▼シャーブネス(E)<br>◎ 弱め(S)   ◎ 強め(M)    |
| ☑ 解像度補正(R)                         |
| OK         キャンセル         初期値に戻す(D) |

「カラーチャート印刷」をクリックすると、左の「カラーチャート印刷」 画面が表示されます。 カラー チャート(各7枚)を、選択したそれぞれのカラー設定で印刷します。「それぞれのカラー設定で 印刷(3種)」を選択すると、合計21枚のカラーチャートが印刷されます。「カラー調整の初期値 で印刷」にチェックマークを付けると初期値でカラーチャートが印刷されます。

画質補正処理(イメージのみ)

チェックマークを付けると、画質補正処理が実行されます。

•「設定」をクリックすると「画質補正処理」画面が表示され、「シャープネス」と画像拡大時のエッジをスムーズにする「解像度補正」が設定できます。

# 「拡張設定」タブの操作

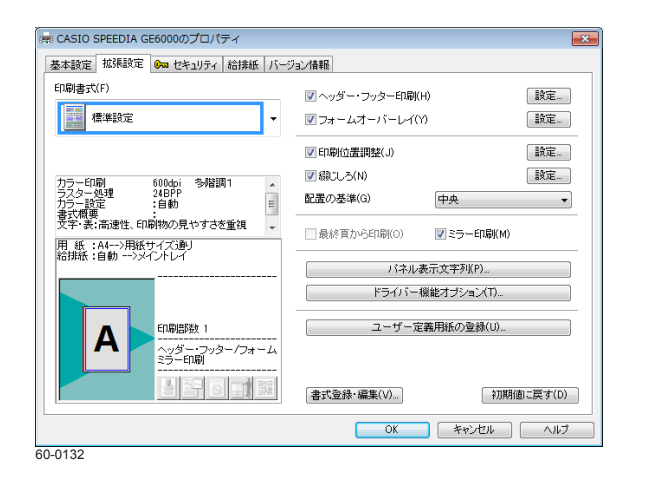

設定...

「拡張設定」タブでは、ヘッダー・フッター印刷や印刷位置調整などの拡張機能に関する項目を設定します。

「印刷書式」で書式を選択すると、よく使われる印刷目的や内容に合わせパターン化されたプリン タードライバーの設定を呼び出すことができます。

#### 印刷書式

印刷書式には、一般によく使われる印刷目的や内容に合わせ、パターン化されたプリンタードライ バーの設定が登録されています。目的に合わせて選択してください。

#### 13 印刷書式(72 ページ)

ヘッダー・フッター印刷

「ヘッダー・フッター印刷」にチェックマークを付けると、ヘッダー・フッターとしてユーザー名、 ドキュメント名、日付と時刻、ページ番号、任意の文字列を印刷できます。

| ヘッダー・フッター印刷の設定 | ? 💌                  |
|----------------|----------------------|
| ▼ユーザー名(U)      | 右上                   |
| ▼ドキュメント名(T)    | 中央上                  |
| 🔽 日付と時刻(A)     | 右下                   |
|                | yyyy/MM/dd H:mm:ss 🔹 |
| ▼ページ番号(N)      | 中央下                  |
|                | Page-%               |
| ページ初期値(P)      | 1                    |
| ▼ テキスト(X)      | 左下    ▼              |
|                |                      |
|                |                      |
| ED刷ページ(O)      | 全てのページ ・             |
| 配置の基準(L)       | 左上(通常) ▼             |
|                | 色設定(C) フォント設定(F)     |
| OK             | キャンセル 初期値に戻す(D)      |

•「設定」ボタンをクリックすると、左の「ヘッダー・フッター印刷の設定」画面が表示されます。 ヘッダー・フッターの詳細を設定します。

# フォームオーバーレイ

| レイ(Y) 設定                                                                                                    |
|----------------------------------------------------------------------------------------------------|
| 2                                                                                                    |
| © フォームファイル出力(0)<br>参照(b)_                                                                                                    |
| <ul> <li>フォーム登録発生(R)</li> <li>② 登録(済みフォーム発生(E)</li> <li>参照(W)</li> </ul>                                                                   |
| <ul> <li>通常         <ul> <li>フォーム番号(U) 1000</li> <li>OK             </li> <li>キャンセル             </li> <li>初期値に戻す(D)</li> </ul> </li> </ul> |
|                                                                                                    |

「フォームオーバーレイ」にチェックマークを付けると、原稿にフォームを重ねて印刷できます。 フォームは、印刷データの1ページ目、指定したファイル、あらかじめ登録しておいたフォームの いずれかを設定できます。また、印刷データをフォームファイルとして保存することもできます。 印刷時は、フォーム以外の内容だけが送信されるため、印刷時間を短縮できます。

•「設定」ボタンをクリックすると、左の「フォームオーバーレイの設定」画面が表示されます。 フォームオーバーレイの詳細を設定します。

#### 印刷位置調整

| ☑印刷位置調整(J)                                           | 設定                                                      |
|------------------------------------------------------|---------------------------------------------------------|
| 印刷位置調整の設定                                            | ? 💌                                                     |
|                                                      | 上下調整値<br>表(F) 00 文<br>悪(B) 0.0 文<br>(-100.0 ~ +100.0mm) |
| 左右調整値<br>表(A) 0.0<br>東(K) 0.0<br>(-100.0 ~ +100.0mm) |                                                         |
| OK キャンt                                              | 2ル 初期値に戻す(D)                                            |

#### 「印刷位置調整」にチェックマークを付けると、印刷位置を調整して印刷できます。

•「設定」ボタンをクリックすると、左の「印刷位置調整の設定」画面が表示されます。印刷位置 を上下、左右に調整できます。

綴じしろ

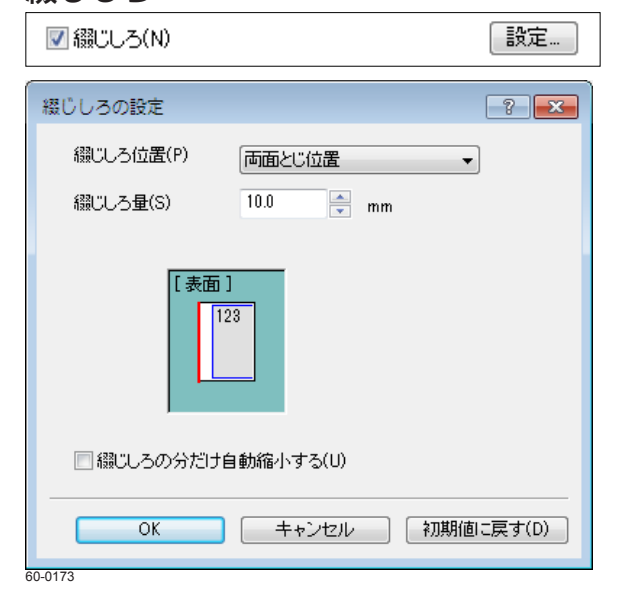

「綴じしろ」にチェックマークを付けると、用紙の片側に綴じしろとして、余白を設けて印刷できます。

•「設定」ボタンをクリックすると、左の「綴じしろの設定」画面が表示されます。綴じしろの位置、 綴じしろ量を設定できます。また、「綴じしろの分だけ自動縮小する」チェックマークを付けると、 綴じしろの分だけ自動的に縮小して印刷されます。

#### 配置の基準

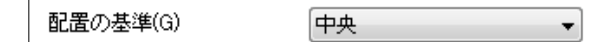

# 最終頁から印刷

図 最終頁から印刷(0) □ ミラー印刷(M)

拡大/縮小や、マルチページ「合成」の印刷で、印刷する用紙の大きさと印刷データの大きさが異 なる場合に、配置の基準位置を設定します。基準位置をリストボックスから選択します。

「最終頁から印刷」にチェックマークを付けると、通常とは逆の最終ページから印刷できます。

# ミラー印刷

□ 最終頁から印刷(0)
▼ミラー印刷(M)

バネル表示文字列(P).

「ミラー印刷」にチェックマークを付けると、全体を用紙の裏から見たように反転して印刷できます。

# パネル表示文字列

| ペル表示文字列                 | 7                                    |
|-------------------------|--------------------------------------|
| - ユーザー名<br>ジョブ表示/選択す    | る際のユーザー名を指定します。                      |
| ◉ ログオンユーザー              | -名(L)                                |
| ◎ コンビューター名              | (C)                                  |
| ◎ 指定文字列(T)              | kobari                               |
| 印刷中およびジョブ:<br>※印刷中表示は、上 | 登録中に表示する情報を指定します。<br>- 段表示のみ有効になります。 |
| 上段表示(U)                 | [ユーザー名]ドキュメント名 🔹                     |
| 下段表示(0)                 | 表示しない                                |
| 指定文字列(X)                |                                      |
|                         |                                      |

「パネル表示文字列」ボタンをクリックすると、左の「パネル表示文字列」 画面が表示されます。 ジョ ブを表示 / 選択するときのユーザー名、 印刷中 / ジョブ登録中に表示される情報の種類を設定しま す。

## ドライバー機能オプション

| ドライバー機能オブション(T)   |                     |  |
|-------------------|---------------------|--|
| ドライバー機能オプション      | ? 💌                 |  |
| スプールファイル生成時のドライバー | -機能に関するオブションを設定します。 |  |
| イメージ圧縮転送(1)       | 自動                  |  |
| コマンド圧縮転送(C)       | <b>す</b> る ▼        |  |
| EMFスプール(E)        | Utal) 🔹             |  |
| JPEGスルー(J)        | 自動  ▼               |  |
| 白紙節約(K)           | <b>す</b> る <b>▼</b> |  |
| シート連動(Y)          | Utalı 🔹             |  |
| 高速描画処理(F)         | 自動  ▼               |  |
| モノクロテキストモード(T)    | 自動    ▼             |  |
| イメージ展開モード(M)      | 自動                  |  |
| 優先処理(R)           | ■質/速度               |  |
| □ 試し刷リ(L)         | 一時保存しない ▼ 設定…       |  |
| ОК                | キャンセル 初期値に戻す(D)     |  |

「ドライバー機能オプション」ボタンをクリックすると、左の「ドライバー機能オプション」画面 が表示されます。スプールファイル生成時のドライバー機能に関するオプションを設定します。

# 試し刷り

| 試し刷り印刷の                                           | D設定(一時保存しない) | ? 💌    |
|---------------------------------------------------|--------------|--------|
|                                                   |              |        |
| 待機時間(T)<br>120 – 秒 ※キャンセルまでの待ち時間(30~3600秒)を設定します。 |              |        |
| 出力先<br>ブリンター名 CASIO SPEEDIA GE6000<br>場所 CP84001C |              |        |
| 0.0177                                            | OK キャンセル 初期値 | こ戻す(D) |

#### 試し刷り

「ドライバー機能オプション」画面で、「試し刷り」にチェックマークを付けると、1部だけ印刷して内容を確認してから残りの部数を印刷できます。

- •印刷データを「一時保存する」、「一時保存しない」を選択できます。一時保存するかどうかで印 刷の操作が異なります。
- •「設定」ボタンをクリックすると、左の「試し刷り印刷の設定」画面が表示されます。試し刷り 印刷の詳細を設定します。
- ・この機能は、拡張 SSD が装着されているかどうかで操作が異なります。

## 取扱説明書 プリンターの基本操作 試し刷り印刷

# ユーザー定義用紙の登録

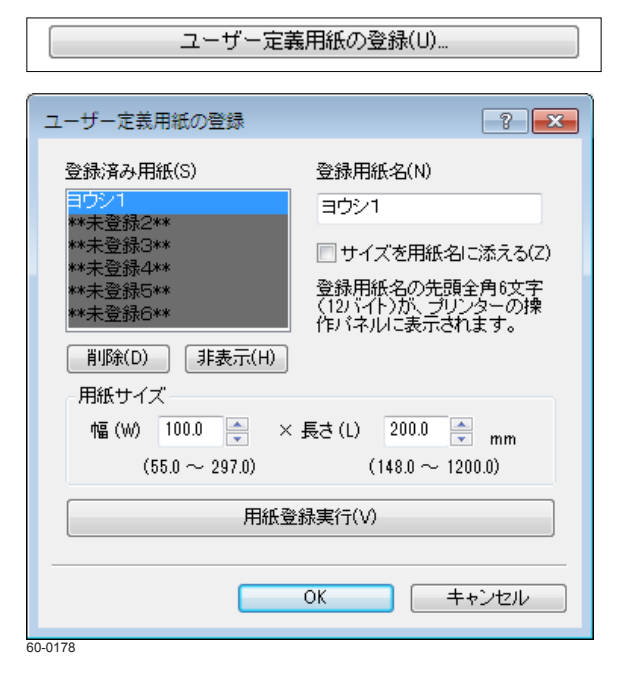

「ユーザー定義用紙の登録」ボタンをクリックすると、「ユーザー定義用紙の登録」画面が表示されます。用紙の幅と長さを設定して、任意の大きさの用紙サイズを登録できます。

# 「セキュリティ」タブの操作

| 基本装定   拡張設定 ● ゆ セキュリティ   給持紙   バージョン情報     [アリンダー印刷解除文]     [アリンダー印刷解除文]     [ア フ ケ ・・・・・・・・・・・・・・・・・・・・・・・・・・・・・・・・・・                                                                                                    |   |
|----------------------------------------------------------------------------------------------------|---|
| [プリンター印刷権限設定]                                                                                                    |   |
|                                                                                                    |   |
| 日明語版 1     日明語版 1     日明     日明     日明 | 2 |

「セキュリティ」タブでは、プリンターのセキュリティ機能に関する項目を設定します。

# スタンプ印刷

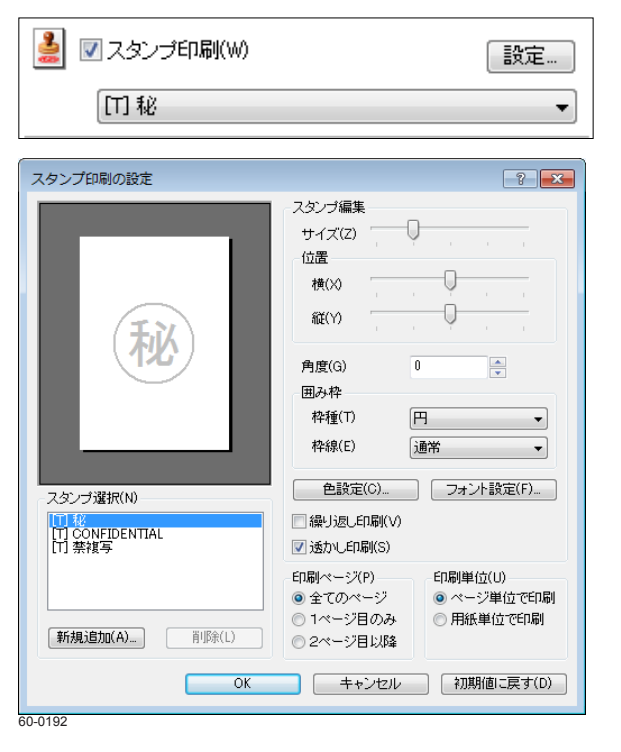

「スタンプ印刷」 にチェックマークを付け、リストボックスからスタンプを選択すると、文字列やビットマップを、スタンプのように印刷データに重ねて印刷できます。

• 「設定」ボタンをクリックすると、「スタンプ印刷の設定」画面が表示されます。スタンプのサイズ、 位置、角度、囲み枠、色、フォント、スタンプの繰り返し、透かしを設定できます。また、スタ ンプは名前を付けて新しく追加できます。

#### ID 印刷

|     | 출구 🔽 IDED席(I) |
|-----|---------------|
| - 1 |               |

「ID 印刷」にチェックマークを付けると、各ページの上下左右の余白部分に ID(ログオンユーザー 名、コンピューター名、印刷時刻、プリンターシリアル No.)を印字できます。

•基本的に余白部分(印字領域外)に印字されますが、プリンターの設定によっては印字データと 重なる場合があります。

#### コピーガード印刷

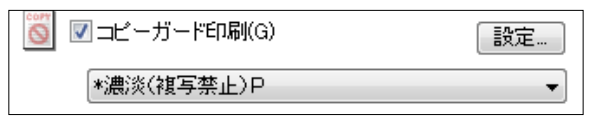

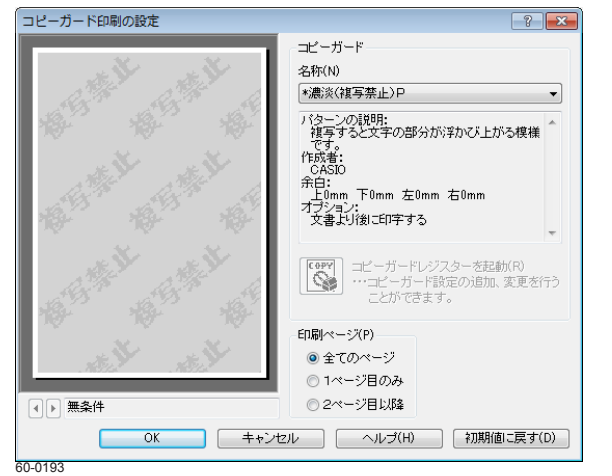

認証印刷

| ■ 認証印刷(R)                                                              |                                        |  |  |
|------------------------------------------------------------------------|----------------------------------------|--|--|
| 暗証番号認証                                                                 | •                                      |  |  |
| 認証印刷の設定                                                                |                                        |  |  |
| CELEDARDOUGRE                                                          |                                        |  |  |
| 」<br>認証印刷情報を指定してください。<br>認証性情報の選択                                      |                                        |  |  |
| ◎ 暗証番号認証(P)                                                            | ○ 暗証番号認証(P) 認証情報の登録/更新(G)              |  |  |
| <ul> <li>ICカード認証<br/>(SECUREGATE使用)(S)</li> <li>現在の情報を利用(1)</li> </ul> | ドライバーに登録が済みのICカード情報が利用可能です。<br>:FeliCa |  |  |
| 出力先<br>プリンター名 CASIO SPEEDIA GE6000<br>場所                               |                                        |  |  |
| 登録ジョブの設定(J)OK              キャンセル             初期値に戻す(D)                 |                                        |  |  |

「コピーガード印刷」にチェックマークを付けると、印刷物をコピーしたときに文字が浮かびあが る特殊なパターンが印刷されます。特殊な用紙を用意することなく、原紙に複写けん制パターンを 付加できます。

別売の COPY GUARD TOOL(Ver.2 以降)を導入すると、けん制文字やパターンの編集、印刷条件の指定などの機能が追加され、さらに多彩な複写けん制措置が可能になります。

•「設定」ボタンをクリックすると、「コピーガード印刷の設定」画面が表示されます。コピーガードの詳細を設定できます。

「認証印刷」にチェックマークを付けると、認証印刷を設定できます。認証印刷を設定すると、印 刷データはいったんプリンターのハードディスクに蓄積され、暗証番号などを入力してから印刷さ れます。

※この機能を使用するには、オプションの拡張 SSD が必要です。

◎ 他の人に見られないように印刷したい [認証印刷](59 ページ)

•「設定」ボタンをクリックすると、左の「認証印刷の設定」画面が表示されます。認証情報を設 定できます。

# 文書管理バーコード印刷

| 課】 ▼ 文書管理バーコード印刷(T) | 設定 |
|---------------------|----|
|                     |    |

| 文書管理バーコード印刷の設定                                                                                               | ? 💌                                                                      |
|----------------------------------------------------------------------------------------------------|--------------------------------------------------------------------------|
| 印刷パターン<br>重要 (1)<br>(1)<br>(1)<br>(1)<br>(1)<br>(1)<br>(1)<br>(1)                                            | 印刷位置<br>位置(0)<br>石上<br>ずらし量<br>横(X) 0.0<br>縦(Y) 0.0<br>(-50.0 ~ +50.0mm) |
| 囲み枠裡(R)<br>矩形(角丸めあり)<br>一<br>田み枠線(E)<br>二重線<br>・<br>・<br>・<br>・<br>・<br>・<br>・<br>・<br>・<br>・<br>・<br>・<br>・ |                                                                          |
| 文書期限<br>期限設定(F)<br>保管期限<br>「 ヶ月後<br>3<br>○文書期限を印刷する(N)                                                       | 印刷ページ(P)<br>● 全てのページ<br>● 1ページ目のみ<br>● 2ページ目以降                           |
| OK =                                                                                                    | ャンセル 初期値に戻す(D)                                                           |

「文書管理バーコード印刷」にチェックマークを付けると、保管/廃棄期限情報と文書 ID をバーコー ド(QRコード)に変換し、文書管理情報として印刷できます。

 「設定」ボタンをクリックすると、左の「文書管理バーコード印刷の設定」画面が表示されます。 印刷パターン、文書期限、印刷位置、印刷ページを設定できます。

# セキュリティ情報ガイダンス

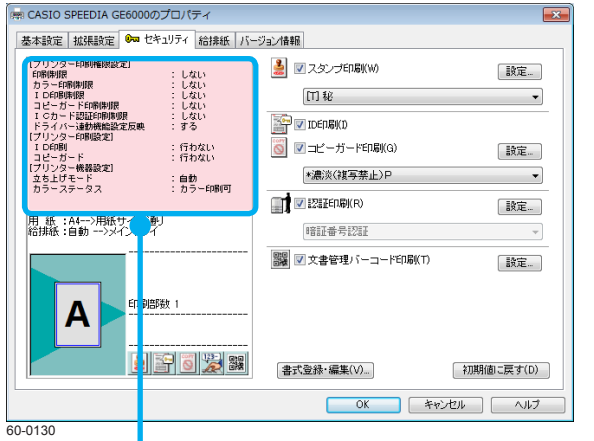

プリンター側で設定された各種の印刷権限や、プリンタードライバーの初期値設定に影響するプリ ンター操作パネルの設定情報が表示されます。

セキュリティ情報ガイダンス

# 「給排紙」タブの操作

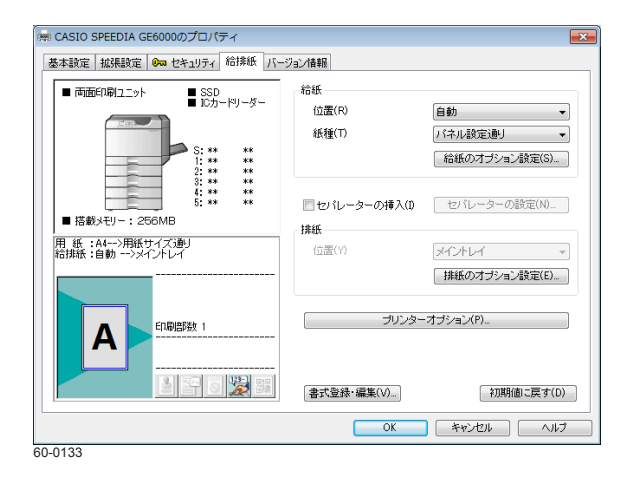

「給排紙」タブでは、プリンターの給紙と排紙に関する項目を設定します。

#### 給紙/位置

| - 給紙  |    | _ |
|-------|----|---|
| 位置(R) | 自動 | - |

給紙する位置を、リストボックスから選択します。通常は「自動」のままで使用します。

# 給紙/紙種

紙種(T)

バネル設定通り

-

印刷する紙の種類を、リストボックスから選択します。封筒、はがき、厚紙など、普通紙以外の用 紙に印刷する場合は、必ず設定してください。

#### 紙種別給紙口一覧表

| 公正子手       | 用紙の厚さ(g/m²)-   | 給紙口        |               | कर्क भाषा |
|------------|----------------|------------|---------------|-----------|
| 市民が里       |                | 手差しトレイ     | 本体力セット・増設力セット | 山山田山山山    |
| 普通紙        | $64{\sim}69$   | $\bigcirc$ | 0             | 0         |
| 再生紙・カラー上質紙 | $70{\sim}80$   | $\bigcirc$ | 0             | 0         |
| 両面用上質紙     | $81\sim 94$    | $\bigcirc$ | 0             | 0         |
| 厚紙         | $95{\sim}128$  | $\bigcirc$ | 0             | 0         |
| 厚紙 2       | $129 \sim 199$ | $\bigcirc$ | 0             | ×         |
| ごく厚紙       | $200{\sim}256$ | $\bigcirc$ | 0             | ×         |
| はがき        | _              | $\bigcirc$ | ×*            | ×         |
| 封筒         | —              | $\bigcirc$ | ×             | ×         |
| ラベル紙       | —              | $\bigcirc$ | ×             | ×         |
| ラベル紙(厚手)   | —              | $\bigcirc$ | ×             | ×         |
| 耐水紙        | _              | 0          | ×             | ×         |

※オプションの小サイズアダプター使用時のみ使用可能

## 手差しトレイから特殊紙を給紙するときは…

手差しトレイから特殊紙(129g/m<sup>2</sup>以上の厚紙、ラベル紙、はがき、封筒など)を給紙する場合は、 正面側と背面側の給紙圧変更レバーを操作してください。

|   | ─────────────────────────────────────             |  |  |  |
|---|---------------------------------------------------|--|--|--|
| • | <b>正面側と背面側の給紙圧変更レバーは、両側同じ状態で使用してください。片側が倒れ、片側</b> |  |  |  |
|   | が起きている状態で給紙すると、斜行や紙づまりの原因になります。                   |  |  |  |
| • | 特殊紙を手差しトレイから給紙する場合は、給紙圧変更レバーを倒してください。(普通紙、推       |  |  |  |
|   | <b>奨用紙を手差しトレイから給紙する場合は、給紙圧変更レバーを起こしてください。)</b>    |  |  |  |

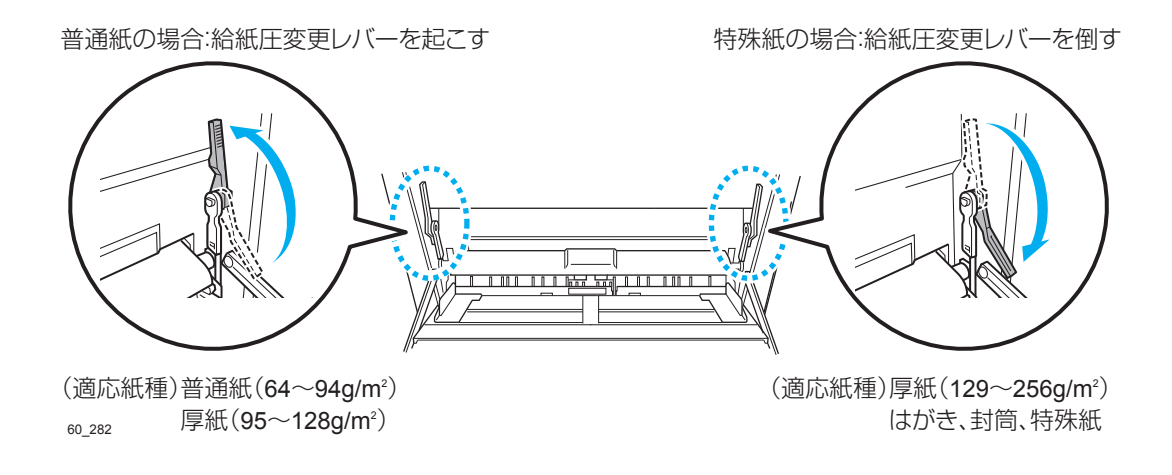

# 給紙のオプション設定

|                                                         | 給紙のオプション設定(S)  |  |  |
|---------------------------------------------------------|----------------|--|--|
| 給紙のオプション設定                                              | ? 💌            |  |  |
| 給紙位置「自動」の対象(A)                                          | パネル設定通り ▼ 設定…  |  |  |
| □ 給紙位置をページごとに指定する(P)                                    |                |  |  |
| 1ページ目の給紙位置(1)                                           | 自動 👻           |  |  |
| 2ページ目の給紙位置(2)                                           | 自動 👻           |  |  |
| 3ページ目以降の給紙位置(F)                                         | 自動 👻           |  |  |
| 最終ページの給紙位置(L)                                           | 自動             |  |  |
| <ul> <li>□ アブリケーションの給紙位置指定を無視する(I)</li> <li></li></ul>  |                |  |  |
| <ul> <li>アプリケーションの用紙サイズ指定「A4」を「A4R」に置き換える(4)</li> </ul> |                |  |  |
|                                                         |                |  |  |
| 厚秕設定(H)                                                 | バネル設定通り ▼      |  |  |
| OK +-                                                   | ▶ンセル 初期値に戻す(D) |  |  |

通常は設定する必要はありません。ページごとに給紙位置を変更する設定のほか、給紙関連のオプ ション設定があります。

•「給紙のオプション設定」ボタンをクリックすると、左の「給紙のオプション設定」画面が表示 されます。給紙に関するオプションを設定できます。

# セパレーターの挿入

| 📃 セバレーターの挿入(1)                       | セバレーターの設定(N)     |  |  |
|--------------------------------------|------------------|--|--|
|                                      |                  |  |  |
| セパレーターの設定                            | ? 💌              |  |  |
| -印刷の切れ目にセバレーターを挿入                    | 入する              |  |  |
| 挿入位置 🕢 先頭(T)                         | □ 最後(L) ■ 部単位(C) |  |  |
| セバレーターの給紙位置(U)                       | 自動  ▼            |  |  |
| セバレーターのサイズ(S)                        | 印刷用紙サイズ通り 👻      |  |  |
| 📃 1ページごとにセパレーターを挿                    | i入する(E)          |  |  |
| セバレーターの給紙位置(A)                       | 自動               |  |  |
| セバレーターのサイズ(Z)                        | 印刷用紙サイズ通り 👻      |  |  |
| <ul><li>セパレーターにコピーを印刷する(P)</li></ul> |                  |  |  |
| OK キャンセル 初期値に戻す(D)                   |                  |  |  |

#### 「セパレーターの挿入」にチェックマークを付けると、印刷の切れ目などの目印に、印刷物を区別 する用紙としてセパレーターを挿入できます。

特定の給紙トレイに色紙を用意して、印刷物の区別セパレーター用紙を挿入すれば、仕分けが容易 になります。

•「セパレーターの設定」ボタンをクリックすると、左の「セパレーターの設定」画面が表示されます。セパレーターに関するオプションを設定できます。

# **排紙/位置**

| 排紙    |               |
|-------|---------------|
| 位置(Y) | メイントレイ 🔹      |
|       | 排紙のオプション設定(E) |

本プリンターの排紙はメイントレイだけです。設定は変更できません。

# 排紙のオプション設定

| 排紙のオプション設定                  | ? 💌     |  |  |
|-----------------------------|---------|--|--|
| 排紙方向の切り替え                   |         |  |  |
| 排紙方向(0) マ.                  | ニュアル設定・ |  |  |
| ポートレートのリバース印字(P)            |         |  |  |
| ランドスケーブのリバース印字(L)           | Utali 🔹 |  |  |
| □ 不定形用紙の横置き排紙方向を縦置き互換とする(S) |         |  |  |
| OK キャンセル 初期値に戻す(D)          |         |  |  |
| -0183                       |         |  |  |

通常は設定する必要はありません。排紙関連のオプション設定があります。

•「排紙のオプション」ボタンをクリックすると、左の「排紙のオプション」画面が表示されます。 「排紙方向」で「マニュアル設定」を選択すると、用紙に対して印刷画像を 180°回転して印刷す る「リバース印字」を設定できます。

# プリンターオプション

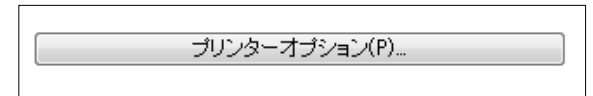

| プリンターオプション                   | ? <b>- x -</b> |  |
|------------------------------|----------------|--|
| ブリンター本体で処理される印刷オブションを設定します。  |                |  |
| モノクロページのエコノミー印刷(M) パネル設定通り 🔹 |                |  |
| OK キャンセル 初期                  | 面に戻す(D)        |  |

プリンター本体で処理される印刷オプションを設定します。

## モノクロページのエコノミー印刷

印刷データ全体がモノクロ(カラーデータなし)のときに、「モノクロページのエコノミー印刷」 を設定すると、カラー関連消耗品の消耗を減らすことができます。

# 「バージョン情報」タブの操作

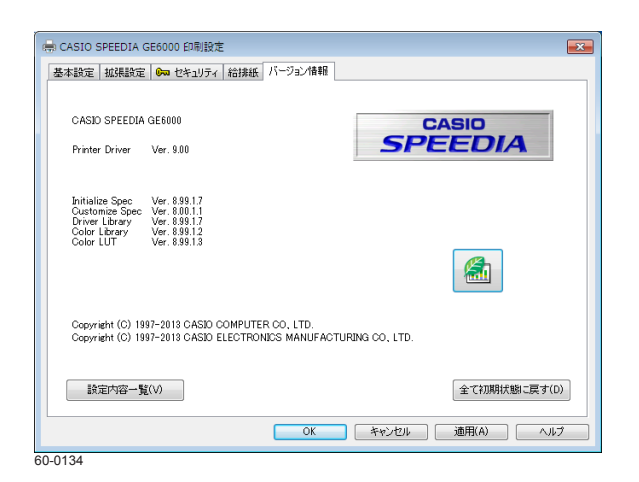

# 設定内容一覧

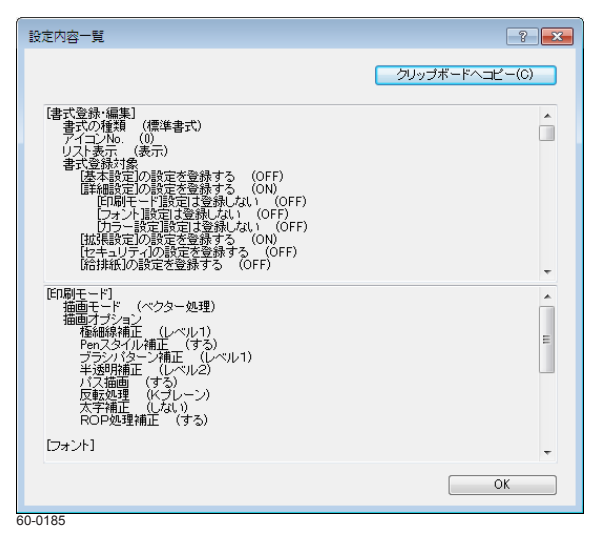

## 全て初期状態に戻す

プリンタードライバーのバージョン情報が表示されます。 SPEEDIA マネージャーがインストールされている場合に、
(エコログ Web アナライザーボ タン)をクリックすると、エコログ Web アナライザーが起動されます。エコログ Web アナライザー では、Web ブラウザー上でユーザー別のエコログ状況を確認できます。 IV 自分の印刷枚数や印刷状況を知りたい「エコログ Web アナライザー」(45 ページ)

「設定内容一覧」ボタンをクリックすると、「設定内容一覧」画面が表示されます。プリンタードラ イバーの現在の設定内容を確認できます。「クリップボードにコピー」ボタンをクリックすると、 表示されている内容をクリップボードにコピーできます。

「全て初期状態に戻す」ボタンをクリックすると、環境設定と各種登録されている内容をのぞき、 すべての設定が初期状態に戻ります。

# **SPEEDIA** GE6000 > y - x

# ユーザーズガイド

2015年6月15日発行 第5版発行

**カシオ計算機株式会社** 〒 151-8543 東京都渋谷区本町 1-6-2

カシオ電子工業株式会社

© CASIO ELECTRONICS MANUFACTURING CO., LTD. © CASIO COMPUTER CO., LTD.